### @pps4Me

# **ÇANA**

# BRECHNUNGS

Handbuch Version 1.1.0 Letze Aktualisierung: Dezember 2024

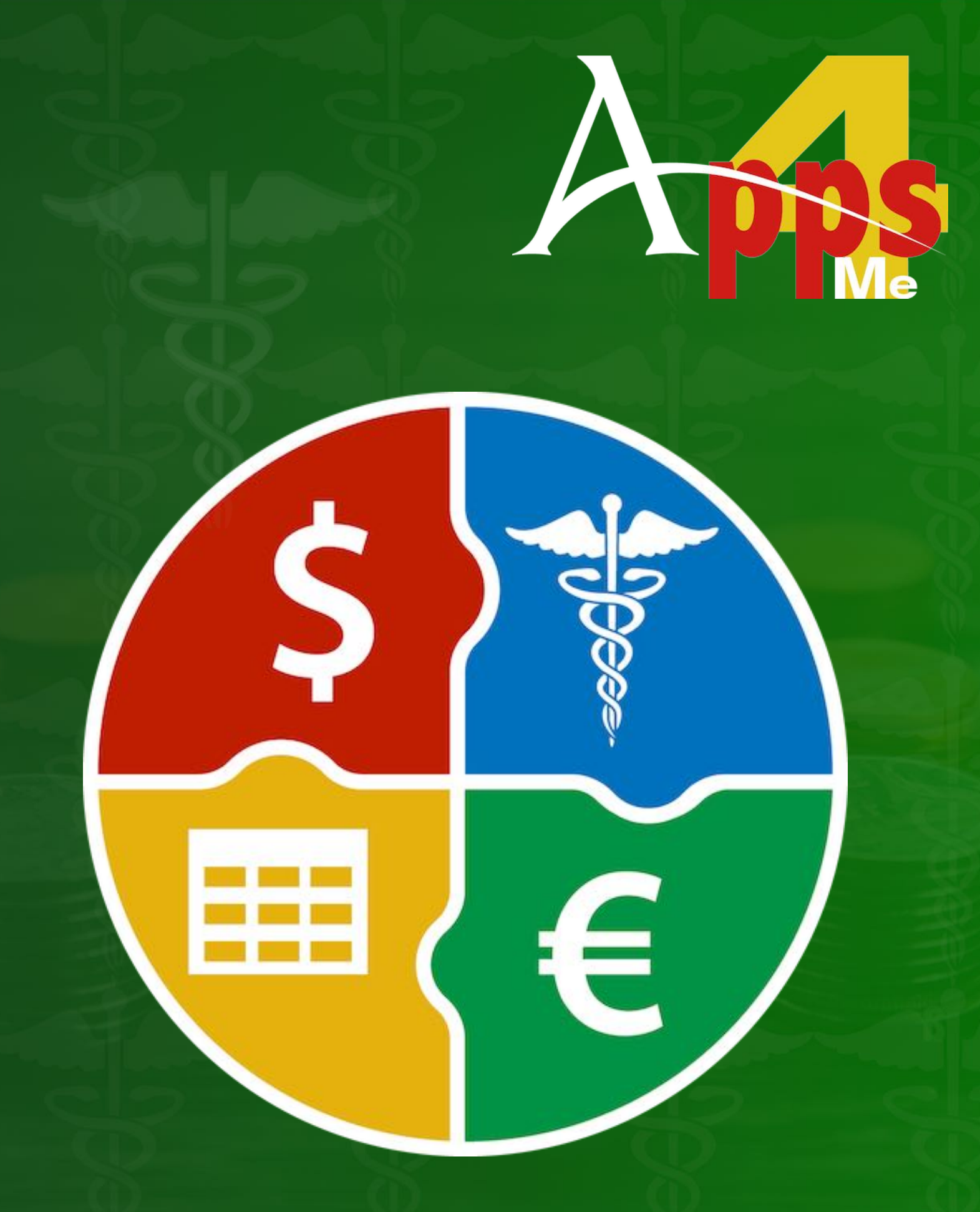

### INHALTSVERZEICHNIS

| Inhaltsverzeichnis                                      | 2  |
|---------------------------------------------------------|----|
| Was ist «Açana Abrechnungs Manager» ?                   | 4  |
| Programmstart                                           | 9  |
| Funktionsweise von Açana Abrechnungs Manager            | 10 |
| Direkt Hilfe                                            | 12 |
| Toolbar Menü                                            | 15 |
| Auswahlmenü                                             | 16 |
| Liste anpassen                                          | 18 |
| Eintrag zufügen                                         | 21 |
| Eintrag bearbeiten                                      | 22 |
| Eintrag Speichern als                                   | 24 |
| Dokumente zufügen und betrachten                        | 25 |
| Dokumente Verwalten                                     | 27 |
| Fotos, Dokumente und Zeichnungen über iOS Gerät zufügen |    |
| Eintrag duplizieren                                     | 32 |
| Eintrag in den Papierkorb verschieben                   | 33 |
| Eintrag aus dem Papierkorb wiederherstellen             | 34 |
| Papierkorb leeren                                       | 35 |
| Eintrag löschen                                         |    |
| Eintrag in das Archiv verschieben                       | 37 |
| Einträge suchen                                         |    |
| Bericht erstellen                                       |    |
| Auswertung                                              | 41 |
| Liste drucken                                           | 45 |
| Drucke Alle Einträge mit Details                        | 46 |
| Drucke Aktuellen Eintrag mit Details                    | 47 |
| Druck Optionen                                          | 49 |
| Dienstleister verwalten                                 | 50 |

| Dienstleister als CSV Datei exportieren        | 51 |
|------------------------------------------------|----|
| Dienstleister als XLSX Datei exportieren       | 52 |
| Abrechnungs-Partner verwalten                  | 53 |
| Abrechnungs-Partner als CSV Datei exportieren  | 54 |
| Abrechnungs-Partner als XLSX Datei exportieren | 55 |
| Datenaustausch über die Zwischenablage         | 56 |
| Einträge als CSV Datei exportieren             | 59 |
| Einträge als XLSX Datei exportieren            | 60 |
| Alle Daten sichern                             | 61 |
| Alle Daten wiederherstellen                    | 62 |
| Einstellungen                                  | 63 |
| Hilfe Menü                                     | 65 |
| Mehr Apps von @pps4Me                          | 66 |
| Kontakt zu uns                                 | 67 |
| Copyright & Nutzungsbedingungen                | 68 |

# WAS IST AÇANA Abrechnungs Manager?

### WAS IST «AÇANA ABRECHNUNGS MANAGER» ?

«Açana Abrechnungs Manager» verwaltet deine Abrechnungen mit der gesetzlichen Krankenkasse oder deiner privaten Patientenversicherung. Es kann aber für jede andere Art einer Abrechnung verwendet werden.

- Zu jedem Eintrag können beliebig viele zusätzliche Dokumente und Bilder zugefügt werden
- Import Fotos, Dokumente und Zeichnungen vom iOS Gerät (iPhone oder iPad) in folgenden Formaten:
- PDF
- PNG
- JPEG
- Einfacher Datenaustausch aller Tabellen über die Zwischenablage zu allen Office Programmen (Excel<sup>®</sup>, LibreOffice<sup>®</sup>, Numbers<sup>®</sup> usw.)
- Liste aller Rechnungen mit allen Details
- Daten-Export als CSV Datei
- Daten-Export als Excel® XLSX Datei
- Details als Word® DOCX Datei speichern
- Details als Excel® XLSX Datei speichern
- Details als Adobe® PDF Datei speichern
- Einfache Datensicherung und Wiederherstellung aller Daten (auch ohne TimeMachine®)
- Teilen über alle im System verfügbaren Teilen-Dienste (E-Mail, Nachrichten usw.)
- Unterstützung für macOS Dark Mode
- Unterstützung für Retina Display
- Drucken einer frei konfigurierbaren Liste
- Drucken der Details
- Berichte erstellen für
- Rechnungen
- Jahr
  - Halbjahr
  - Quartal
  - Monat
- Archiv
- Jahr
  - Halbjahr
  - Quartal

© 2024 CIMSoft, @pps4Me

<u>Inhaltsverzeichnis</u>

# WAS IST AÇANA Abrechnungs Manager?

- Monat
- Kategorien
  - Je Kategorie
  - Jahr
    - Halbjahr
    - Quartal
  - Monat
- Dienstleister
  - Je Dienstleister
    - Jahr
      - Halbjahr
      - Quartal
      - Monat
- Abrechnungs-Partner
  - Je Abrechnungs-Partner
    - Jahr
      - Halbjahr
      - Quartal
      - Monat
- Berichte enthalten folgende Informationen
  - Anzahl aller Rechnungen
  - Anzahl bezahlte Rechnungen
  - Anzahl unbezahlte Rechnungen
  - Anzahl eingereichte
- Rechnungen
  - Anzahl abgerechnete Rechnungen
  - Summe aller Rechnungen
  - Summe bezahlte Rechnungen
  - Summe unbezahlte Rechnungen
  - Summe eingereichte Rechnungen
  - Summe abgerechnete Rechnungen
  - Summe Differenz
- Berichte können ausgedruckt werden

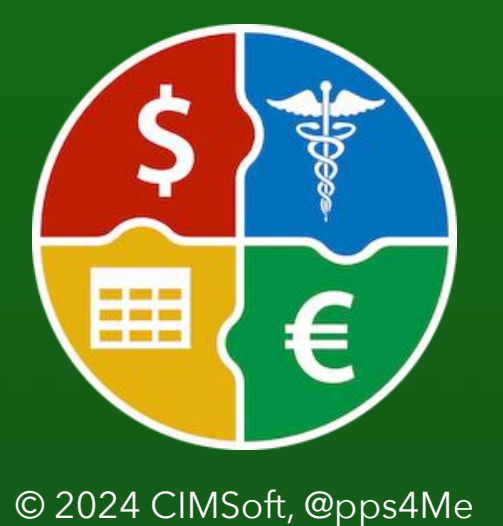

# WAS ST AÇANA Abrechnungs Manager?

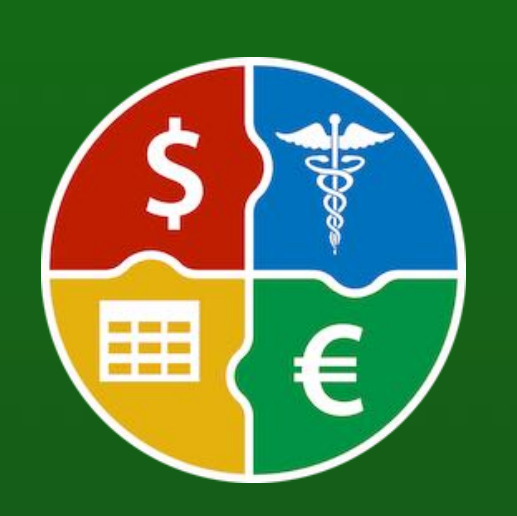

- Berichte können im folgende Formate exportiert werden
  - PDF
  - HTML
  - Excel® XLSX
  - Word<sup>®</sup> DOCX
- Grafische Auswertung
- Rechnungen
  - Jahr
    - Halbjahr
    - Quartal
- Archiv
  - Jahr
    - Halbjahr
    - Quartal
- Kategorien
  - Je Kategorie
    - Jahr
      - Halbjahr
      - Quartal
- Dienstleister
  - Je Dienstleister
    - Jahr
      - Halbjahr
      - Quartal
- Abrechnungs-Partner
  - Je Abrechnungs-Partner
    - Jahr
      - Halbjahr
      - Quartal
- Jede grafische Auswertung kann in folgende Formate exportiert werden
- PDF
- Excel® XLSX

© 2024 CIMSoft, @pps4Me

# WAS ST AÇANA Abrechnungs Manager?

Funktionen

- Auswahlkategorien
  - Alle Rechnungen
  - Offene Rechnungen
- Eingereichte Rechnungen
- Abgerechnete Rechnungen
- Archivierte Rechnungen
- Kategorien
- Dienstleister
- Abrechnungs-Partner
- Bearbeitungsnummer
- Papierkorb

#### Eingabe aller Daten

- Bezeichnung
- Rechnungsnummer
- Betrag
- Abgerechneter Betrag
- Rechnungsdatum
- Bezahlt am
- Eingereicht am
- Abgerechnet am
- Dienstleister
- Abrechnungs-Partner
- Bearbeitungsnummer
- Kategorie
- TAGs
- Bemerkung

#### Verwaltung der Dienstleister

- Zufügen
- Löschen
- <u>Inhaltsverzeichnis</u>

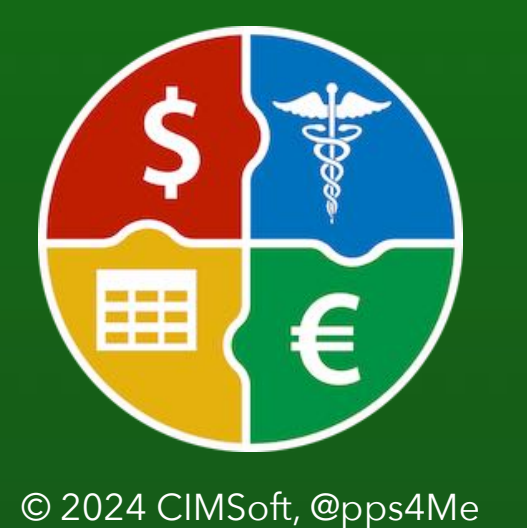

# WAS IST AÇANA Abrechnungs Manager?

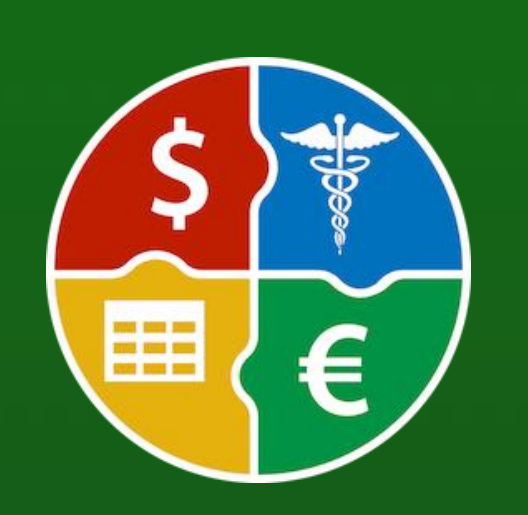

- Export im folgende Formate
  - CSV
  - XLSX
- Zu jedem Dienstleister können folgende Details angegeben werden
  - Dienstleister Name
- Ansprechpartner
- Straße, Nr.
- PLZ
- Ort
- E-Mail
- Telefon
- URL
- Bemerkung

Verwaltung der Abrechnungs-Partner

- Zufügen
- Löschen
- Export im folgende Formate
- CSV
- XLSX
- Zu jedem Dienstleister können folgende Details angegeben werden
  - Abrechnungs-Partner Name
- Ansprechpartner
- Straße, Nr.
- PLZ
- Ort
- E-Mail
- Telefon
- URL
- Bemerkung

© 2024 CIMSoft, @pps4Me

# PROGRAMM **S**TART

#### Nach dem Start von «Açana Abrechnungs Manager» kannst du sofort mit der Erfassung deiner Rechnungen beginnen. Açana Abrechnungs Manager O PRINT Q~ Suchen 6 Duplizieren Papierkorb Löschen Archiv Berichte Liste Auswertung Drucken Verwalten 22 Rechnungen 22 12 Unbezahlt 2 Eingereicht offen 14 Abgerechnet 8 2 7 Dienstleister 21

PROGRAMMSTART

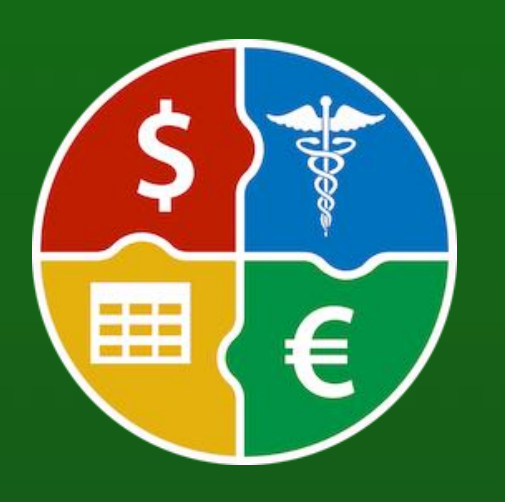

© 2024 CIMSoft, @pps4Me

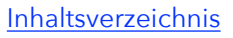

Zufügen

Alle

Archiv

Kategorien

Abrechnungs-Partner

22

21

1

22 Einträge

3

TAGs

Papierkorb

Bezahlt

© 2024 CIMSoft, @pps4Me

Summe 27.875,00 €

# FUNKTIONS-WEISE VON AQANA BRECHNUNGS MANAGER

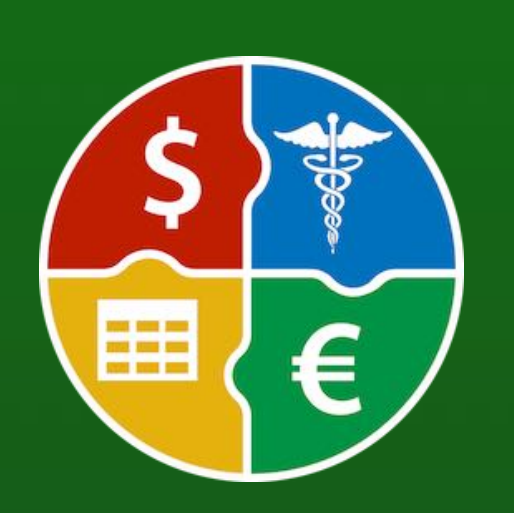

### FUNKTIONSWEISE VON AÇANA ABRECHNUNGS MANAGER

Im Hauptfenster von «Açana Abrechnungs Manager» wird auf der linken Seite das Auswahlmenü dargestellt. Auf der rechten Seite befindet sich die Liste den Rechnungen. In der Informationszeile unten werden Meldungen vom Programm angezeigt. Links unten wird die Anzahl der momental dargestellten Rechnungen angezeigt. Rechts unten werden Summen der Rechnungen dargestellt (durch einen Klick auf dieses Feld erhältst du zusätzliche Informationen.

- 1. Toolbar-Menü
- 2. Rechnungen suchen
- 3. Auswahlmenü
- 4. Liste der Rechnungen
- 5. Anzahl der dargestellten Rechnungen
- 6. Summe der aktuell dargestellten Rechnungen

| •••                           |         | Açana Abre                           | chnungs Mana  | ger                 |            | -                  |
|-------------------------------|---------|--------------------------------------|---------------|---------------------|------------|--------------------|
| ufügen Duplizieren Papierkorb | Löschen | Archiv Liste Bericht Auswertung Druc | ken Verwalten |                     | Q~ Suchen  | 2                  |
|                               | 22      | Bezeichnung                          |               | Rechnungsnummer     | Betrag     | Betrag abgerechnet |
|                               |         | Therapie 12                          |               | 12290384902-23412   | 1.100,00 € | 1.100,00 €         |
| Alle                          | 22      | Therapie 11                          |               | 11290384902-2311    | 1.050,00 € | 500,00 €           |
|                               | -       | Therapie 10                          |               | 10290384902-2310    | 1.000,00 € | 500,00 €           |
| > 🛃 Bezahlt                   | 13      | Krone                                |               | 10290384902-2310    | 5.000,00 € | 4.000,00 €         |
|                               |         | Brücke                               |               | 902834-AFLR-2302399 | 2.000,00 € |                    |
| > 🚽 Unbezahlt                 | 2       | Therapie 09                          |               | 09290384902-2309    | 1.450,00 € | 500,00 €           |
|                               |         | Therapie 08                          |               | 08290384902-2308    | 900,00 €   | 500,00 €           |
| > 📙 Eingereicht offen         | 15      | Therapie 07                          |               | 07290384902-2307    | 1.850,00 € | 500,00 €           |
|                               |         | Therapie 06                          |               | 06290384902-2306    | 800,00 €   | 500,00 €           |
| > Abgerechnet                 | 7       | Therapie 05                          |               | 05290384902-2305    | 750,00 €   | 500,00 €           |
|                               |         | Therapie 04                          | <u> </u>      | 04290384902-2304    | 700,00 €   | 500,00 €           |
| Archiv 3                      | 1       | Therapie 03 4                        |               | 03290384902-2303    | 650,00 €   | 500,00 €           |
|                               |         | Therapie                             |               | 02290384902-2302    | 500,00 €   | 500,00 €           |
| Kategorien                    | 7       | Therapie 02                          |               | 0229447902-2320     | 600,00 €   | 500,00 €           |
|                               |         | Therapie 01                          |               | 012980284902-2301   | 550,00 €   | 500,00 €           |
| Dienstleister                 | 21      | Reparatur Gebiss                     |               | AKER-2309423-222099 | 6.868,00 € | 6.250,23 €         |
|                               |         | Zahnreinigung                        |               | 290384902-2304      | 216,00 €   | 56,00 €            |
| Abrechnungs-Partner           | 22      | Zahnreinigung                        |               | 290384902-2303      | 216,00 €   |                    |
|                               |         | EKG                                  |               | 290384902-2301      | 68,00 €    | 45,00 €            |
| C TAGS                        | 21      | Kur                                  |               | 290384902-2308      | 1.268,00 € | 1.268,00 €         |
|                               | _       | Zahnreinigung 19                     |               | 4490284902-1903     | 216,00 €   |                    |
| Papierkorb                    | 1       | Vorsorgeuntersuchung                 |               | 290384902-2302      | 123,00 €   | 123,00 €           |
|                               |         | 6                                    |               |                     |            | 6                  |
|                               |         | 22 Einträge                          |               |                     |            | Summe 27.875,00 €  |
|                               |         |                                      |               |                     |            | Summe 27 875 00 €  |

| Summe aller Rechnungen  | 27.875,00        |
|-------------------------|------------------|
| Summe abgerechnete Rech | nungen 18.842,23 |
| Summe Differenz         | -9.032,77        |
|                         |                  |

# FUNKTIONS-WEISE VON AÇANA ABRECHNUNGS MANAGER

Für die Auswahl und Darstellung der Rechnungen gelten folgende Bedingungen

- Rechnungen
- Alle
  - alle Jahre ohne Archiv und ohne Papierkorb
- Bezahlt
  - Mit "bezahlt am", ohne "abgerechnet am" ohne Archiv und ohne Papierkorb
- Unbezahlt
  - ohne "bezahlt am", ohne "abgerechnet am" ohne Archiv und ohne Papierkorb
- Eingereicht offen
  - mit "eingereicht am", ohne "abgerechnet am" ohne Archiv und ohne Papierkorb
- Abgerechnet
  - mit "abgerechnet am", ohne Archiv und ohne Papierkorb
- Archiv
  - mit Archiv, ohne Papierkorb
- Kategorien
  - ohne Archiv und ohne Papierkorb
- Dienstleister
  - ohne Archiv und ohne Papierkorb
- Abrechnungs-Partner
  - ohne Archiv und ohne Papierkorb

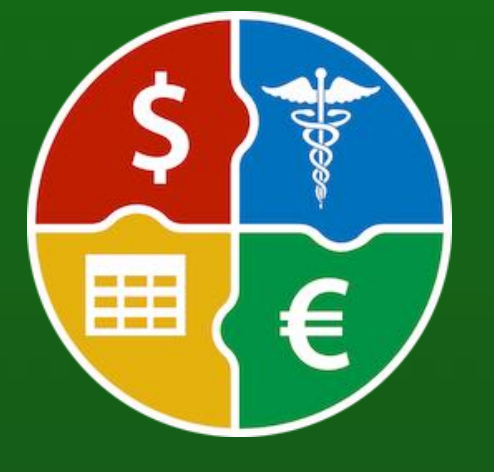

# **DIREKT**

### DIREKT HILFE

Für die wichtigsten Bereiche steht eine "Direkt Hilfe" über einen Klick oder das Kontext-Menü zur Verfügung.

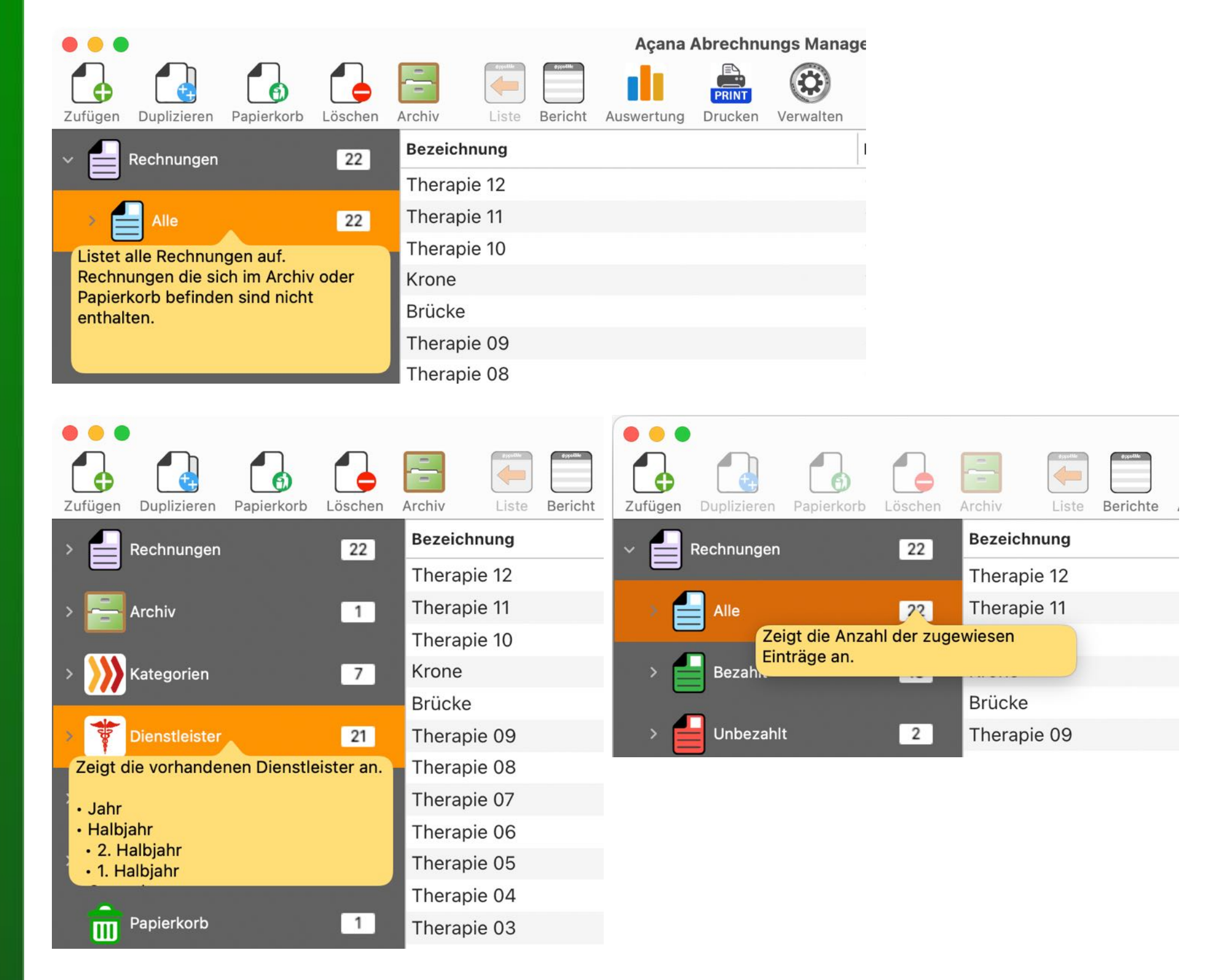

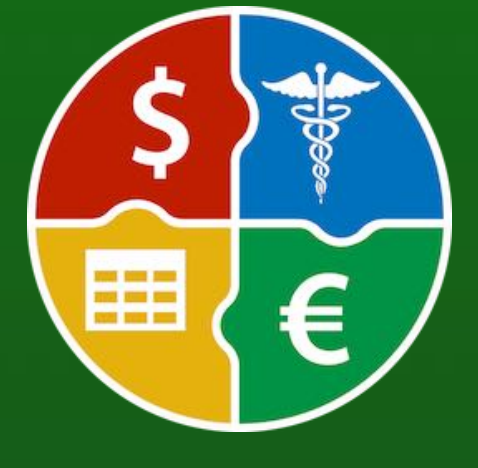

# **DIREKT HILFE**

"Direkt Hilfe" in den Details.

| Bezeichnung          | City bies den Deebeuren betreut de  |                           |
|----------------------|-------------------------------------|---------------------------|
| Therapie 07          | Gib nier den Rechnungsbetrag deiner |                           |
|                      | Eintrag mehrere Rechnungen erfassen |                           |
| Rechnungsnummer      | möchtest, so gib hier den           | Betrag                    |
| 07290384902-2307     | Gesamtbetrag aller Rechnungnen ein. | Direkt Hilfe verfügbar.   |
| Dienstleister        |                                     | Klicke für die Anzeige d  |
| Hausärzte im Zentrum | 😒 🎽                                 | 02.07.2024                |
| Rechnungsnummer      |                                     | Betrag                    |
| 07290384902-2307     |                                     | 1.850,00                  |
| Dienstleister        | Hier das Datum aus deiner Rechnung  | Rechnungsdatum            |
| Hausärzte im Zentrum | eintragen.                          |                           |
|                      | e .                                 | 02.07.2024                |
| Abrechnungs-Partner  |                                     | Bezahlt am                |
| Innungs Krankenkasse | 😔 🔀                                 | 23.07.2024                |
|                      |                                     | <u> </u>                  |
| Rechnungsnummer      |                                     | Betrag                    |
| 07290384902-2307     |                                     | 1.850,00                  |
| Dienstleister        |                                     | Rechnungsdatum            |
| Hausärzte im Zentrum | 😔 🔀                                 | 02.07.2024                |
|                      | Lege das Datum fest an dem du die   |                           |
| Abrechnungs-Partner  | Rechnung bezahlt hast.              | Bezahlt am                |
| Innungs Krankenkasse |                                     | 23.07.2024                |
| Bearbeitungsnummer   |                                     | Eingereicht am            |
| 102312391            |                                     | 07.07.2024                |
|                      |                                     |                           |
| Dienstleister        |                                     | Rechnungsdatum            |
| Hausärzte im Zentrum | 😔 🔀                                 | 02.07.2024                |
| Abrechnungs-Partner  |                                     | Bezahlt am                |
| Innungs Krankenkasse |                                     | 23.07.2024                |
| Bearbeitungsnummer   | Rechnung bei deinem Abrechnungs-    | Eingereicht am            |
| 102312391            | Partner eingereicht hast.           | 07. Direkt Hilfo vorfügba |
|                      |                                     | Klicke für die Anzeige    |
| Kategorie            |                                     | Abgerechnet am            |
|                      |                                     |                           |

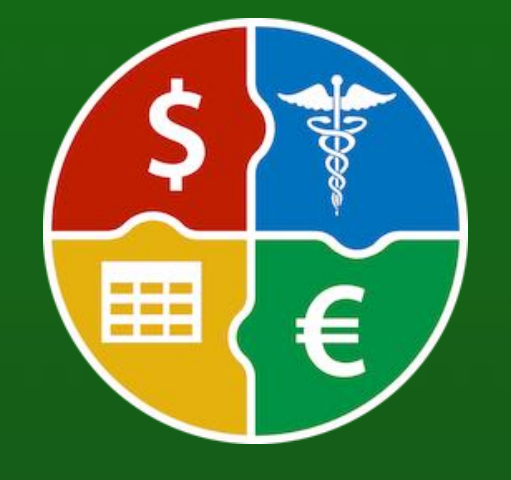

© 2024 CIMSoft, @pps4Me

# **DIREKT**

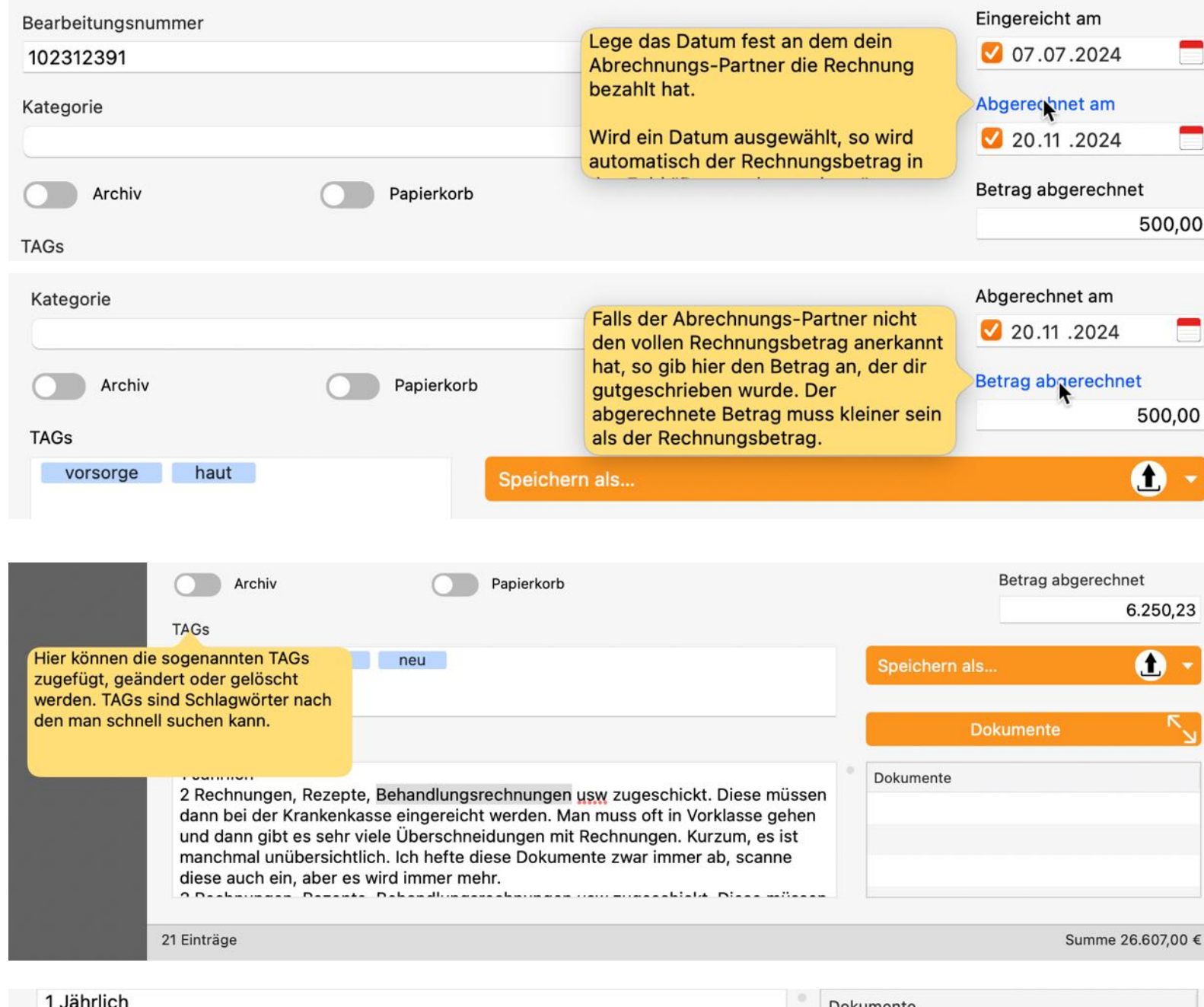

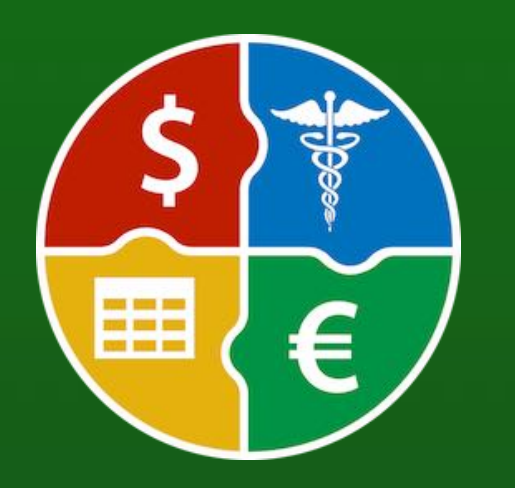

| diese auch ein, aber es wird immer mehr.                                                                                                    | Ein oder mehrere Einträge können mit<br>der Maus ausgewählt und durch<br>drücken der Leer-Taste in einer<br>summe 20.607,00 € |
|----------------------------------------------------------------------------------------------------|----------------------------------------------------------------------------------------------------|
| 1 Jährlich<br>2 Rechnungen, Rezepte, Behandlungsrechnungen usw zugeschickt. Diese müssen<br>dann bei der Krankenkasse eingereicht werden. Man muss oft in Vorklasse gehen<br>und dann gibt es sehr viele Überschneidungen mit Rechnungen. Kurzum, es ist<br>manchmal unübersichtlich. Ich hefte diese Dokumente zwar immer ab, scanne | Dokumente<br>Hier werden alle Dokumente<br>aufgelistet, die diesem Eintrag<br>zugewiesen wurden.                              |

© 2024 CIMSoft, @pps4Me

Inhaltsverzeichnis

"Direkt Hilfe" in den Details.

### TOOLBAR MENÜ

### TOOLBAR MENÜ

Im Toolbar-Menü stehen folgende Funktionen zur Verfügung.

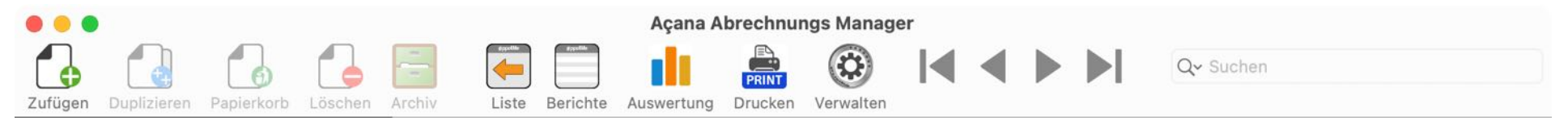

- Zufügen
- Duplizieren
- Papierkorb
- Löschen
- Archiv
- Zurück zur Liste
- Berichte
- Auswertung
- Drucken
- Liste drucken
- Drucke alle Einträge mit Details
- Druck aktuellen Eintrag mit Details
- Verwaltung
- Dienstleister
- Abrechnungs-Partner
- In den Details durch die Einträge blättern
- Zum ersten Eintrag
- Zurück
- Vor
- Zum letzten Eintrag
- Suchen

© 2024 CIMSoft, @pps4Me

# AUSWAHL Menü

### AUSWAHLMENÜ

Im Auswahlmenü stehen folgende Kategorien zur Verfügung:

- Rechnungen
  - Alle
    - Jahre
      - Halbjahr
      - Quartal
      - Monat
  - Bezahlt
    - Jahre
      - Halbjahr
      - Quartal
      - Monat
- Unbezahlt
  - Jahre
    - Halbjahr
    - Quartal
    - Monat
- Eingereicht offen
  - Jahre
    - Halbjahr
    - Quartal
    - Monat
- Abgerechnet
- Jahre
  - Halbjahr
  - Quartal
  - Monat
- Archiv

Inhaltsverzeichnis

- Jahre
  - Halbjahr
  - Quartal

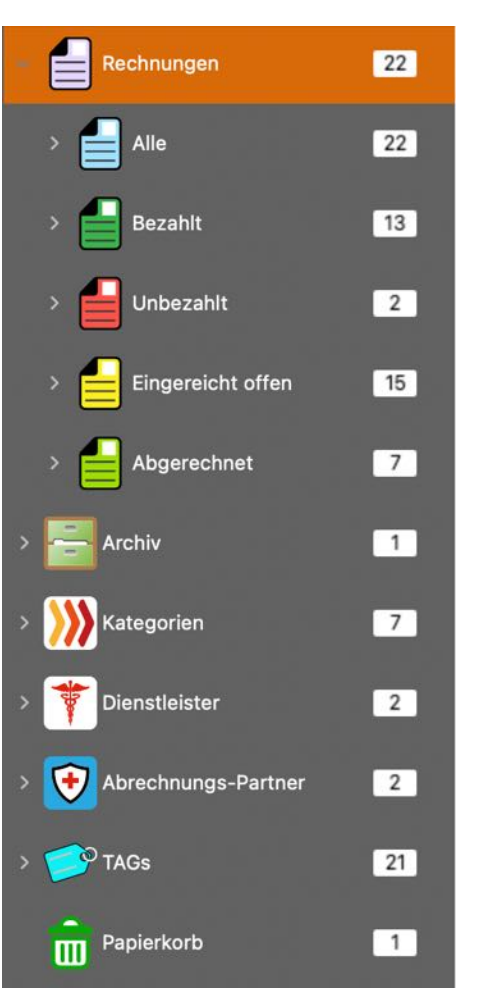

© 2024 CIMSoft, @pps4Me

F

# AUSWAHL Menü

- Monat
- Kategorien
- Jahre
  - Halbjahr
  - Quartal
  - Monat
- Dienstleister
  - Jahre
    - Halbjahr
    - Quartal
    - Monat
- Abrechnungs-Partner
  - Jahre
    - Halbjahr
    - Quartal
    - Monat
- TAGs
- Papierkorb

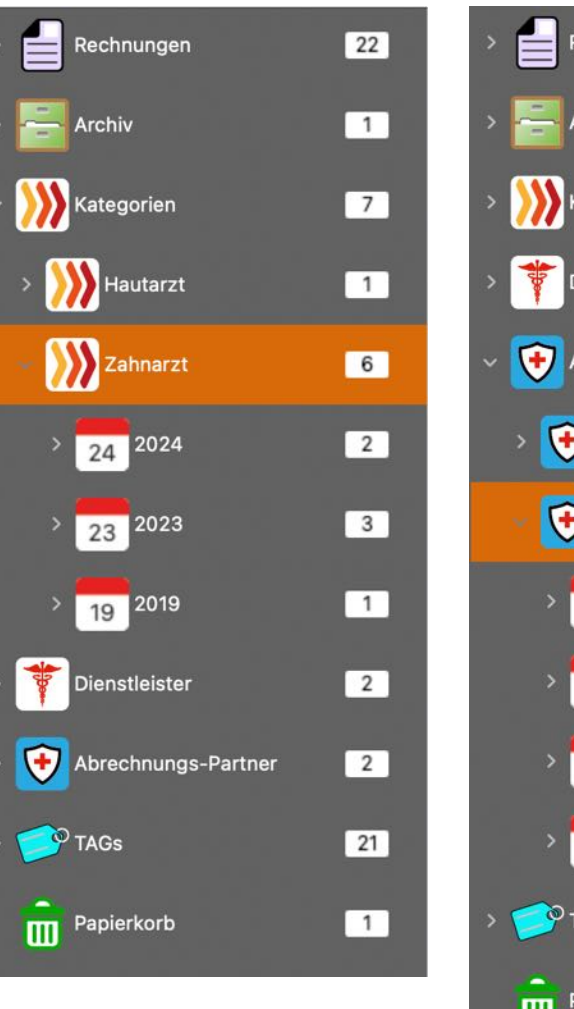

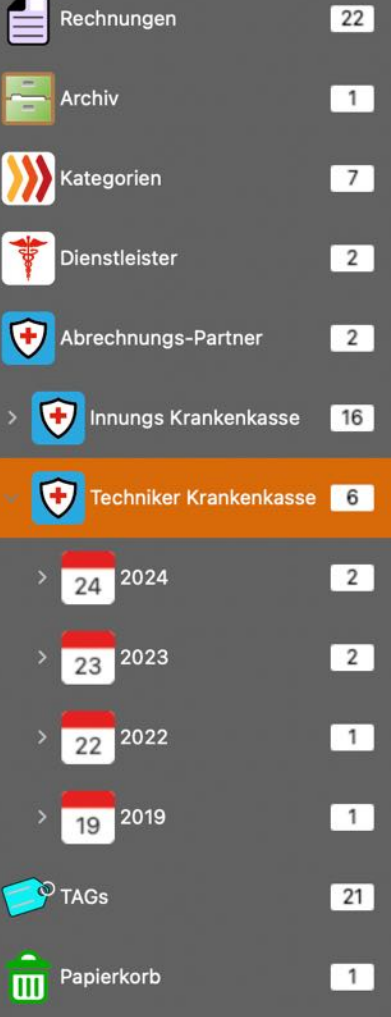

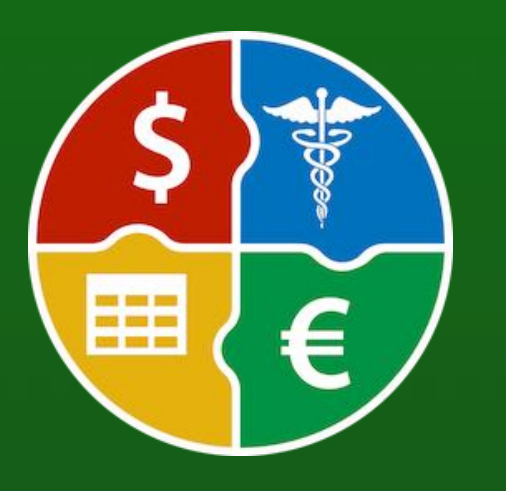

© 2024 CIMSoft, @pps4Me

# LISTE Anpassen

### LISTE ANPASSEN

Die Liste der Rechnungen kann frei konfiguriert werden. Alle Einstellungen werden gespeichert und werden nach einem Neustart des Programmes wider der Liste zugewiesen.

- •Spaltenbreiten automatisch berechnen (siehe Einstellungen: Listen)
- •Spaltenbreiten manuell festlegen (siehe Einstellungen: Listen)
- •Spalten anordnen
- •Spalten ein- oder ausblenden

#### Spalten anordnen

Inhaltsverzeichnis

Einfach die gewünschte Spalte an die neue Position schieben.

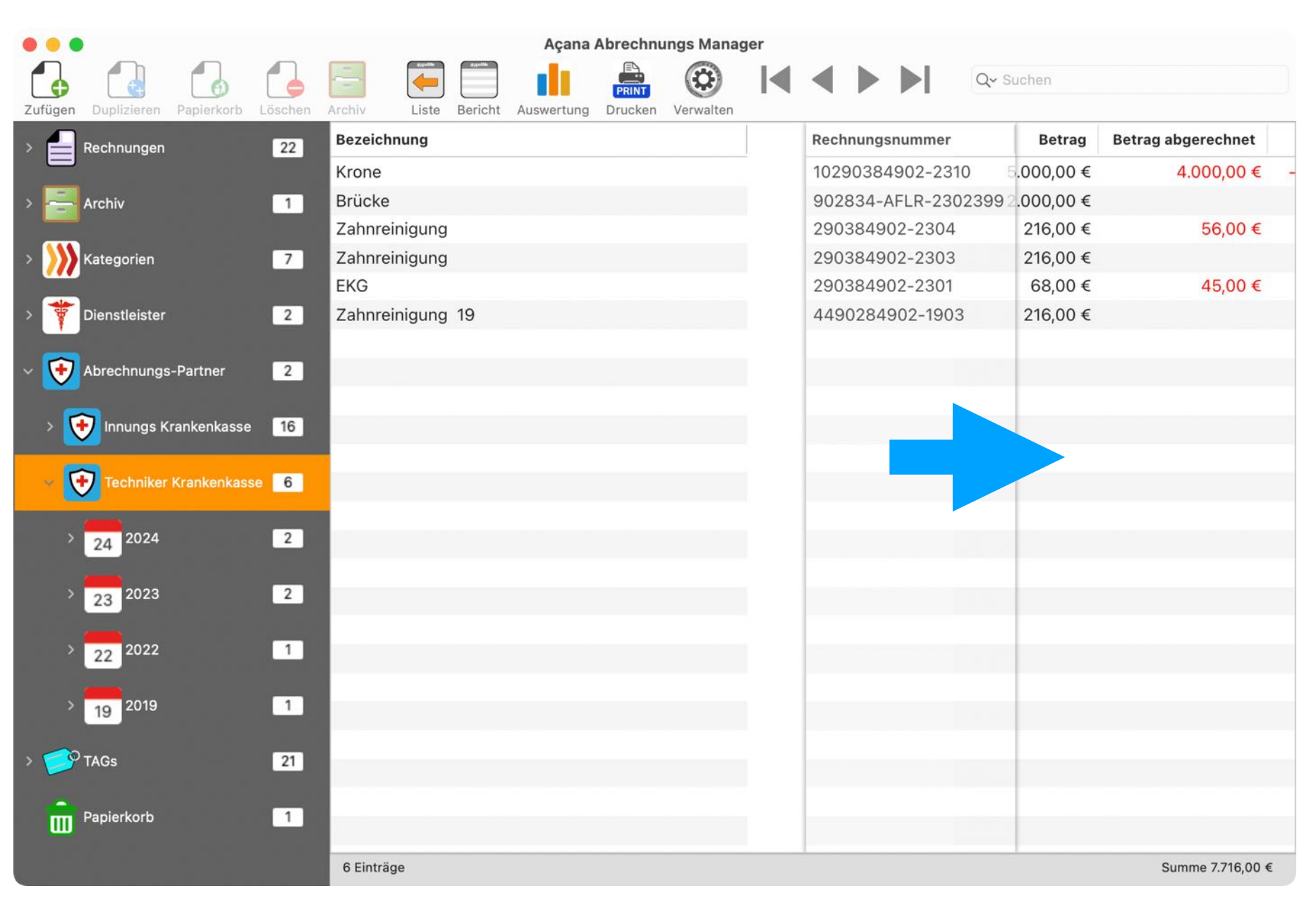

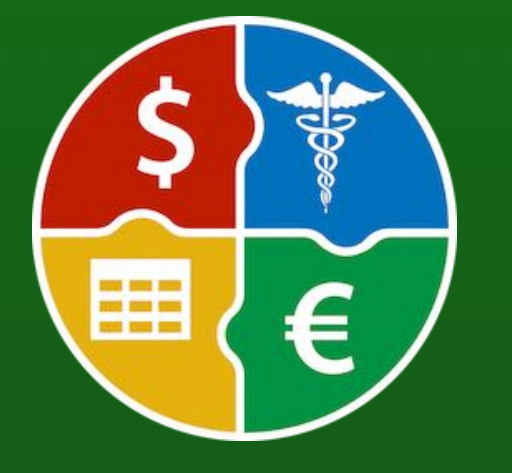

# LISTE Anpassen

Über das Kontext-Menü kann die aktuelle Spalte ausgeblendet werden.

Spalten ausblenden

| Bezeichnung | Rechnungsnu                 |           |            | Betrag     | Betrag abgerechnet |  |
|-------------|-----------------------------|-----------|------------|------------|--------------------|--|
| Therapie 12 |                             | 122903849 | 02-23412   | 1.100,00 € | 1.100,00 €         |  |
| Therapie 11 |                             |           | 02-2311    | 1.050,00 € | 500,00 €           |  |
| Therapie 10 | 7ufügen                     |           | 02-2310    | 1.000,00 € | 500,00 €           |  |
| Krone       |                             |           | 02-2310    | 5.000,00 € | 4.000,00 €         |  |
| Brücke      | In den Papierkorb verschiel | ben       | _R-2302399 | 2.000,00 € |                    |  |
| Therapie 09 | 📒 In das Archiv verschieben |           | 02-2309    | 1.450,00 € | 500,00 €           |  |
| Therapie 08 | Löschen                     |           | 02-2308    | 900,00 €   | 500,00 €           |  |
| Therapie 07 |                             |           | 02-2307    | 1.850,00 € | 500,00 €           |  |
| Therapie 06 | Spalte "Bezeichnung" ausb   | lenden    | 02-2306    | 800,00 €   | 500,00 €           |  |
| Therapie 05 | Spalten ein- oder ausblend  | en        | 02-2305    | 750,00 €   | 500,00 €           |  |
| Therapie 04 | Zoom                        | >         | 02-2304    | 700,00 €   | 500,00 €           |  |
| Therapie 03 |                             | 032903849 | 902-2303   | 650,00 €   | 500,00 €           |  |

Mehrere Spalten können einfach über ein Options-Fester ein- oder ausgeblendet werden. Verwende dazu "Spalten ein- oder ausblenden" aus dem Kontext-Menü.

| Bezeichnung     | R                                                                                                    | echnungsn | ummer      | Betrag     | Betrag abgerechnet |   |
|-----------------|----------------------------------------------------------------------------------------------------|-----------|------------|------------|--------------------|---|
| Therapie 12     | 1                                                                                                    | 22903849  | 902-23412  | 1.100,00 € | 1.100,00 €         |   |
| Therapie 11 🛛 💦 | Lilfo                                                                                                    |           | 02-2311    | 1.050,00 € | 500,00 €           |   |
| Therapie 10     | Zufügen                                                                                                    |           | 02-2310    | 1.000,00 € | 500,00 €           |   |
| Krone           | Dunlizieren                                                                                                    |           | 02-2310    | 5.000,00 € | 4.000,00 €         | - |
| Brücke          | In den Papierkorb verschiebe                                                                                                    | n         | _R-2302399 | 2.000,00 € |                    |   |
| Therapie 09 🗧   | In das Archiv verschieben                                                                                                    |           | 02-2309    | 1.450,00 € | 500,00 €           |   |
| Therapie 08     | Löschen                                                                                                    |           | 02-2308    | 900,00 €   | 500,00 €           |   |
| Therapie 07     | <ul> <li>Hilfe</li> <li>Zufügen</li> <li>Duplizieren</li> <li>In den Papierkorb verschiebee</li> <li>In das Archiv verschieben</li> <li>Löschen</li> <li>Spalte "Bezeichnung" ausble</li> <li>Spalten ein- oder ausblender</li> <li>Zoom</li> </ul> |           | 02-2307    | 1.850,00 € | 500,00 €           | ÷ |
| Therapie 06     | Spalte "Bezeichnung" ausble                                                                                                    | nden      | 02-2306    | 800,00 €   | 500,00 €           |   |
| Therapie 05     | Spalten ein- oder ausblender                                                                                                    | 1         | 02-2305    | 750,00 €   | 500,00 €           |   |
| Therapie 04 🔤   | Zoom                                                                                                    | >         | 02-2304    | 700,00 €   | 500,00 €           |   |
| Therapie 03     | C                                                                                                    | 3290384   | 902-2303   | 650,00 €   | 500,00 €           |   |

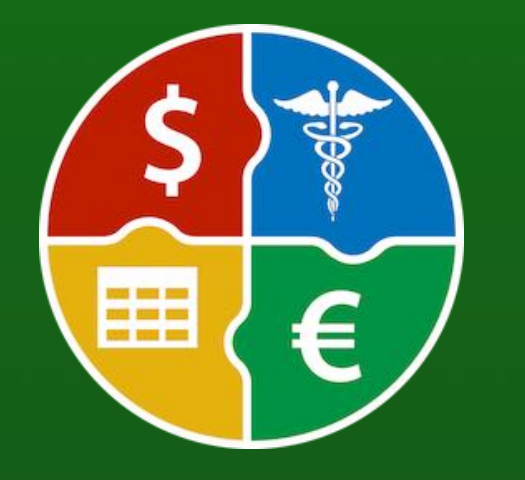

© 2024 CIMSoft, @pps4Me

Spalten ein- oder ausblenden

### LISTE ANPASSEN

| Ausgeblendet: Farbe  | 2               |  |  |  |
|----------------------|-----------------|--|--|--|
| Ausgeblendet: Beze   | ichnung         |  |  |  |
| 🗹 Ausgeblendet: Mate | rial            |  |  |  |
| Ausgeblendet: Feing  | jehalt          |  |  |  |
| Ausgeblendet: Zusta  | and             |  |  |  |
| Ausgeblendet: Quali  | tät             |  |  |  |
| Ausgeblendet: Kolle  | ktion           |  |  |  |
| Ausgeblendet: Präge  | eanstalt        |  |  |  |
| Ausgeblendet: Land   |                 |  |  |  |
| Ausgeblendet: Gepr   | ägt von         |  |  |  |
| Ausgeblendet: Gepr   | ägt bis         |  |  |  |
| Ausgeblendet: Aufla  | genmenge        |  |  |  |
| Alle ausblenden      | Alle einblenden |  |  |  |
|                      |                 |  |  |  |
|                      | Schließen       |  |  |  |

Die ein- und ausgeblendeten Spalten werden in der Original Reihenfolge aufgelistet.

#### Größe der Listen anpassen

Die Listen können über das Kontext-Menü schnell vergrößert werden. In den <u>Einstellungen</u> kann der Zoom-Faktor für die Listen von 50% bis 400% eingestellt werden

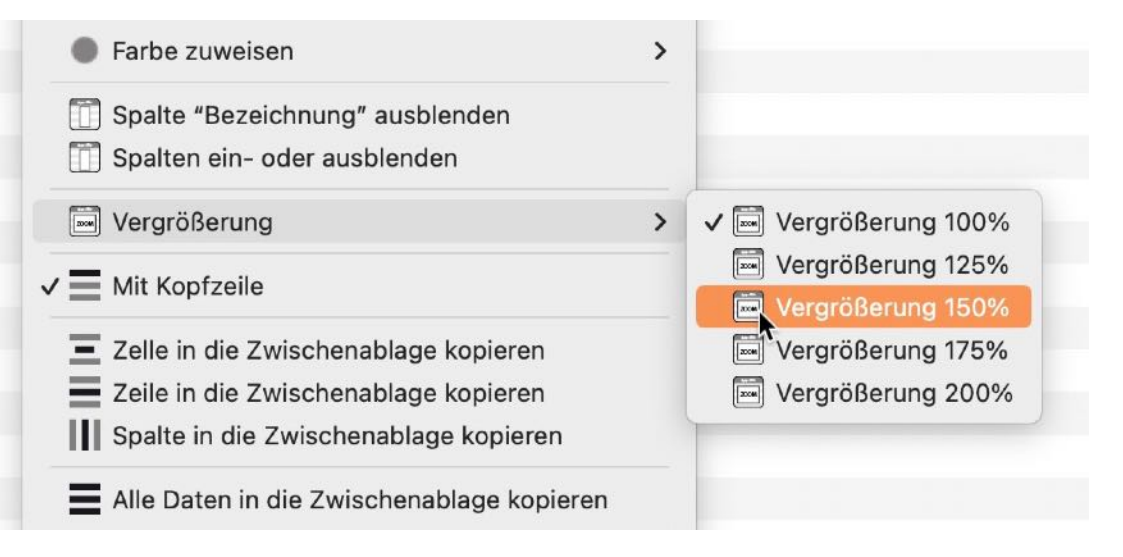

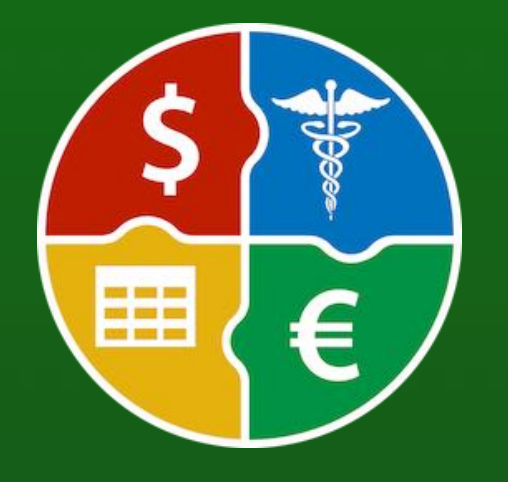

# EINTRAG Zufügen

### EINTRAG ZUFÜGEN

Das Zufügen eines neuen Eintrages erfolgt im Toolbar-Menü über das Symbol "Zufügen".

| 🔴 🔴 🗧 Açana Abrechnungs Manager |             |            |         |        |         |          |            |         |           |   |   |  |           |
|---------------------------------|-------------|------------|---------|--------|---------|----------|------------|---------|-----------|---|---|--|-----------|
|                                 |             |            |         | -      | dypelik | Øgselåk  | , di       | PRINT   |           | K | ◀ |  | Q~ Suchen |
| Zufügen                         | Duplizieren | Papierkorb | Löschen | Archiv | Liste   | Berichte | Auswertung | Drucken | Verwalten |   |   |  |           |

Oder wähle im "Menü -> Ablage -> Zufügen" aus.

| 🛃 Zufügen     | ₩ N |
|---------------|-----|
| 🛃 Duplizieren | ж D |

Du kannst auch das Kontext-Menü dazu verwenden.

| Bezeichnung |             | Rechnungsnummer                 | Betrag Betrag a |
|-------------|-------------|---------------------------------|-----------------|
| Therapie 12 |             | 12290384902-23412               | 1.100,00 €      |
| Therapie 11 | 2 104       | 1100000 1000 <mark>2</mark> 311 | 1.050,00 €      |
| Therapie 10 | Tufügen     | 2310                            | 1.000,00 €      |
| Krone       | Duplizieren | 2310                            | 5.000,00 €      |

Es wird ein neuer Eintrag mit der Bezeichnung "Neuer Eintrag" erstellt und die Details werden eingeblendet. Fülle nun die gewünschten Felder aus.

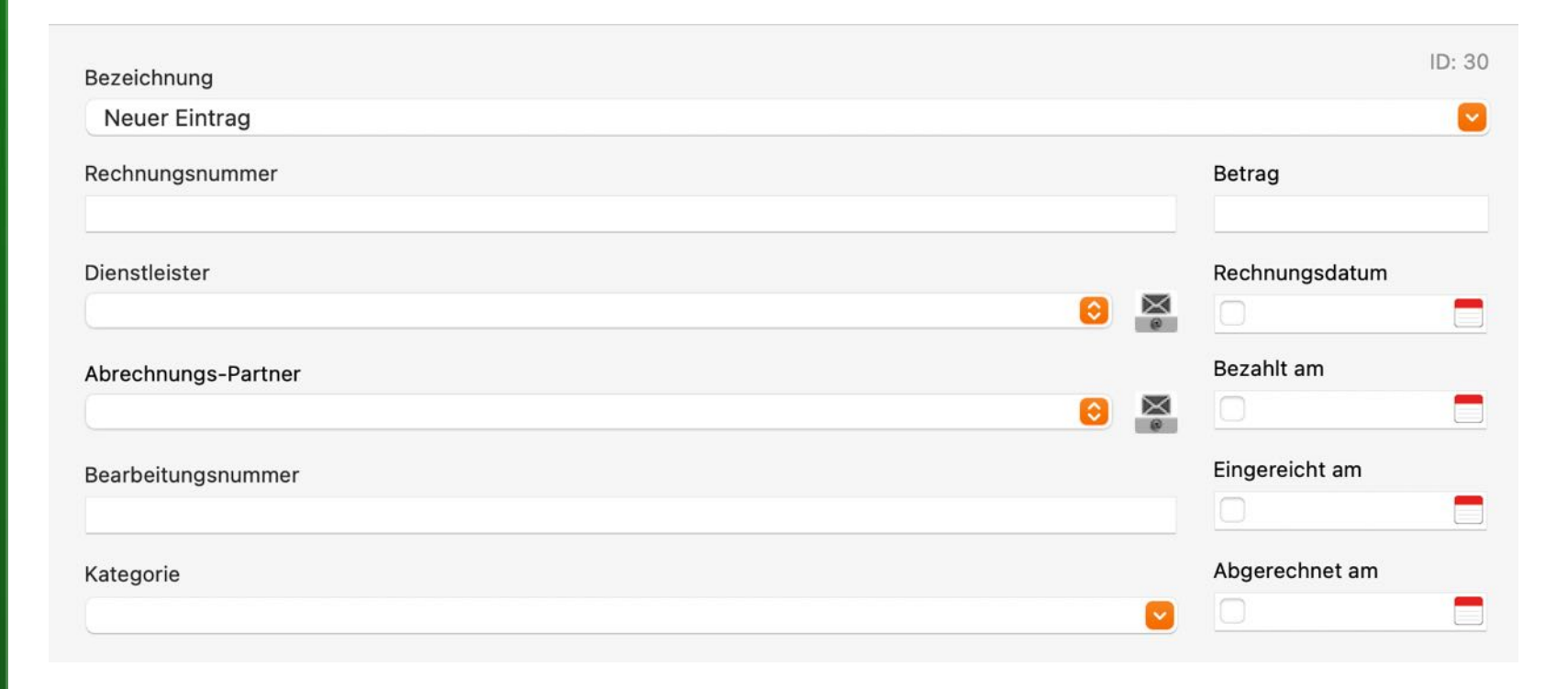

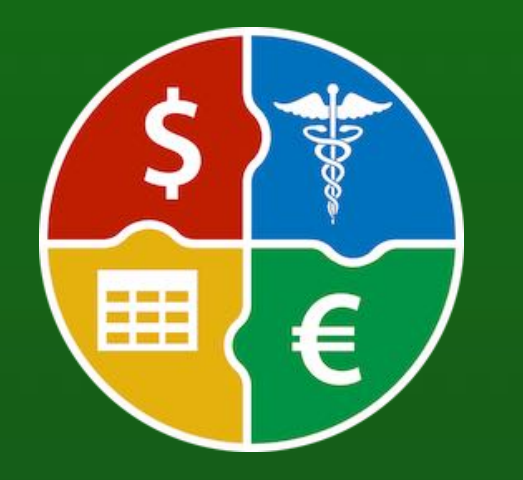

© 2024 CIMSoft, @pps4Me

# EINTRAG Bearbeiten

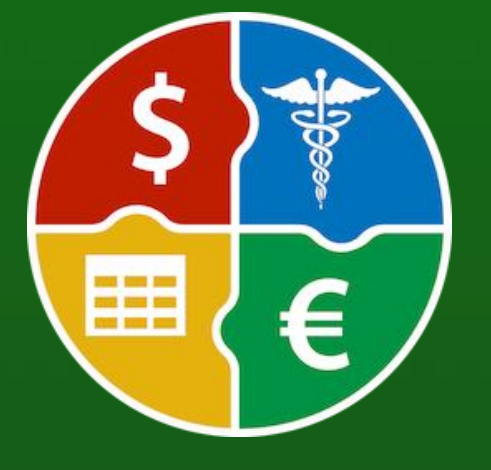

### EINTRAG BEARBEITEN

Um einen Eintrag zu bearbeiten, wähle im der Liste einen Eintrag durch einen Doppelklick aus. Nun werden die Details dargestellt und du kannst mit dem Ausfüllen oder Ändern weitere Felder beginnen. Rechts im Toolbar-Menü kannst du bequem durch die Liste der Einträge blättern ohne die Details zu verlassen. Über das Symbol "Liste" kommst du wieder zurück zur Liste aller Einträge.

| Açana Abrechnung                                                  | js Manager                            |              |                    |
|-------------------------------------------------------------------|---------------------------------------|--------------|--------------------|
| hiv Liste Berichte Auswertung Drucken                             | Verwalten                             | Q∽ %Gebiss   | 8                  |
| Bezeichnung                                                       |                                       |              | ID: 11             |
| Reparatur Gebiss                                                  |                                       |              | <b>~</b>           |
| Rechnungsnummer                                                   |                                       |              | Betrag             |
| AKER-2309423-222099                                               |                                       |              | 6.868,00           |
| Dienstleister                                                     |                                       |              | Rechnungsdatum     |
| Zahnarztpraxis Rentschler Zimmermann                              |                                       | <b>()</b>    | ☑ 04.06.2023       |
| Abrechnungs-Partner                                               |                                       |              | Bezahlt am         |
| Innungs Krankenkasse                                              |                                       |              |                    |
|                                                                   |                                       |              | Eingereicht am     |
| Bearbeitungsnummer                                                |                                       |              |                    |
| 23003403-WERDI (0)                                                |                                       |              |                    |
| Kategorie                                                         |                                       |              | Abgerechnet am     |
| Zahnarzt                                                          |                                       | <u> </u>     | 17.10.2024         |
| Archiv Papierk                                                    | orb                                   |              | Betrag abgerechnet |
| TAGs                                                              |                                       |              | 6.250,23           |
| vorsorge haut neu                                                 | Speichern als                         |              | <b>1</b> -         |
|                                                                   | Dokur                                 | nente        | 5                  |
| Bemerkung K                                                       |                                       |              | لا                 |
| Gebiss eines Tigerhais<br>Gebiss eines Krokodils im Okavangodelta | 6 Dokumente   Größe: 0,113 MB         |              |                    |
| Gebiss eines Pflanzenfressers, Pferd                              | Rechnung mit Details.docx             |              |                    |
| Video: Hai-Gebiss                                                 | Bericht Zeitraum 02.02.2001 - 02.12.2 | 2024.docx    |                    |
| Als Gebiss bezeichnet man die Gesamtheit                          | Acana Abrechnungs Manager Bericht     | Rechnungen.p | dt                 |
| Eintrag                                                           |                                       |              | Summe 6.868,00 €   |

© 2024 CIMSoft, @pps4Me

# EINTRAG BEARBEITEN

|                                  | Açana Abrechnungs Manager                                                                                                    |                            |
|----------------------------------|----------------------------------------------------------------------------------------------------|----------------------------|
|                                  | □         □         □         □         □         □         □         □         Q< Suchen                                                                                                    |                            |
| Zufügen Duplizieren Papierkorb I | Löschen Archiv Liste Berichte Auswertung Drucken Verwalten                                                                                                    |                            |
| V Rechnungen                     | 24 Bezeichnung                                                                                                    | ID: 32                     |
| > 🛃 Alle                         | 24                                                                                                    |                            |
|                                  | Bemerkung                                                                                                    | Betrag                     |
| > 📒 Bezahlt                      | 10 Therapie (altgriechisch θεραπεία therapeia "Dienst, Pflege, Heilung, Behandlung", von<br>θεραπεύειν therapeuein "heilen, dienen") oder Behandlung bezeichnet alle Maßnahmen,<br>die darauf abzielen, Behinderungen, Krankheiten und Verletzungen oder seelische | 1.850,00<br>Rechnungsdatum |
| > 🚽 Unbezahlt                    | 3 Traumata positiv zu beeinflussen. Die Voraussetzung für Therapie und die Anwendung von Heilverfahren ist eine zuvor erlangte Diagnose. Ziel eines Therapeuten ist es, eine Heilung                                                                               | 02.07.2024                 |
|                                  | zu ermöglichen oder zu beschleunigen, zumindest aber die Symptome zu lindern oder zu                                                                                                    | Bezahlt am                 |
| > Eingereicht offen              | Um eine entsprechende Therapie empfehlen zu können, muss zunächst eine Diagnostik                                                                                                    | 23.07.2024                 |
| . 🖪 dharan bard                  | vorgenommen werden. Dazu werden Beschwerden, Anamnese und verschiedene                                                                                                    | Eingereicht am             |
|                                  | aus Maßnahmen zur Behebung der Beschwerden oder vorzugsweise der                                                                                                    | 07.07.2024                 |
| > 🛁 Archiv                       | Krankheitsursache. Wenn eine Therapie angemessen zur Behandlung eines<br>Krankheitsbilds ist, spricht man von einer Indikation (dem <u>"Angezeigtsein"</u> einer                                                                                                   | Abgerechnet am             |
|                                  | bestimmten Benandlung).                                                                                                    | <b>2</b> 0.11 .2024        |
| > 💓 Kategorien                   | 7 Ein wichtiger Teil der meisten Therapien ist die Kommunikation zwischen Therapeut und<br>Patient. Sie trägt dazu bei, dass die Behandlung den subjektiven Bedürfnissen des                                                                                       | Betrag abgerechnet         |
| . 💮                              | Patienten gerecht wird und verbessert die Möglichkeiten des Patienten, selbst auf einen<br>günstigen Krankbeitsverlauf binzuwirken. Die psychiatrische Therapie stützt sich sogar                                                                                  | 500,00                     |
|                                  | vorrangig auf Methoden systematischer Kommunikation.                                                                                                    | <b>A</b> -                 |
| > 😱 Abrechnungs-Partner          | 23 Inerapie berunt auf einer direkten oder indirekten Einwirkung des Therapeuten auf den                                                                                                    |                            |
|                                  | Dokumente                                                                                                    | R.                         |
| > 🥩 TAGs                         | 22 Bemerkung                                                                                                    | لا                         |
|                                  | Therapie (altgriechisch θεραπεία therapeia<br>"Dienst, Pflege, Heilung, Behandlung", von                                                                                                    |                            |
| Papierkorb                       | 1 θεραπεύειν therapeuein "heilen, dienen") 00 Açana Abrechnungs Manager Export.xlsx                                                                                                    |                            |
| <u> </u>                         | oder Behandlung bezeichnet alle     IMG_7876.jpg       Maßnahmen, die darauf abzielen,     Behinderungen, Krankheiten und                                                                                                    |                            |
|                                  | 24 Einträge                                                                                                    | Summe 29.725.00 €          |
|                                  |                                                                                                    |                            |

Ist im Feld "Bemerkung" viel Text enthalten, so kann dies vergrößert dargestellt werden. Klicke dazu auf das Symbol "Größeres

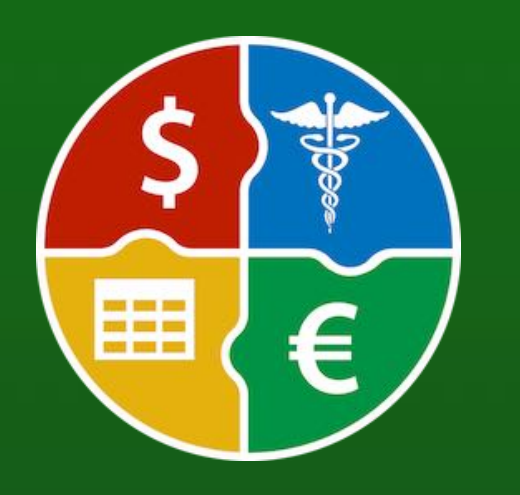

In diesem Fenster kann der komplette Text gelöscht oder alle Änderungen (seit öffnen dieses Fensters) rückgängig gemacht werden.

#### Bemerkung

Fenster".

Therapie (altgriechisch θεραπεία therapeia "Dienst, Pflege, Heilung, Behandlung", von θεραπεύειν therapeuein "heilen, dienen") oder Behandlung bezeichnet alle Maßnahmen, die darauf abzielen. Behinderungen. Krankheiten und Verletzungen oder seelische

© 2024 CIMSoft, @pps4Me

<u>Inhaltsverzeichnis</u>

© 2024 CIMSoft, @pps4Me

の意

# EINTRAG Speichern Als...

### EINTRAG SPEICHERN ALS...

Die Details eines Eintrages können in folgende Formate gespeichert werden:

- Adobe<sup>®</sup> PDF
- Word<sup>®</sup> DOCX
- Excel® XLSX

Öffne die Details eines Eintrages und wähle das entsprechende Format aus.

| Archiv Papierkov                                                                                                    | rb                               | Betrag abg | erechnet |
|----------------------------------------------------------------------------------------------------|----------------------------------|------------|----------|
| TAGs                                                                                                    |                                  |            | 500,00   |
| vorsorge haut                                                                                                    | Speichern als                    | *          | 1 -      |
| Bemerkung                                                                                                    | Details als PDF Datei speichern  |            | لا       |
| Therapie (altgriechisch θεραπεία therapeia<br>"Dienst, Pflege, Heilung, Behandlung", von<br>θεραπεύειν therapeuein "heilen, dienen")<br>oder Behandlung bezeichnet alle<br>Maßnahmen, die darauf abzielen,<br>Behinderungen, Krankheiten und | Details als XLSX Datei speichern |            |          |

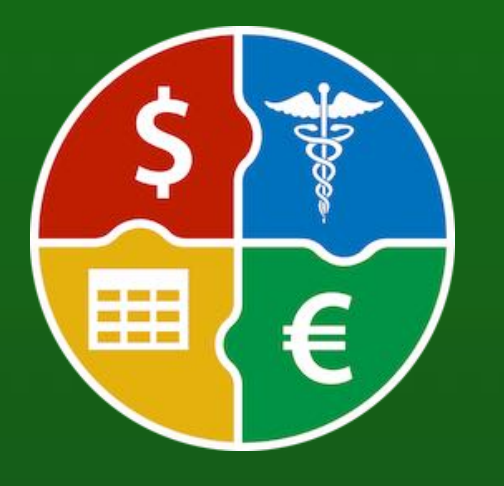

© 2024 CIMSoft, @pps4Me

# DOKUMENTE ZUFÜGEN UND BETRACHTEN

### DOKUMENTE ZUFÜGEN UND BETRACHTEN

Zu jedem Eintrag können beliebig viele Dokumente zugefügt werden. Ziehe einfach ein Dokument oder ein Bild in den Bereich "Dokumente".

|           | Dokumente                                                                                                    | ۲<br>لا |
|-----------|----------------------------------------------------------------------------------------------------|---------|
| Dokumente | New York Control of Control of Co |         |
|           | Nami'i umaninat data kata                                                                                                    |         |
|           |                                                                                                    |         |
|           | Kosten                                                                                                    |         |
|           | Kalkulation.xlsx                                                                                                    |         |

Sind Dokumente vorhanden dann steht in der Kopfzeile die Anzahl und die Größe aller Dokumente.

| 6 Dokumente   Größe: 0,113 MB                    |  |
|--------------------------------------------------|--|
| Rechnung mit Details.docx                        |  |
| Bericht Zeitraum 02.02.2001 - 02.12.2024.docx    |  |
| Acana Abrechnungs Manager Bericht Rechnungen.pdf |  |
|                                                  |  |

Die vorhandenen Dokumente können über die Vorschau betrachtet werden. Wähle dazu ein oder mehrere Dokumente aus der Liste aus und drücke die Leer-Taste auf der Tastatur. Durch ein weiteres Drücken der Leer-Taste wird die Vorschau wieder beendet.

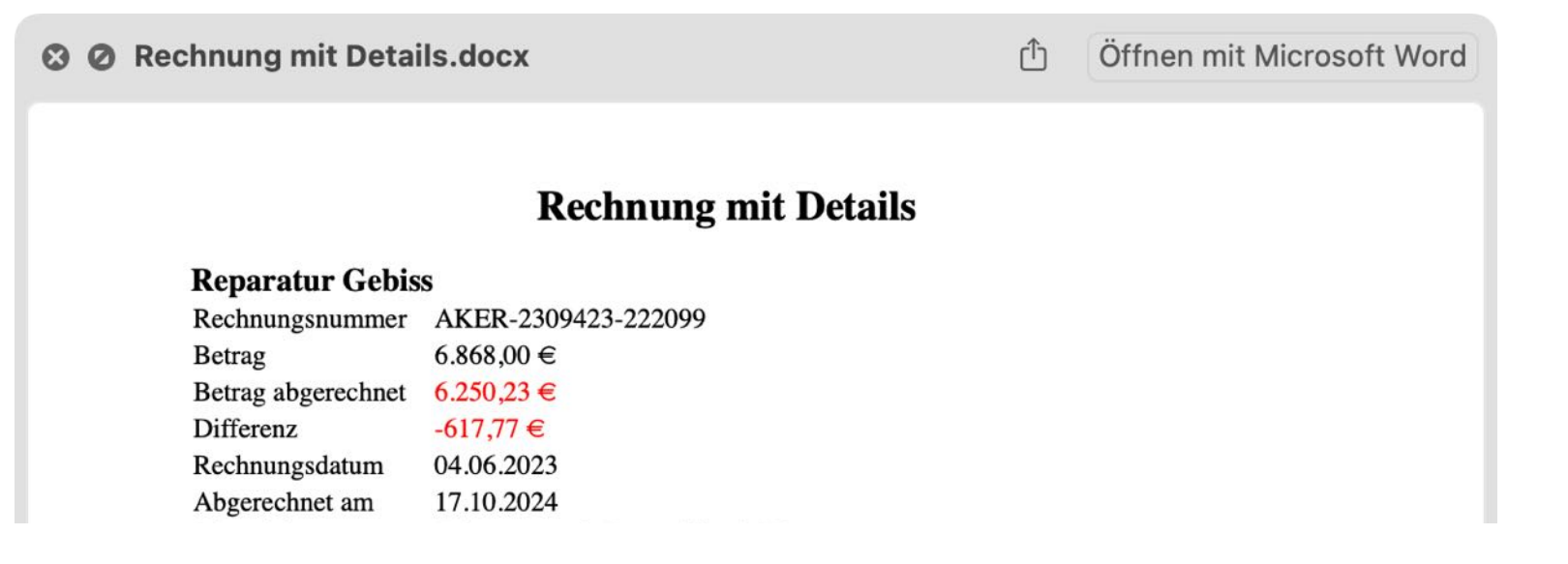

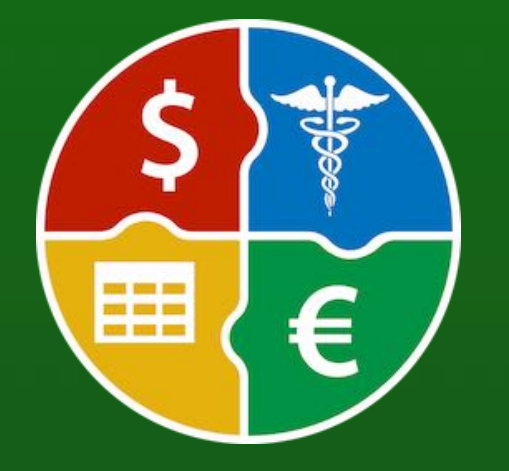

© 2024 CIMSoft, @pps4Me

# DOKUMENTE Zufügen Und Betrachten

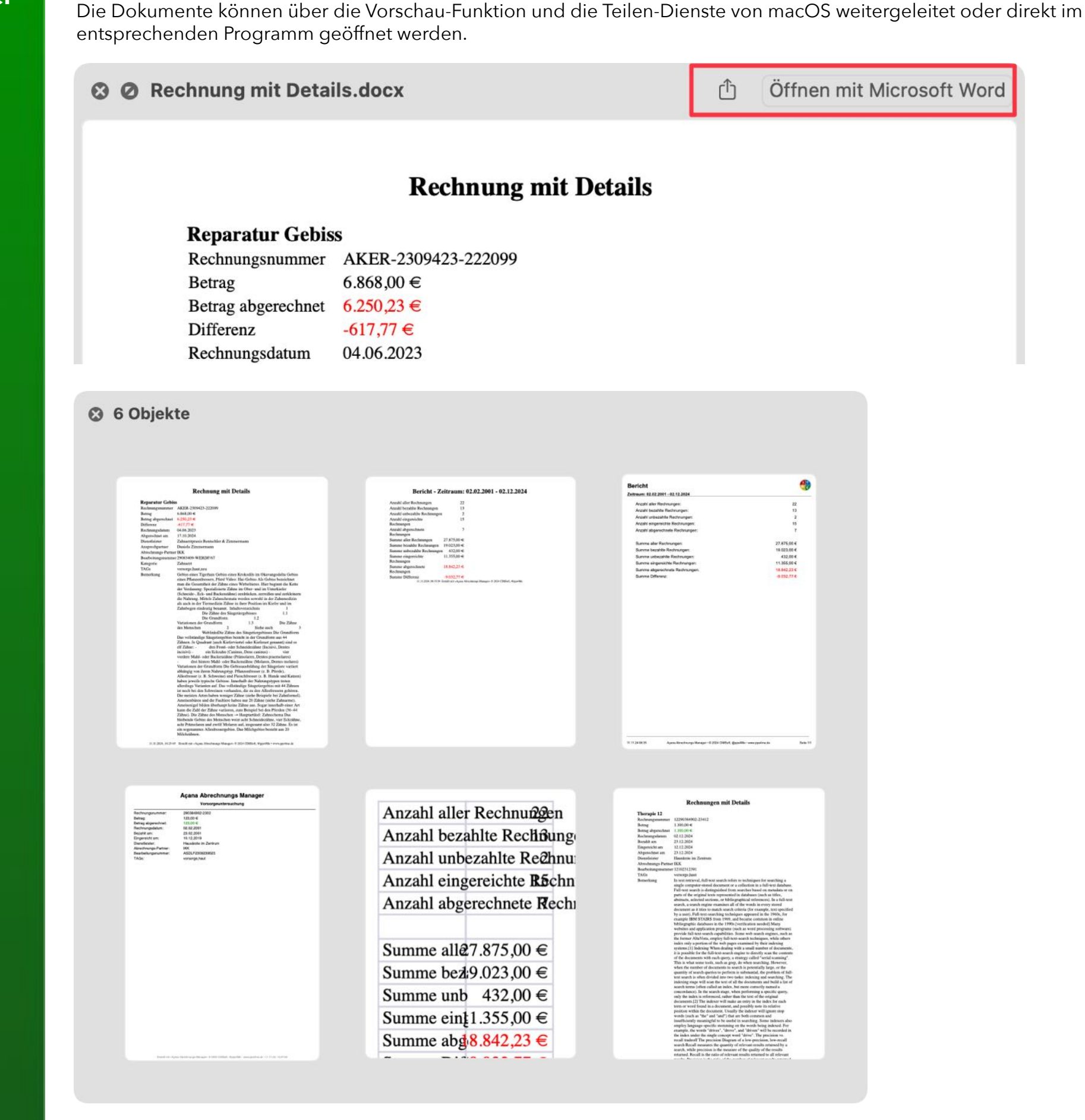

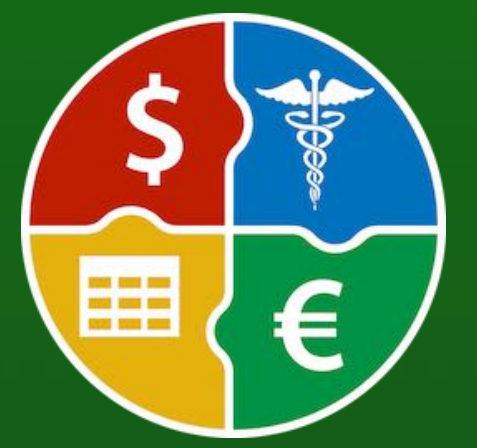

© 2024 CIMSoft, @pps4Me

Inhaltsverzeichnis

# DOKUMENTE Verwalten

DOKUMENTE VERWALTEN

Das Löschen oder Umbenennen von Anlagen erfolgt über die Verwaltung der Anlagen. Klicke dazu auf "Dokumente".

| Dokumente                                     |                                |
|-----------------------------------------------|--------------------------------|
| 6 Dokumente   Größe: 0,113 MB                 | Öffne die Dokumenten-Verwaltun |
| Rechnung mit Details.docx                     | 1                              |
| Bericht Zeitraum 02.02.2001 - 02.12.2024.docx | (                              |
| Acana Abrechnungs Manager Bericht Rechnung    | gen.pdf                        |
|                                               |                                |

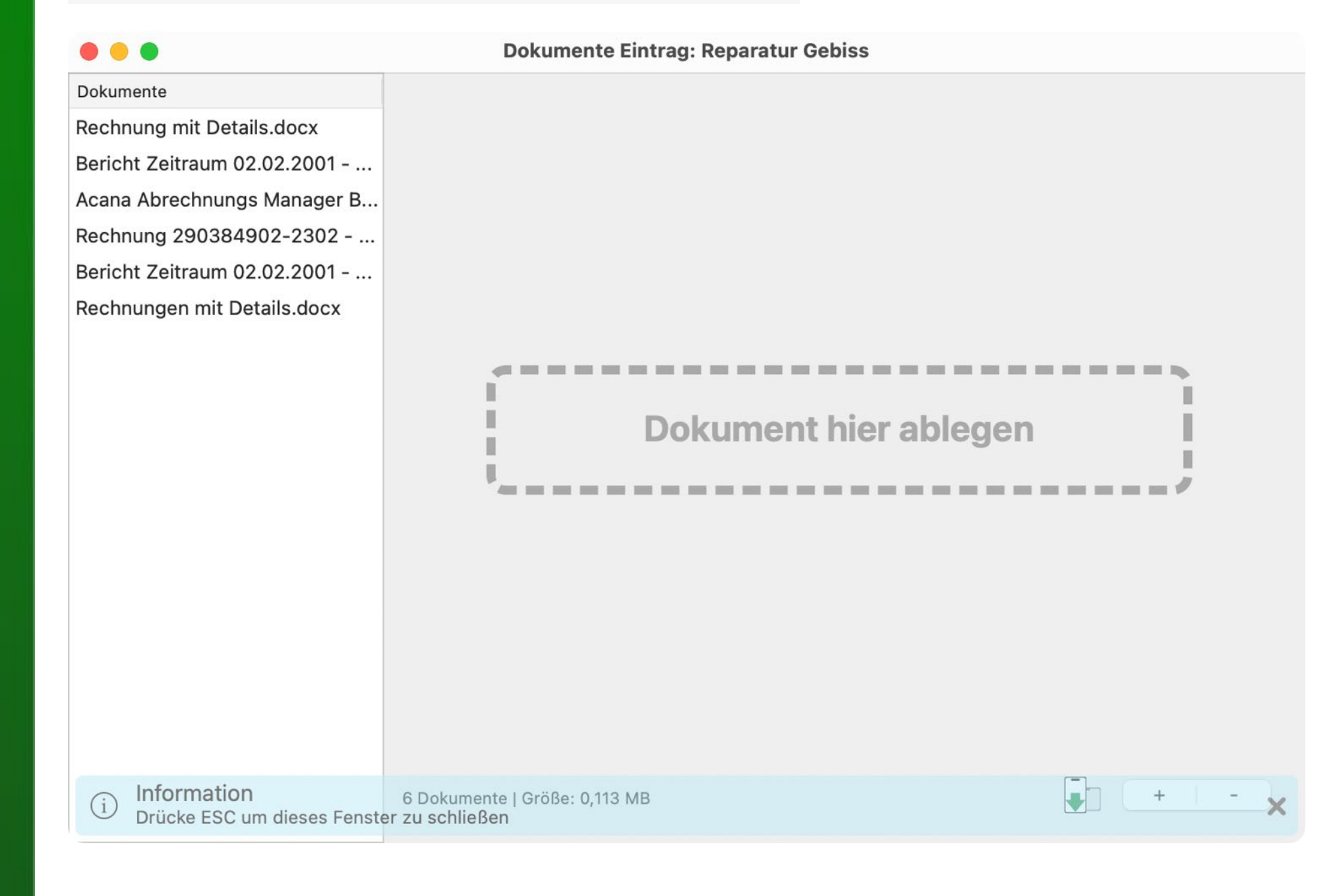

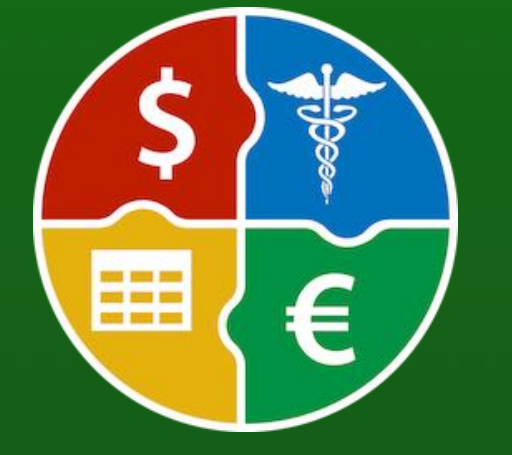

# DOKUMENTE Verwalten

Dokumente Rechnung mit Details.docx Bericht Bericht Zeitraum 02.02.2001 - ... Zeitraum: 02.02.2001 - 02.12.2024 Acana Abrechnungs Manager B... Rechnung 290384902-2302 - ... Anzahl aller Rechnungen: 22 13 Anzahl bezahlte Rechnungen: Bericht Zeitraum 02.02.2001 - ... Anzahl unbezahlte Rechnungen: 2 Rechnungen mit Details.docx Anzahl eingereichte Rechnungen: 15 2024-11-20-151611.jpg 7 Anzahl abgerechnete Rechnungen: 2024-11-20-151625.pdf 2024-11-20-151731.png Summe aller Rechnungen: 27.875,00 € Summe bezahlte Rechnungen: 19.023,00 € Summe unbezahlte Rechnungen: 432,00€ 11.355,00 € Summe eingereichte Rechnungen: Summe abgerechnete Rechnungen: 18.842,23 € Summe Differenz: -9.032,77 €

Bericht Zeitraum 02.02.2001 - 02.12.2024.docx | Dateigröße: 0,012 N

### Datei

Bericht Zeitraum 02.02.2001 - 02.12.2024.docx

Dateigröße 0,012 MB Erstellt 11.11.24, 08:35

Ľ٦.

Ŧ

+

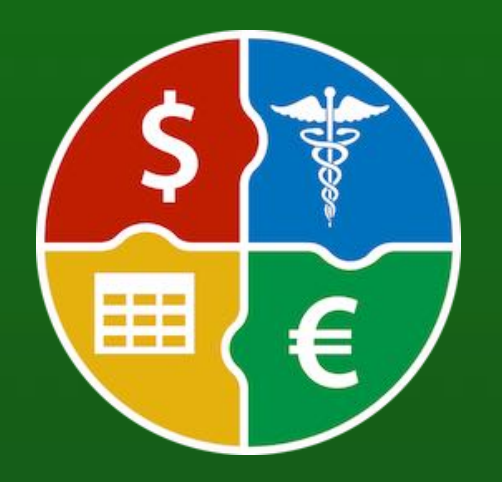

© 2024 CIMSoft, @pps4Me

Inhaltsverzeichnis

Liste der Dokumente mit Vorschau.

### Dokumente Eintrag: Reparatur Gebiss

# DOKUMENTE Verwalten

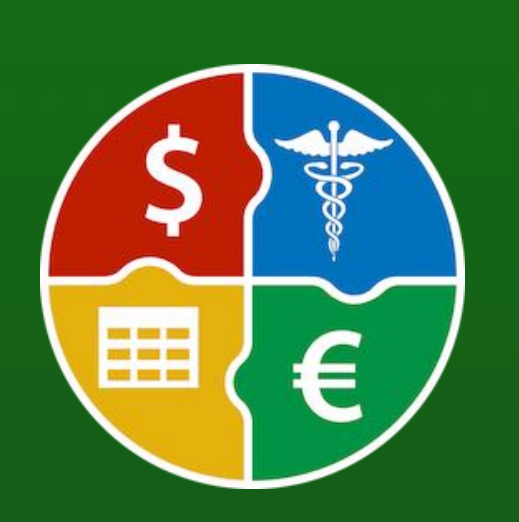

#### Dokument zufügen

Klicke rechts unten auf den Schalter mit dem "+" Zeichen und wähle im Finder-Dialog eine Datei aus.

| Rechnung mit Details.docx   Dateigröße: 0,018 MB   Erstellt: 11.11.24, | 0 | Ċ |  | + | - | ) |
|------------------------------------------------------------------------|---|---|--|---|---|---|
|------------------------------------------------------------------------|---|---|--|---|---|---|

#### Dokument umbenennen

Zum Umbenennen eines Dokumentes wähle dies mit einem Doppelklick in der Liste aus und ändere den Namen.

| • • •                       | Dokumente B               | Eintrag: Reparatur Gebiss |
|-----------------------------|---------------------------|---------------------------|
| Dokumente                   |                           |                           |
| Rechnung mit Details.docx   |                           |                           |
| Bericht Zeitraum 02.02.2001 | Açana Abrechnungs Manager |                           |
| Acana Abrechnungs Manager B |                           | Vorsorgeuntersuchung      |
| Rechnung 290384902-2302 - V | Rechnungsnummer:          | 290384902-2302            |
|                             | Betrag:                   | 123,00 €                  |
| Bericht Zeitraum 02.02.2001 | Betrag abgerechnet:       | 123,00 €                  |
| Deebaumgen mit Deteile deev | Rechnungsdatum:           | 02.02.2001                |
| Rechnungen mit Detalls.docx | Bezahlt am:               | 23.02.2001                |
| Dokument löschen            |                           |                           |

Wähle eines oder mehrere Dokumente in der Liste aus und klicke rechts unten auf den Schalter mit dem "-" Zeichen.

Rechnung mit Details.docx | Dateigröße: 0,018 MB | Erstellt: 11.11.24, 🌓 计 丰 🕒

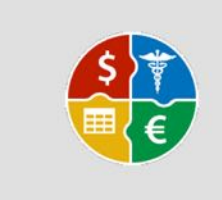

#### Dokumente löschen

Sollen die 3 ausgewählten Dokumente gelöscht werden?

Dokumente löschen

Abbrechen

# FOTOS, DOKUMENTE UND ZEICH-NUNGEN ÜBER IOS GERÄT ZUFÜGEN

### FOTOS, DOKUMENTE UND ZEICHNUNGEN ÜBER IOS GERÄT ZUFÜGEN

0

Zu jedem Eintrag kann über ein iOS Gerät (iPhone oder iPad) folgendes importiert werden:

- Foto aufnehmen
- Dokument scannen
- Zeichnung zufügen
- Folgende Formate sind möglich:
- PDF
- PNG
- JPEG

Klicke auf das iOS-Import Symbol in der Verwaltung der Anlagen.

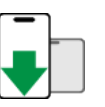

Rechnung mit Details.docx | Dateigröße: 0,018 MB | Erstellt: 11.11.24,

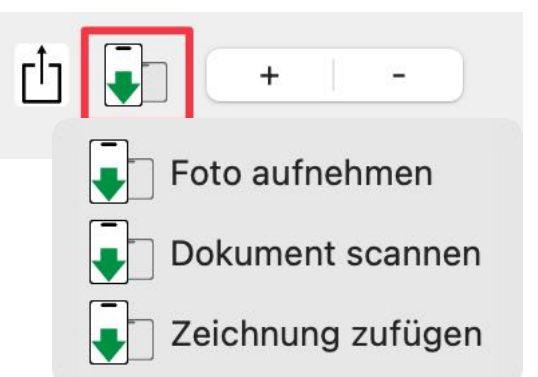

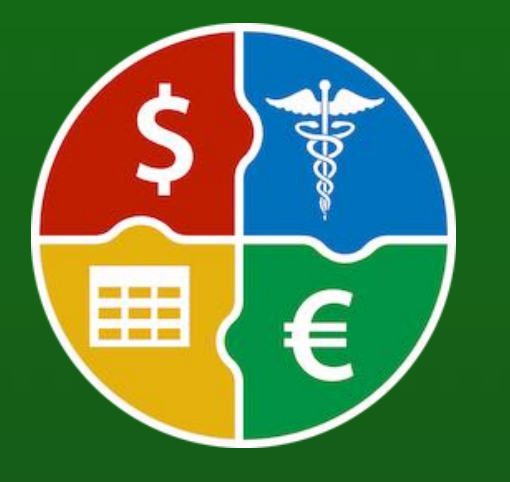

© 2024 CIMSoft, @pps4Me

# FOTOS, DOKUMENTE UND ZEICH-NUNGEN ÜBER IOS GERÄT ZUFÜGEN

Nach dem Bestätigen auf dem iOS-Gerät wird das Foto, Dokument oder die Zeichnung automatisch zu den Dokumenten zugefügt.

Die einzelnen iOS-Dialoge für den Import.

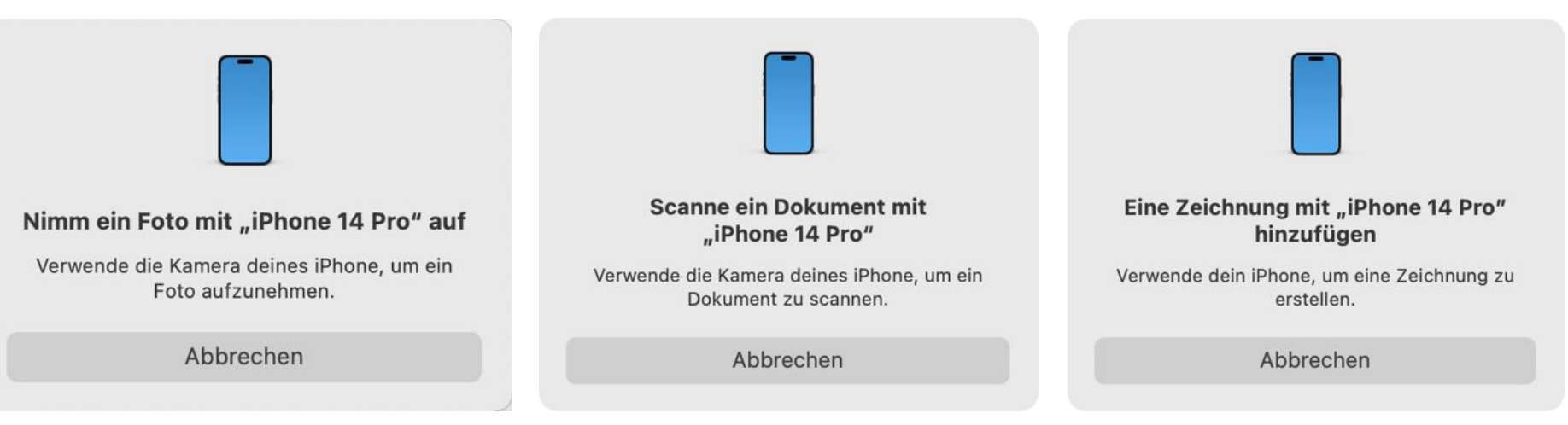

Die Dateien erhalten einen automatisch generierten Namen nach folgendem Muster:

YYYY-MM-DD-HHMMSS

- YYYY => Jahr, vierstellig
- MM => Monat (01-12)
- DD => Tag (01-31)
- HH => Stunde (00-23)
- MM => Minute (00-59)
- SS => Sekunde (00-59)

Fotos werden im Format JPG gespeichert.

Zeichnungen werden im Format PNG gespeichert.

Dokumente werden im Format PDF gespeichert.

# EINTRAG Duplizieren

### EINTRAG DUPLIZIEREN

Wähle einen Eintrag in der Liste aus und klicke im Toolbar-Menü auf das Symbol "Duplizieren".

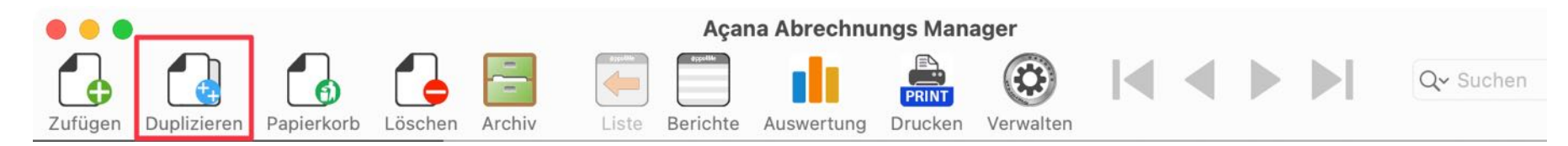

Oder wähle im Menü "Ablage => Duplizieren" aus.

| 🔂 Zufügen     | жN |
|---------------|----|
| 🔒 Duplizieren | жD |

Dazu kannst du auch das Kontext-Menü verwenden.

| ? Hilfe                                                                                   |
|-------------------------------------------------------------------------------------------|
| 🔂 Zufügen                                                                                 |
| 🛃 Duplizieren                                                                             |
| 🔓 In den Papierkorb verschieben                                                           |
| 📑 In das Archiv verschieben                                                               |
| 🔁 Löschen                                                                                 |
| <ul> <li>Spalte "Bezeichnung" ausblenden</li> <li>Spalten ein- oder ausblenden</li> </ul> |

Die Bezeichnung des kopierten Eintrages erhält die Erweiterung "KOPIE". Zusätzlich wird noch automatisch ein TAG "KOPIE" zum kopierten Eintrag zugefügt. Vorhanden Dokumente des Original Eintrages werden nicht kopiert.

Bezeichnung

Zahnreinigung KOPIE

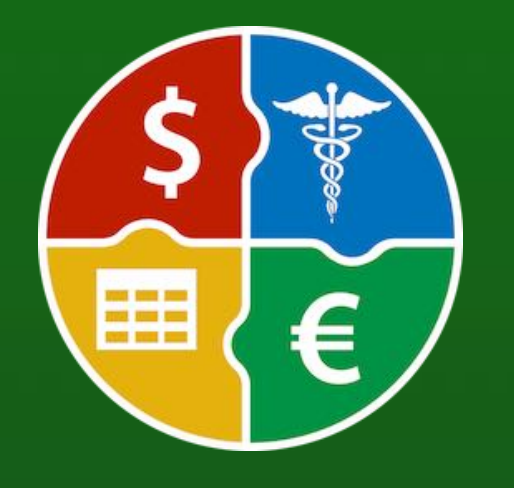

© 2024 CIMSoft, @pps4Me

# EINTRAG N DEN Papierkorb Verschieben

### EINTRAG IN DEN PAPIERKORB VERSCHIEBEN

Wähle einen oder mehrere Einträge in der Liste aus und klicke im Toolbar-Menü auf das Symbol "Papierkorb".

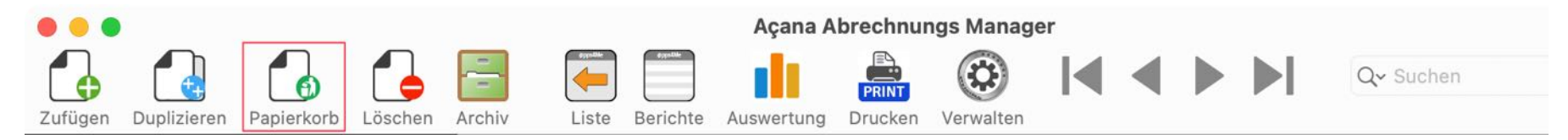

Oder wähle im "Menü -> Ablage -> In den Papierkorb verschieben" aus.

| 🔂 Zufügen                       | 米 N<br>米 D |
|---------------------------------|------------|
| 🔒 In den Papierkorb verschieben | ж т        |
| 🔁 Löschen                       | ¥≥         |

Du kannst dazu auch das Kontext-Menü "In den Papierkorb" verwenden.

| ? Hilfe                         |
|---------------------------------|
| 🔂 Zufügen                       |
| 🛃 Duplizieren                   |
| 🔒 In den Papierkorb verschieben |
| 📑 In das Archiv verschieben     |

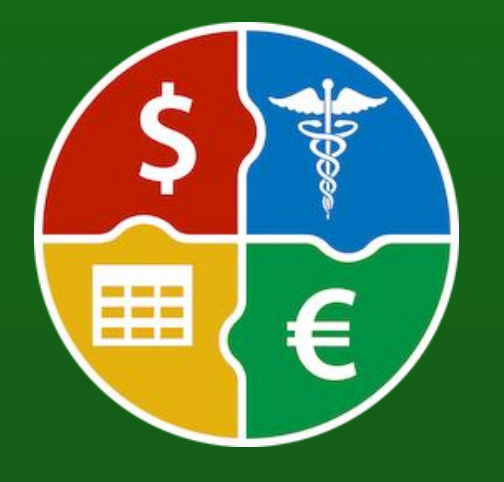

© 2024 CIMSoft, @pps4Me

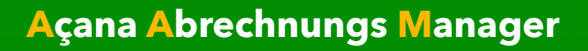

# EINTRAG AUS DEM PAPIERKORB WIEDER-ERSTELLEN

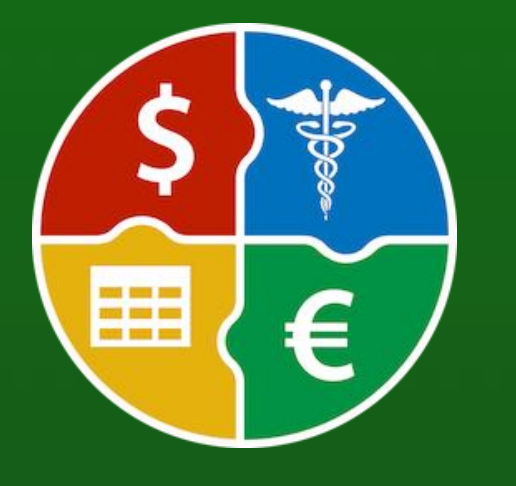

### EINTRAG AUS DEM PAPIERKORB WIEDERHERSTELLEN

Wähle zuerst links im Auswahlmenü "Papierkorb" aus. Selektiere nun einen oder mehrere Einträge in der Liste und wähle im Kontext-Menü "Aus dem Papierkorb wiederherstellen" aus.

| Bezeichnung                | Rechnungsnu                                                                                                   | mmer  | Betrag   | Betrag abgerechnet |
|----------------------------|----------------------------------------------------------------------------------------------------|-------|----------|--------------------|
| Vorsorgeuntersuchung KOPIE | <ul> <li>Hilfe</li> <li>Aus dem Papierkorb wiederherst</li> <li>Papierkorb leeren</li> <li>Löschen</li> </ul> | ellen | 123,00 € | 123,00 €           |

Inhaltsverzeichnis

# PAPIERKORB Leeren

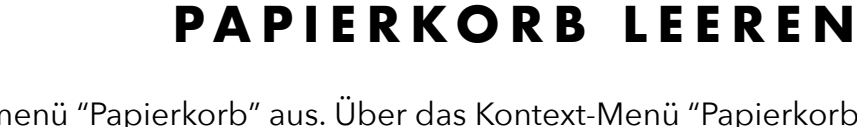

Wähle zuerst links im Auswahlmenü "Papierkorb" aus. Über das Kontext-Menü "Papierkorb leeren" kann der Papierkorb geleert werden.

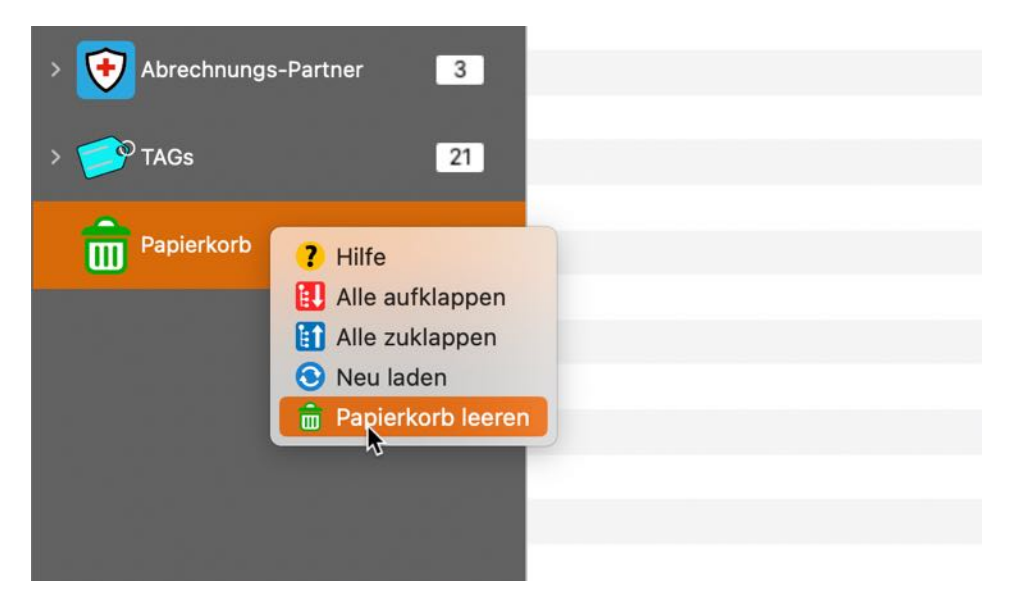

Oder verwende das Kontext-Menu in der Liste der Einträge.

| Bezeichnung               | Rechnungsnummer             | Betrag   | Betrag abgerechnet |
|---------------------------|-----------------------------|----------|--------------------|
| Vorsorgeuntersuchung KOPI | 200204002 2202              | 123,00 € | 123,00 €           |
| 🔓 Aus dem l               | Papierkorb wiederherstellen |          |                    |
| 💼 Papierkor               | b leeren 🔒                  |          |                    |
| 💪 Löschen                 |                             |          |                    |

Hierdurch werden alle Einträge, die sich im Papierkorb befinden, gelöscht. Dokumente die diesen Einträgen zugewiesen wurde, werden ebenfalls gelöscht.

#### Dieser Befehl kann nicht rückgängig gemacht werden!

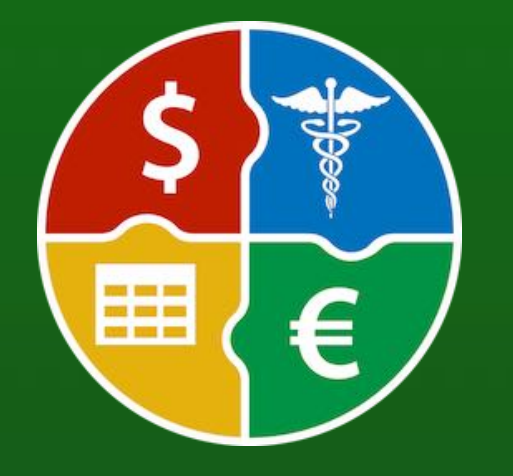

© 2024 CIMSoft, @pps4Me

<u>Inhaltsverzeichnis</u>

# EINTRAG Löschen

### EINTRAG LÖSCHEN

Das Löschen eines oder mehrerer Einträge erfolgt über das Symbol "Löschen" im Toolbar-Menü.

|         | Ĩ           |            |         |        |       |          | Açana A    | brechnur | ngs Manage | er |   |   |           |  |
|---------|-------------|------------|---------|--------|-------|----------|------------|----------|------------|----|---|---|-----------|--|
|         |             |            |         | -      |       | Øjçedde  | - di       | PRINT    |            | I  | ◀ | M | Q~ Suchen |  |
| Zufügen | Duplizieren | Papierkorb | Löschen | Archiv | Liste | Berichte | Auswertung | Drucken  | Verwalten  |    |   |   |           |  |

Oder wähle im "Menü -> Ablage -> Löschen" aus.

| 📑 In das Archiv verschieben     |    |
|---------------------------------|----|
| 🛃 Löschen                       | ¥⊵ |
| 🔓 In den Papierkorb verschieben | ЖT |
| Duplizieren                     | ЖD |
| 👍 Zufügen                       | ЖN |

Du kannst dazu auch das Kontext-Menü "Münze löschen" verwenden.

| Bezeichnung | Rec                             | hnungsnummer    | Betrag     | Betrag abgerechnet |  |
|-------------|---------------------------------|-----------------|------------|--------------------|--|
| Therapie 12 | 122                             | 290384902-23412 | 1.100,00 € | 1.100,00 €         |  |
| Therapie 11 | ? Hilfe                         | 1               | 1.050,00 € | 500,00 €           |  |
| Therapie 10 | 🔂 Zufügen                       | 10              | 1.000,00 € | 500,00 €           |  |
| Krone       | Duplizieren                     | 10              | 5.000,00 € | 4.000,00 €         |  |
| Brücke      | 🔓 In den Papierkorb verschieben | 02399           | 2.000,00 € |                    |  |
| Therapie 09 | 🔄 In das Archiv verschieben     | 09              | 1.450,00 € | 500,00 €           |  |
| Therapie 08 | Löschen                         | :08             | 900,00 €   | 500,00 €           |  |
|             |                                 |                 |            |                    |  |

Es werden auch das Titelbild, die zusätzlichen Bilder und alle Anlagen gelöscht!

#### Dieser Befehl kann nicht rückgängig gemacht werden!

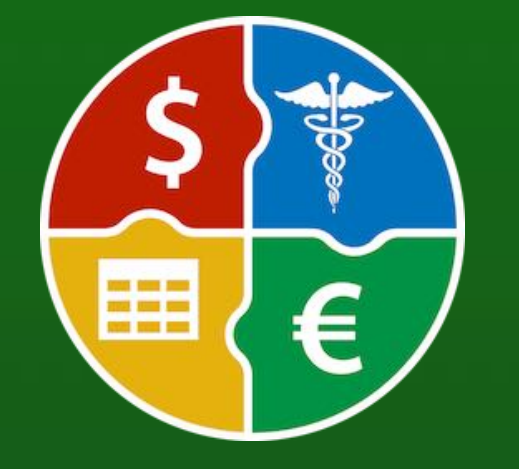

# EINTRAG N DAS Archiv Verschieben

### EINTRAG IN DAS ARCHIV VERSCHIEBEN

Ältere Einträge können in das Archiv verschoben werden. Selektiere dazu einen oder mehrere Einträge in der Liste und klicke im Toolbar-Menü auf das Symbol "Archiv" oder wähle im Menü "Ablage => In das Archiv verschieben" aus.

| Zufügen Duplizieren Papierkorb | Löschen | Accana Abrechnungs Manag | er                | Q~ Suchen  |                    |
|--------------------------------|---------|--------------------------|-------------------|------------|--------------------|
| Rechnungen                     | 22      | Bezeichnung              | Rechnungsnummer   | Betrag     | Betrag abgerechnet |
|                                |         | Therapie 12              | 12290384902-23412 | 1.100,00 € | 1.100,00 €         |
| 🔿 📥 Alle                       | 22      | Therapie 11              | 11290384902-2311  | 1.050,00 € | 500,00 €           |
|                                |         | Therapie 11 KOPIE        | 11290384902-2311  | 1.050,00 € | 500,00 €           |
| > 📥 Bezahlt                    | 12      | Therapie 10              | 10290384902-2310  | 1.000,00 € | 500,00 €           |

| 🛃 Zufügen                                          | ₩N<br>₩D  |
|----------------------------------------------------|-----------|
| 🕞 In den Papierkorb verschieben                    | ¥ T<br>¥⊗ |
| 🚪 In das Archiv verschieben                        |           |
| 🚔 Drucken                                          | >         |
| 👍 Daten exportieren                                | >         |
| Alle Daten sichern     Alle Daten wiederherstellen |           |

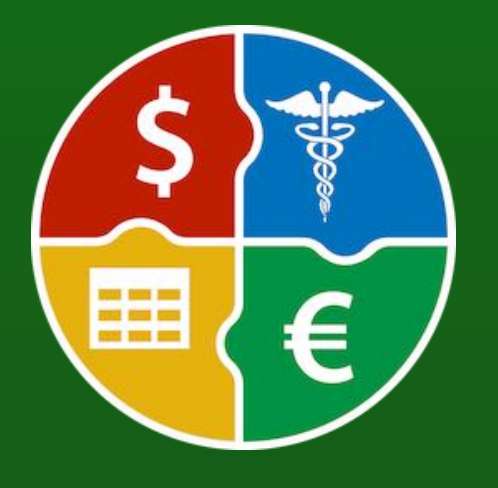

© 2024 CIMSoft, @pps4Me

# EINTRÄGE Suchen

### EINTRÄGE SUCHEN

Um Einträge suchen gibst du im Suchfeld die gesuchte Bezeichnung oder einen Teil davon ein und. Die Standard-Suche ist immer "Beginnt mit". Möchtest du nach einem Eintrag suchen der einen bestimmten Text enthält, so verwende das %-Zeichen am Anfang des Suchbegriffs.

Beispiel: Suchbegriff: Therapie

|                          |                 | Ag                         | ana Abrechnungs Manager |                 |             |                    |
|--------------------------|-----------------|----------------------------|-------------------------|-----------------|-------------|--------------------|
| Zufügen Duplizieren Papi | ierkorb Löschen | Archiv Liste Berichte Ausw | tung Drucken Verwalten  |                 | Q~ Therapie | 0                  |
| V Rechnungen             | 22              | Bezeichnung                | Rec                     | chnungsnummer   | Betrag      | Betrag abgerechnet |
|                          |                 | Therapie 12                | 122                     | 290384902-23412 | 1.100,00 €  | 1.100,00 €         |
| Alle                     | 22              | Therapie 11                | 112                     | 290384902-2311  | 1.050,00 €  | 500,00 €           |
|                          |                 | Therapie 10                | 102                     | 290384902-2310  | 1.000,00 €  | 500,00 €           |
| > 📥 Bezahlt              | 12              | Therapie 09                | 093                     | 290384902-2309  | 1.450,00 €  | 500,00 €           |
|                          |                 | Therapie 08                | 08                      | 290384902-2308  | 900,00 €    | 500,00 €           |
| > 🚽 Unbezahlt            | 2               | Therapie 07                | 072                     | 290384902-2307  | 1.850,00 €  | 500,00 € -         |
|                          |                 | Therapie 06                | 06                      | 290384902-2306  | 800,00 €    | 500,00 €           |

Beispiel: Suchbegriff: %Gebiss

|   |         |             |            |         |         |          |          | Açana A    | brechnu | ngs Manag | ger    |        |       |       |            |                    |   |
|---|---------|-------------|------------|---------|---------|----------|----------|------------|---------|-----------|--------|--------|-------|-------|------------|--------------------|---|
|   |         |             |            |         |         |          |          |            | PRINT   | ٢         |        | ◀      |       |       | Q~ %Gebiss |                    | 0 |
| 1 | Zufügen | Duplizieren | Papierkorb | Löschen | Archiv  | Liste    | Berichte | Auswertung | Drucken | Verwalten |        |        |       |       |            |                    |   |
|   | ~ 🛃     | Rechnungen  |            | 22      | Bezeich | nung     |          |            |         |           | Rechnu | ngsnur | nmer  |       | Betrag     | Betrag abgerechnet |   |
|   |         |             |            |         | Repara  | tur Gebi | iss      |            |         |           | AKER-2 | 23094  | 23-22 | 22099 | 6.868,00 € | 6.250,23 €         |   |
|   |         | Alle        |            | 22      |         |          |          |            |         |           |        |        |       |       |            |                    |   |
|   |         |             |            |         |         |          |          |            |         |           |        |        |       |       |            |                    |   |
|   | > E     | Bezahlt     |            | 12      |         |          |          |            |         |           |        |        |       |       |            |                    |   |

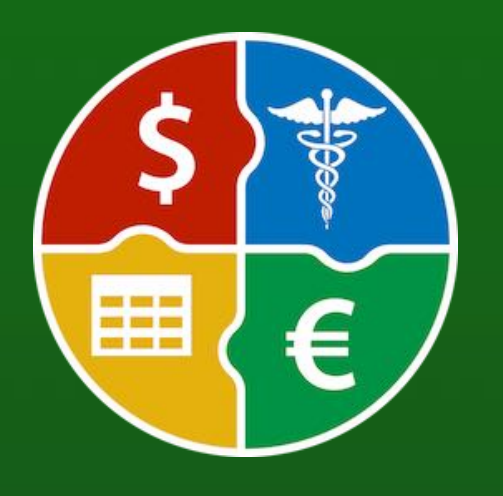

# BERICHT Erstellen

### BERICHT ERSTELLEN

Für alle Daten können Berichte erzeugt werden. Klicke dazu auf das Symbol "Berichte" im Toolbar-Menü.

|                                         | Açana                                                                                                    | a Abrechnungs Manager                                                                            |           |
|-----------------------------------------|----------------------------------------------------------------------------------------------------|--------------------------------------------------------------------------------------------------|-----------|
| Zufügen Duplizieren Papierkorb L        | öschen Archiv                                                                                                    | ng Drucken Verwalten                                                                             | Q~ Suchen |
| Es können folgende Berichte             | erstellt werden                                                                                                    |                                                                                                  |           |
| <ul> <li>Rechnungen</li> </ul>          |                                                                                                    |                                                                                                  |           |
| • Archiv                                |                                                                                                    |                                                                                                  |           |
| Kata na nia n                           |                                                                                                    |                                                                                                  |           |
| Kategorien                              |                                                                                                    |                                                                                                  |           |
| <ul> <li>Dienstleister</li> </ul>       |                                                                                                    |                                                                                                  |           |
| <ul> <li>Abrechnungs-Partner</li> </ul> |                                                                                                    |                                                                                                  |           |
|                                         | Bericht                                                                                                    |                                                                                                  |           |
| DOCX PDF HTML XLSX PRINT                | n                                                                                                    | Automatisch Manuell Optionen                                                                     |           |
| Rechnungen 24 Se                        | ite 1/1                                                                                                    | Zoomfaktor 🗢 🗕 🖨 119%                                                                            |           |
| > Archiv 3                              |                                                                                                    |                                                                                                  |           |
|                                         |                                                                                                    |                                                                                                  |           |
| > Kategorien 7                          | Bericht                                                                                                    |                                                                                                  |           |
| > 💗 Dienstleister 22                    |                                                                                                    |                                                                                                  |           |
|                                         | Zeitraum: 02.02.2001 - 02.12.2024                                                                                                    |                                                                                                  |           |
| > 😯 Abrechnungs-Partner 23              | Zeitraum: 02.02.2001 - 02.12.2024<br>Anzahl aller Rechnungen:                                                                                                    | 24                                                                                               |           |
| > Abrechnungs-Partner 23                | Zeitraum: 02.02.2001 - 02.12.2024<br>Anzahl aller Rechnungen:<br>Anzahl bezahlte Rechnungen:                                                                                                    | 24<br>10                                                                                         |           |
| Abrechnungs-Partner 23                  | Zeitraum: 02.02.2001 - 02.12.2024<br>Anzahl aller Rechnungen:<br>Anzahl bezahlte Rechnungen:<br>Anzahl unbezahlte Rechnungen:                                                                                                    | 24<br>10<br>3                                                                                    |           |
| Abrechnungs-Partner 23                  | Zeitraum: 02.02.2001 - 02.12.2024<br>Anzahl aller Rechnungen:<br>Anzahl bezahlte Rechnungen:<br>Anzahl unbezahlte Rechnungen:<br>Anzahl eingereichte Rechnungen:<br>Anzahl abgerechnete Rechnungen:                                                                                                    | 24<br>10<br>3<br>12                                                                              |           |
| Abrechnungs-Partner 23                  | Zeitraum: 02.02.2001 - 02.12.2024<br>Anzahl aller Rechnungen:<br>Anzahl bezahlte Rechnungen:<br>Anzahl unbezahlte Rechnungen:<br>Anzahl eingereichte Rechnungen:<br>Anzahl abgerechnete Rechnungen:                                                                                                    | 24<br>10<br>3<br>12<br>11                                                                        |           |
| Abrechnungs-Partner 23                  | Zeitraum: 02.02.2001 - 02.12.2024<br>Anzahl aller Rechnungen:<br>Anzahl bezahlte Rechnungen:<br>Anzahl unbezahlte Rechnungen:<br>Anzahl eingereichte Rechnungen:<br>Anzahl abgerechnete Rechnungen:<br>Summe aller Rechnungen:                                                                                                    | 24<br>10<br>3<br>12<br>11<br>29.725,00 €                                                         |           |
| Abrechnungs-Partner 23                  | Zeitraum: 02.02.2001 - 02.12.2024<br>Anzahl aller Rechnungen:<br>Anzahl bezahlte Rechnungen:<br>Anzahl unbezahlte Rechnungen:<br>Anzahl eingereichte Rechnungen:<br>Anzahl abgerechnete Rechnungen:<br>Summe aller Rechnungen:                                                                                                    | 24<br>10<br>3<br>12<br>11<br>29.725,00 €<br>20.873,00 €                                          |           |
| Abrechnungs-Partner 23                  | Zeitraum: 02.02.2001 - 02.12.2024<br>Anzahl aller Rechnungen:<br>Anzahl bezahlte Rechnungen:<br>Anzahl unbezahlte Rechnungen:<br>Anzahl eingereichte Rechnungen:<br>Anzahl abgerechnete Rechnungen:<br>Summe aller Rechnungen:<br>Summe unbezahlte Rechnungen:                                                                                                    | 24<br>10<br>3<br>12<br>11<br>29.725,00 €<br>20.873,00 €<br>432,00 €                              |           |
| Abrechnungs-Partner 23                  | Zeitraum: 02.02.2001 - 02.12.2024<br>Anzahl aller Rechnungen:<br>Anzahl bezahlte Rechnungen:<br>Anzahl unbezahlte Rechnungen:<br>Anzahl eingereichte Rechnungen:<br>Anzahl abgerechnete Rechnungen:<br>Summe aller Rechnungen:<br>Summe bezahlte Rechnungen:<br>Summe unbezahlte Rechnungen:<br>Summe eingereichte Rechnungen:                                     | 24<br>10<br>3<br>12<br>11<br>29.725,00 €<br>20.873,00 €<br>432,00 €<br>8.682,00 €                |           |
| Abrechnungs-Partner 23                  | Zeitraum: 02.02.2001 - 02.12.2024<br>Anzahl aller Rechnungen:<br>Anzahl bezahlte Rechnungen:<br>Anzahl unbezahlte Rechnungen:<br>Anzahl eingereichte Rechnungen:<br>Anzahl abgerechnete Rechnungen:<br>Summe aller Rechnungen:<br>Summe unbezahlte Rechnungen:<br>Summe unbezahlte Rechnungen:<br>Summe eingereichte Rechnungen:<br>Summe abgerechnete Rechnungen: | 24<br>10<br>3<br>12<br>11<br>29.725,00 €<br>20.873,00 €<br>432,00 €<br>8.682,00 €<br>19.342,23 € |           |

# 

Die Berichte haben folgende Unterkategorien

- Rechnung
- Jahr
- Halbjahr
- Quartal
- Monat

© 2024 CIMSoft, @pps4Me

<u>Inhaltsverzeichnis</u>

# BERICHT **ERSTELLEN**

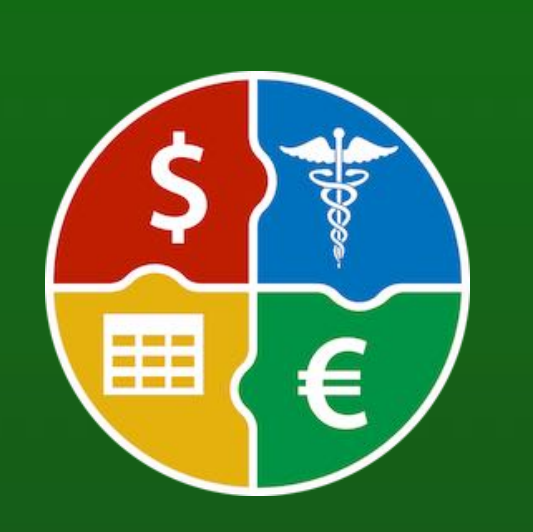

### • Archiv

- Jahr
  - Halbjahr
  - Quartal
  - Monat
- Kategorien
- Je Kategorie
  - Jahr
    - Halbjahr
    - Quartal
    - Monat

#### Dienstleister

- Je Dienstleister
  - Jahr
    - Halbjahr
    - Quartal
    - Monat
- Abrechnungs-Partner
  - Je Abrechnungs-Partner
    - Jahr
      - Halbjahr
      - Quartal
      - Monat

Die Berichte können ausgedruckt oder in folgende Formate gespeichert werden

...

PDF

Rechnungen

24 2024

23 2023

22 2022

21 2021

19 2019

01 2001

Wategorien

Hautarzt

Xahnarzt

24 2024

23 2023

H Halbjahr Q Quartal

M Monat

19 2019

Abrechnungs-Partner

Tienstleister

- Archiv

DOCX PDF HTML XLSX PRINT

XLSX Drucken

Aktu

24

16

3

1

1

1

1

3

7

1

6

2 3

3

3

3

1

22

23

•Word® DOCX, Excel® XLSX

- •Adobe® PDF
- •HTML

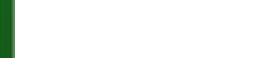

Inhaltsverzeichnis

20.11.24 17:30

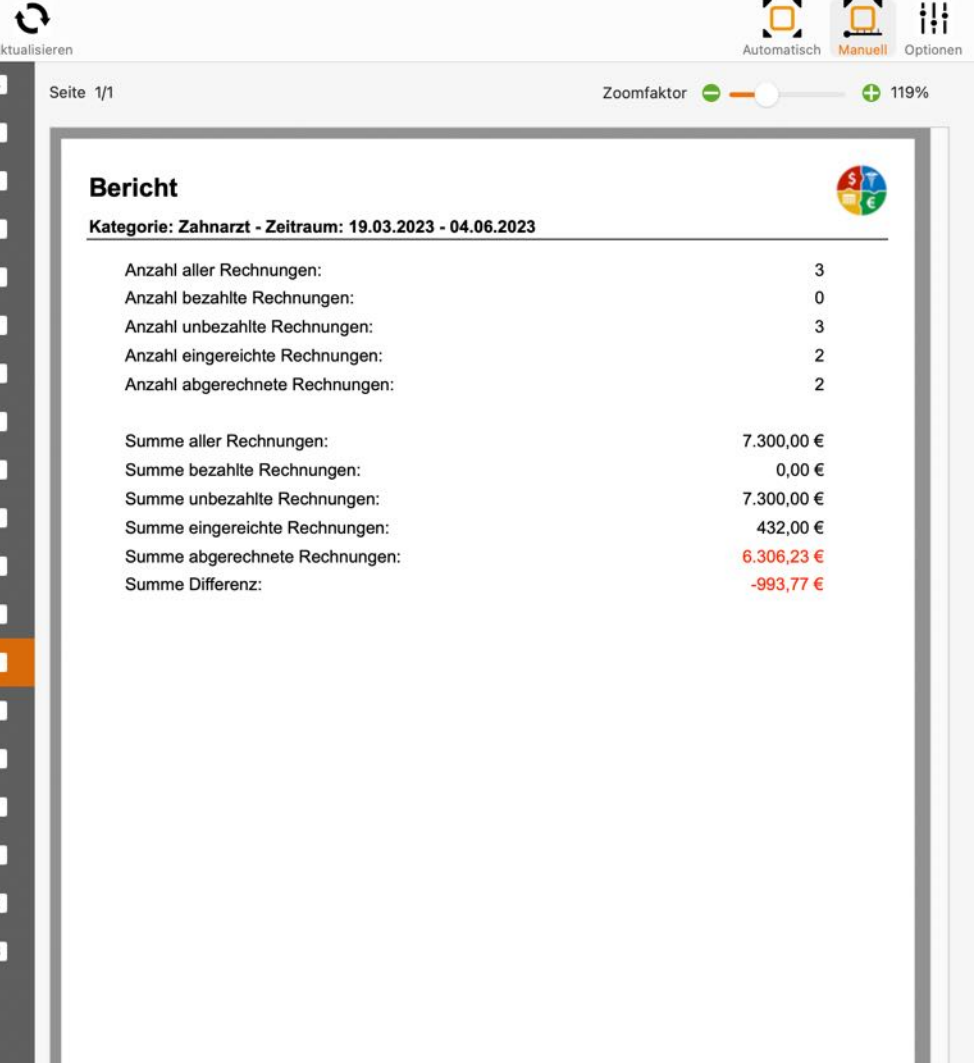

Açana Abrechnungs Manager • © 2024 CIMSoft, @pps4Me • www.pps4me.de

Bericht

Seite 1/1

### AUSWERTUNG

### A U S W E R T U N G

Für alle Daten kann grafische Auswertungen erzeugt werden. Klicke dazu auf das Symbol "Auswertung" im Toolbar-Menü.

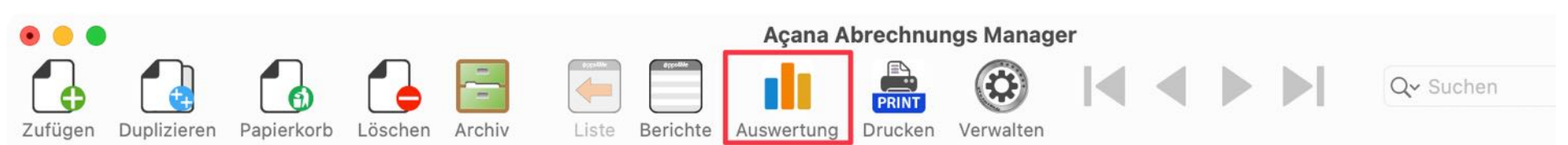

Es können folgende Auswertungen erstellt werden

- Rechnungen
- Archiv
- Kategorien
- Dienstleister
- Abrechnungs-Partner

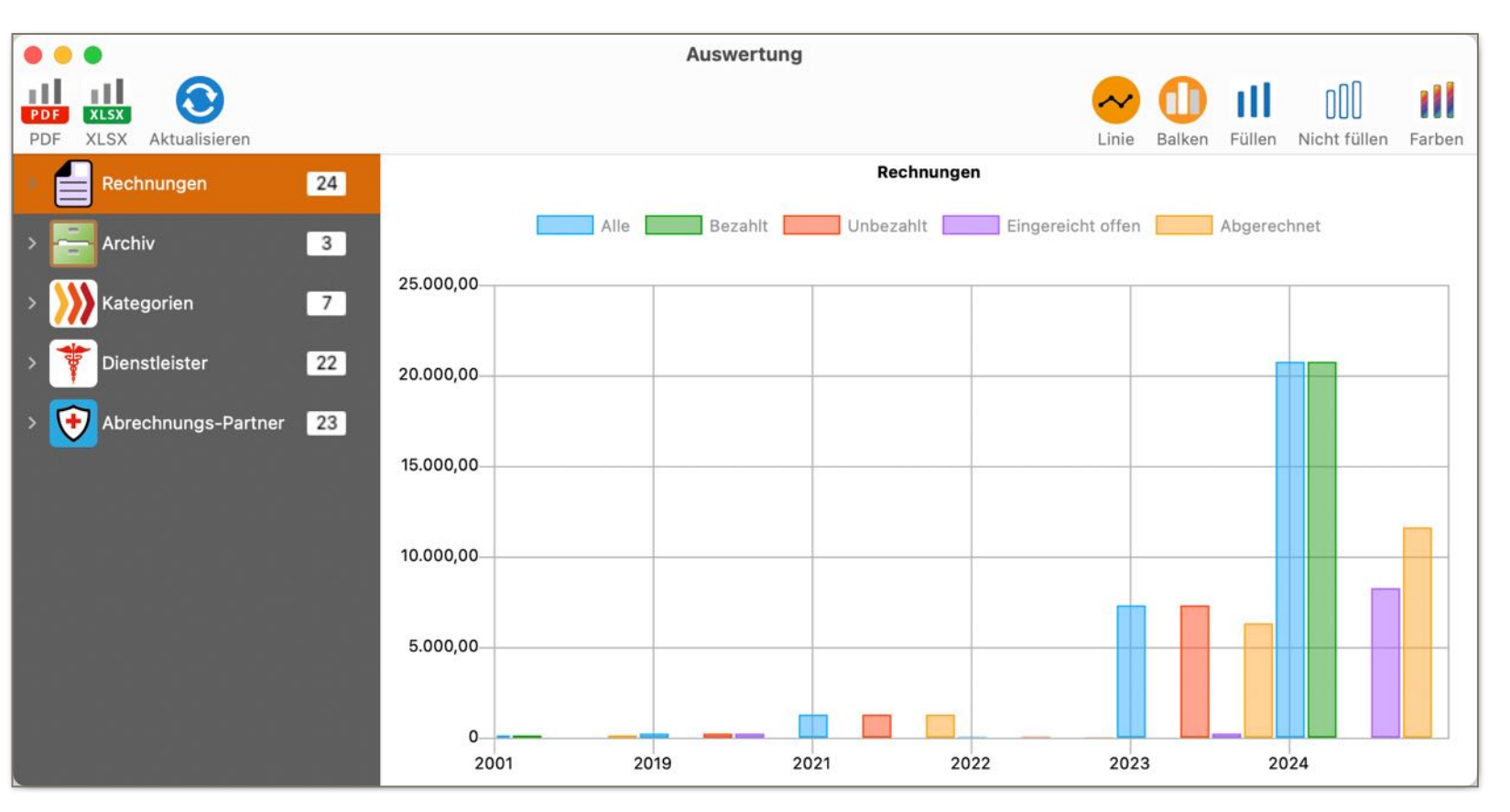

Die Auswertungen haben folgende Unterkategorien

- Rechnung
- Jahr
  - Halbjahr
  - Quartal

© 2024 CIMSoft, @pps4Me

<u>Inhaltsverzeichnis</u>

### AUSWERTUNG

- Archiv
  - Jahr
    - Halbjahr
    - Quartal
  - Kategorien
  - Je Kategorie
    - Jahr
      - Halbjahr
      - Quartal
  - Dienstleister
  - Je Dienstleister
    - Jahr
      - Halbjahr
      - Quartal
  - Abrechnungs-Partner
    - Je Abrechnungs-Partner
      - Jahr
        - Halbjahr
        - Quartal

Die Auswertungen können in folgende Formate gespeichert werden

- •Adobe® PDF
- •Excel® XLSX

Inhaltsverzeichnis

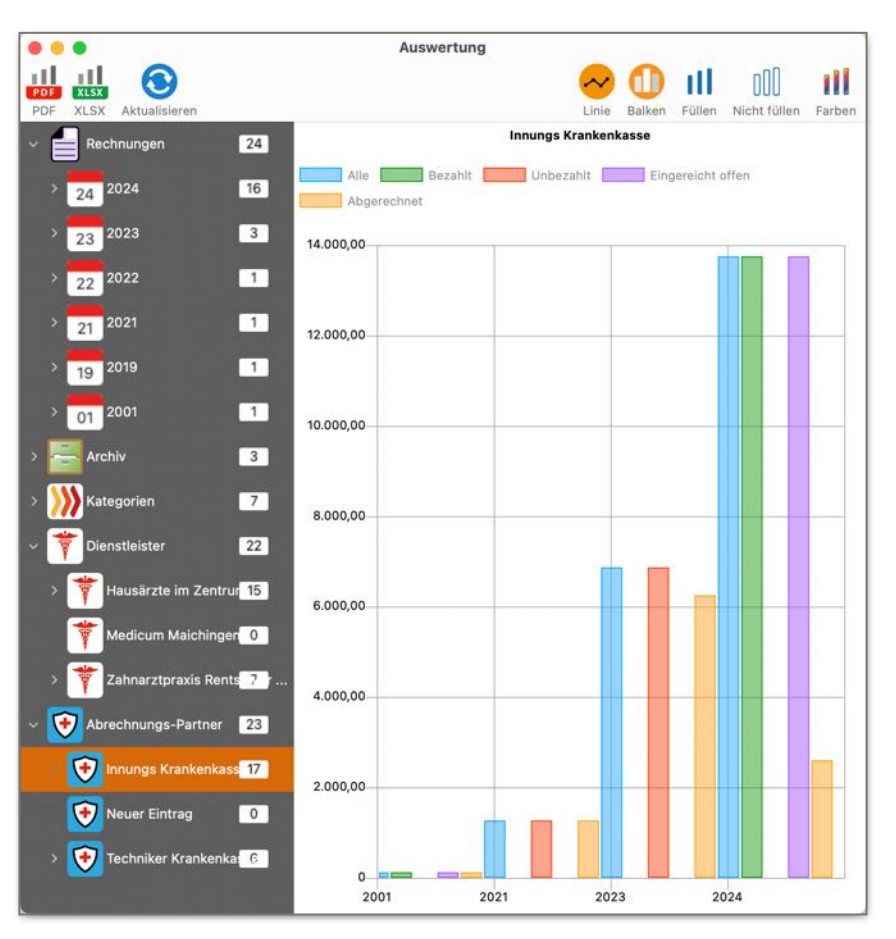

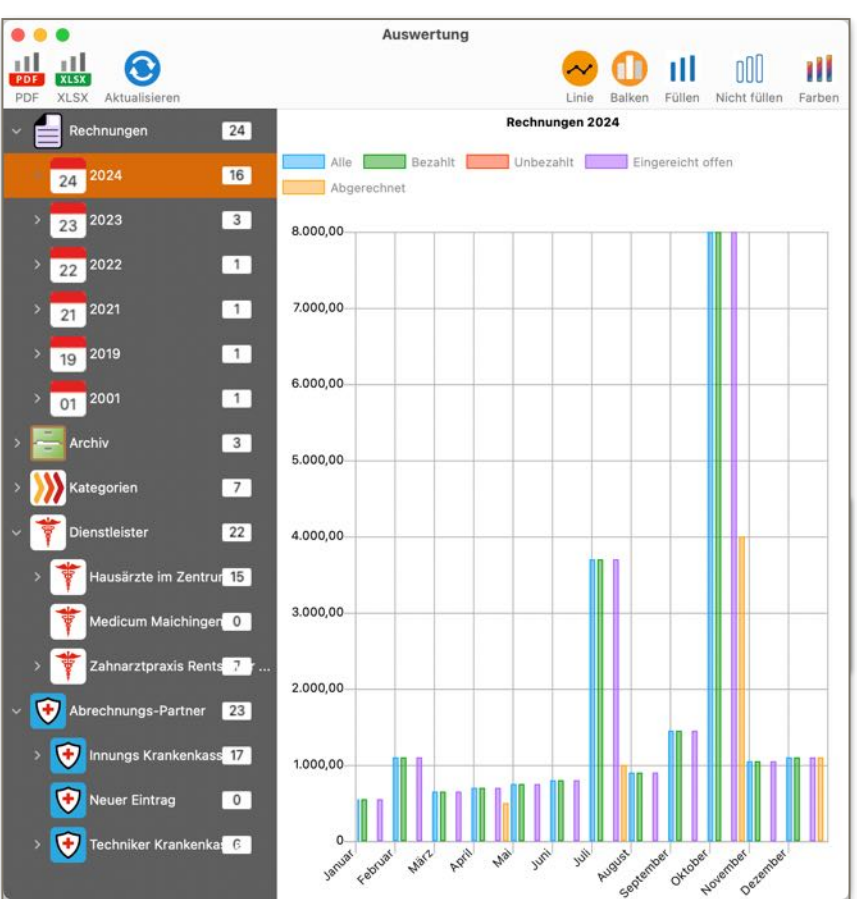

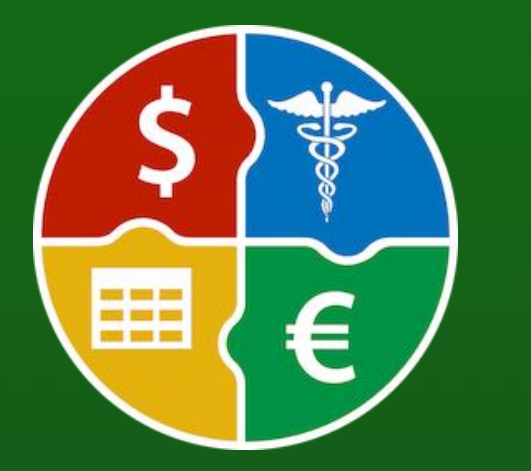

© 2024 CIMSoft, @pps4Me

# AUSWERTUNG

Es stehen auch verschiedene Darstellungs-Optionen zur Verfügung

- Line
- Balken
- Füllen
- Nicht füllen
- Farben

Inhaltsverzeichnis

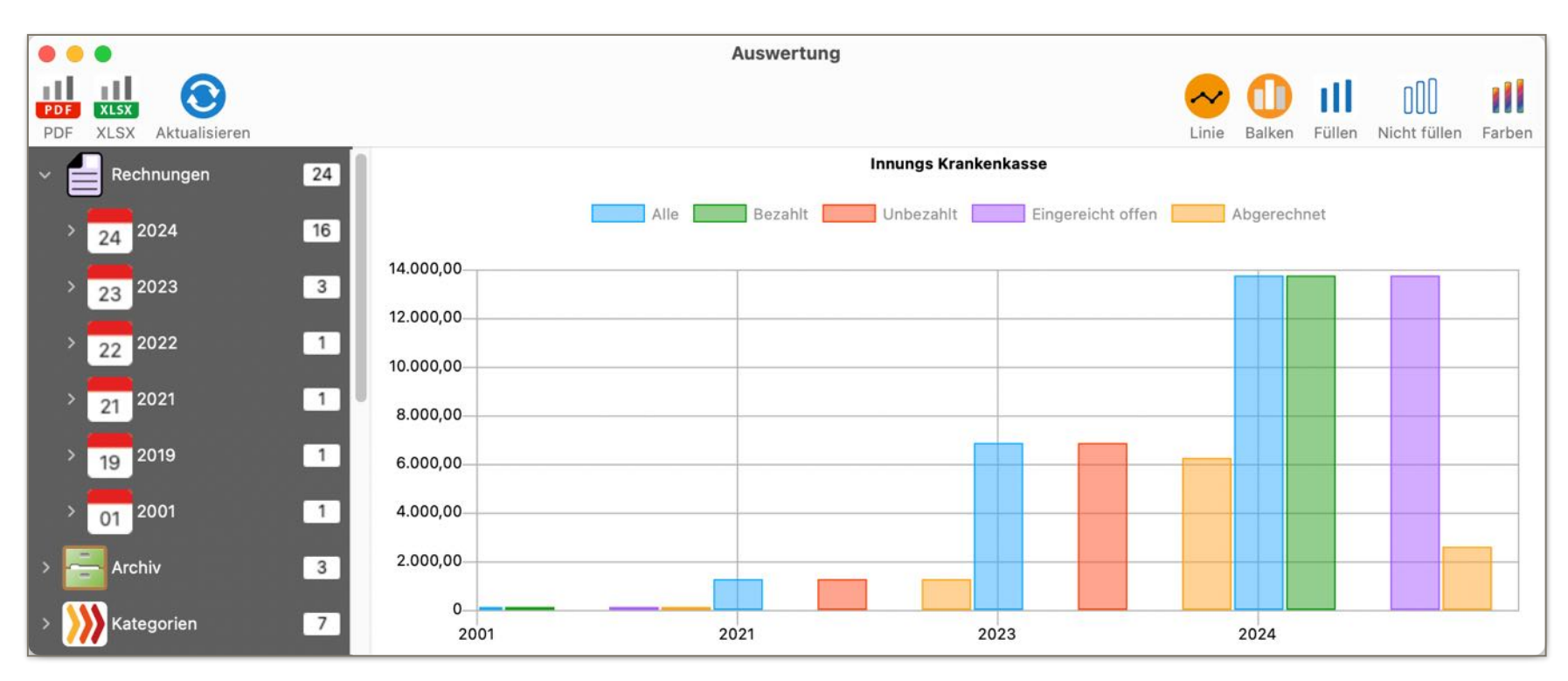

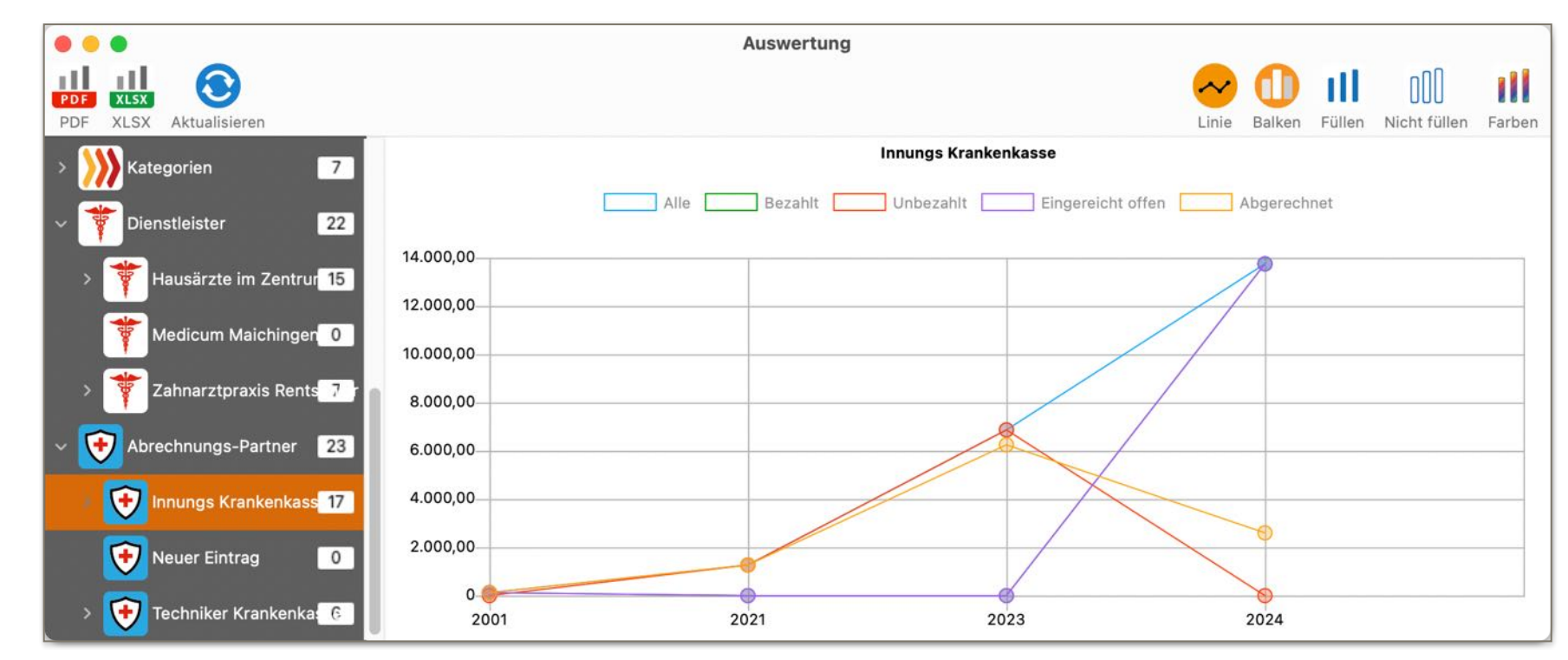

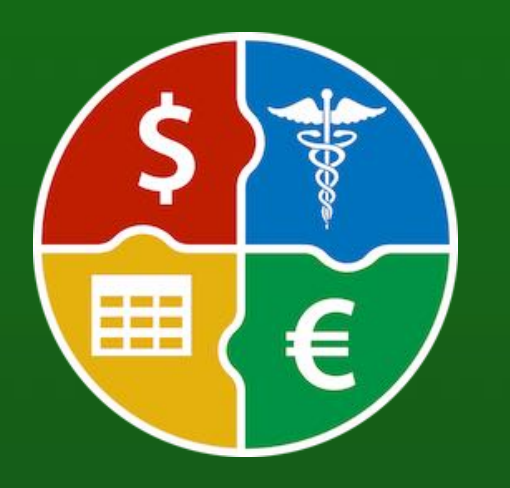

© 2024 CIMSoft, @pps4Me

### AUSWERTUNG

Nicht füllen

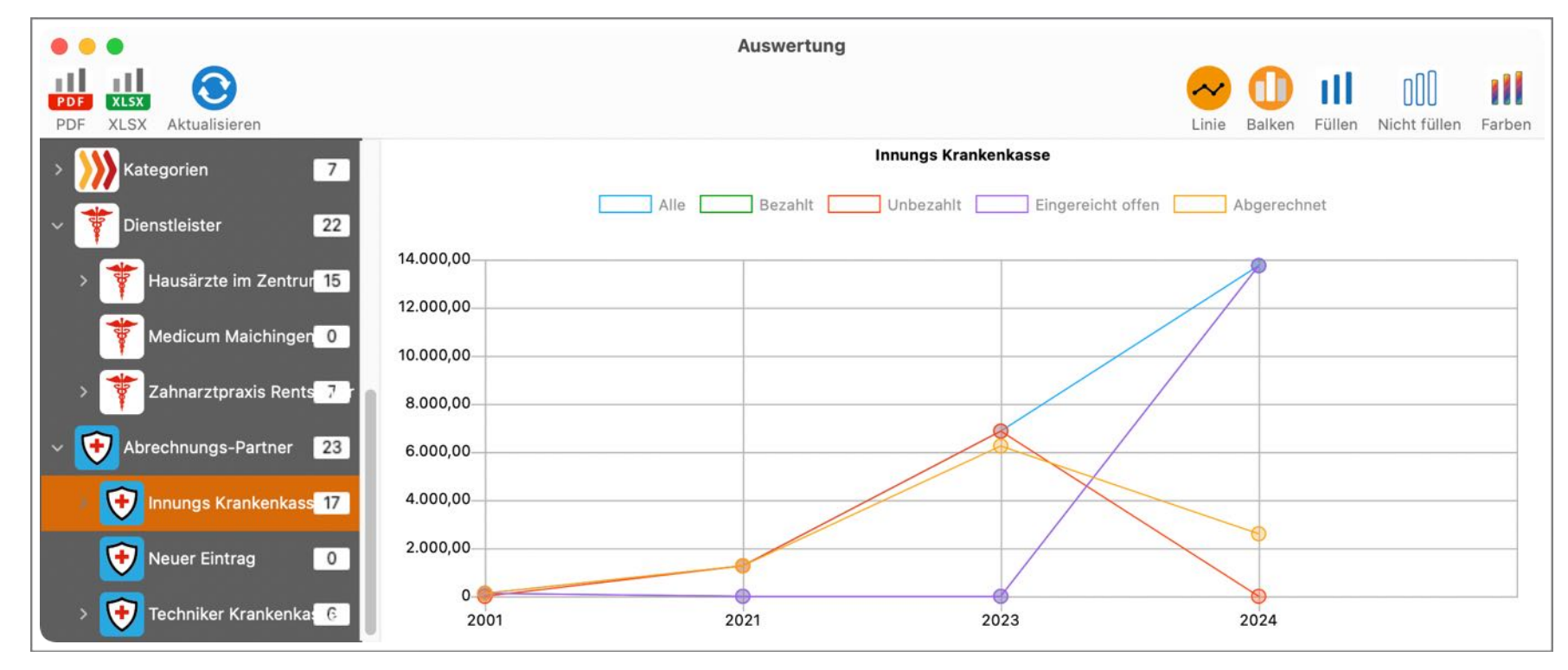

#### Farben

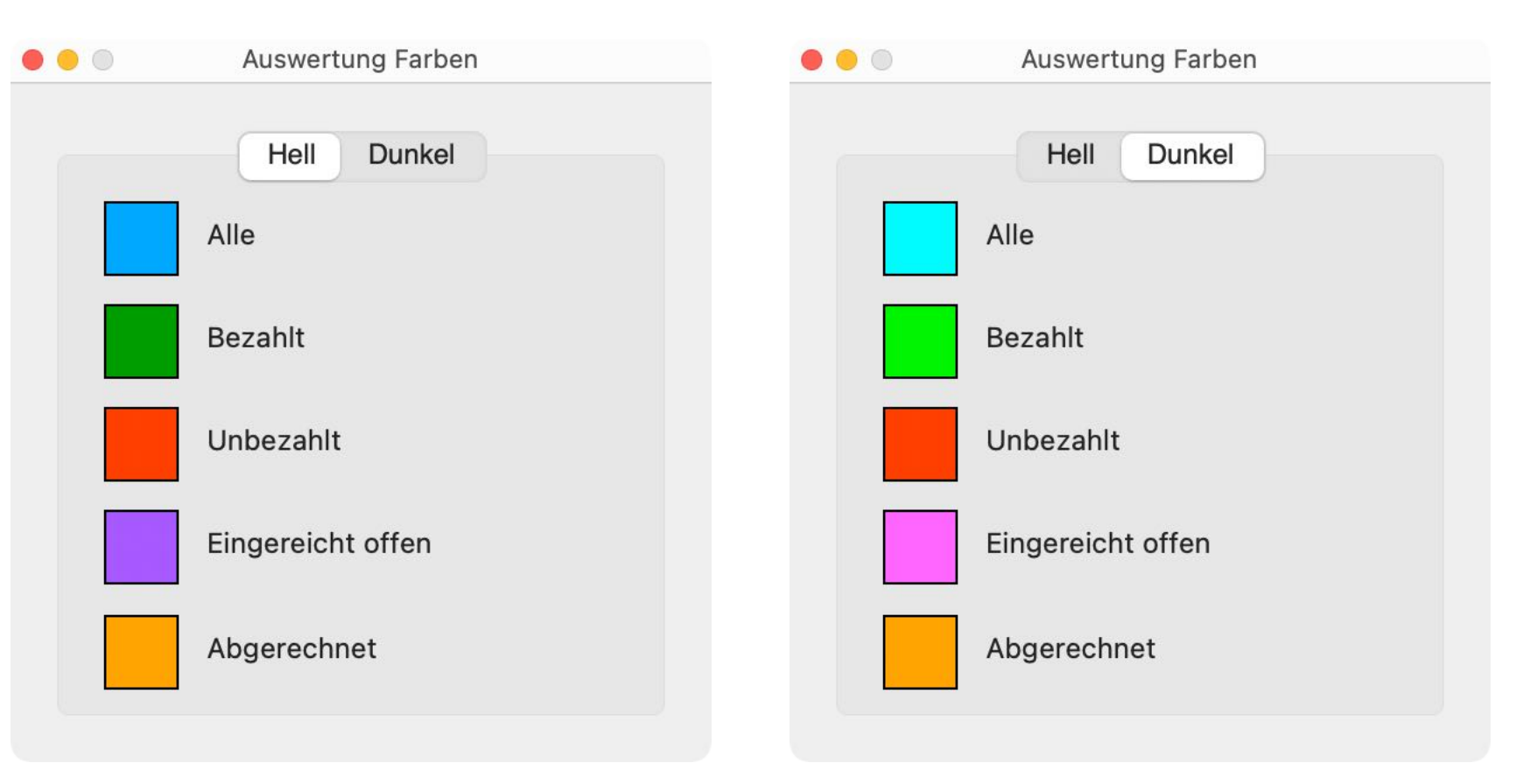

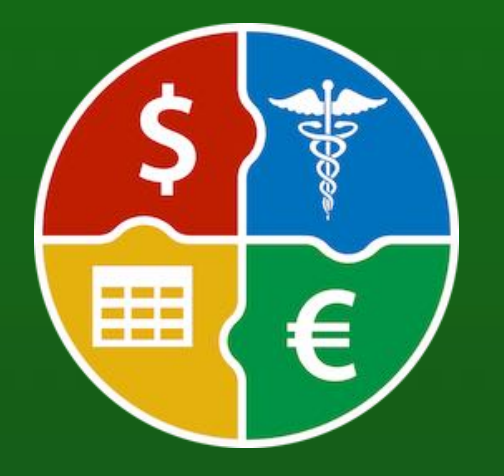

© 2024 CIMSoft, @pps4Me

### LISTE DRUCKEN

### LISTE DRUCKEN

Zum Drucken der Liste wähle im Menü "Ablage => Drucken => Liste drucken" aus, oder wähle im Toolbar-Menü das Symbol "Drucken" und im Untermenü "Liste drucken" aus.

| 👍 Zufügen                                                                   | ж N<br>ж D |                                      |
|-----------------------------------------------------------------------------|------------|--------------------------------------|
| 🔓 In den Papierkorb verschieben                                             | ¥T<br>¥⊗   |                                      |
| 📑 In das Archiv verschieben                                                 |            |                                      |
| 🚔 Drucken                                                                   | >          | 🖹 Liste drucken                      |
| 击 Daten exportieren                                                         | >          | Drucke alle Einträge mit Details     |
| <ul> <li>Alle Daten sichern</li> <li>Alle Daten wiederherstellen</li> </ul> |            | Drucke aktuellen Eintrag mit Details |

Diese Liste kann frei definiert, ausgedruckt und auch als PDF gespeichert oder direkt im Programm "Vorschau" geöffnet werden.

|                                                                                                    | Vorschau                              |                                      |                          |                      |                                               |                          |                                              |                                              |                            |            |            |           |                                |
|----------------------------------------------------------------------------------------------------|---------------------------------------|--------------------------------------|--------------------------|----------------------|-----------------------------------------------|--------------------------|----------------------------------------------|----------------------------------------------|----------------------------|------------|------------|-----------|--------------------------------|
|                                                                                                    | Voiscilau                             |                                      |                          |                      |                                               |                          |                                              |                                              | 1                          |            |            | 1         | 1                              |
| Kopfzeile                                                                                                    | Therapie 12                           | 12290384902-23412                    | 1,100,00 €               | 1.100,00 K           | 02 12 2024                                    | 23.12.2024               | Hausärzte im Zentrum                         | Innungs Craskeskasse                         | 12102312391                | 12.12.2024 | 23.12.2024 | Kategoria | vorsorge,haut                  |
|                                                                                                    | Thorapie 11<br>Thorapie 10            | 11290384902-2311<br>10290384902-2310 | 1,050,00 €<br>1.000,00 € | 500,00 €<br>500,00 € | -550,00 € 02.11.2024<br>-500,00 € 02.10.2024  | 23.11.2024<br>23.10.2024 | Hausärzte im Zentrum<br>Hausärzte im Zentrum | Innungs Kraskenkasse<br>Innungs Kraskenkasse | 08102312391<br>10102312391 | 08.11.2024 |            |           | vorsorge,haut<br>vorsorge haut |
| Konfzeile auf ieder Seite                                                                                                    | Krone                                 | 10290384902-2310                     | 5.000,00 €               | A.000.00 4           | 1.000.00 € 01.10.2024                         | 03.10.2024               | Zahnarztpraxis Rentschler &<br>Zimmermarin   | Techniker Krankenkasse                       |                            | 02.01.2024 | 03.10.2024 | Zahnarzi  | zahe,krone                     |
| Kopizelle auf jeder Selle                                                                                                    | Brucke                                | 902834-<br>AFLR-2302399              | 2.000,00 €               |                      | 01.10.2024                                    | 03.10.2024               | Zahnarztpraxis Rentschler &<br>Zimmermarin   | Techniker Krankerikasse                      |                            | 02.01.2028 | 03.10.2024 | Zahnarzt  | zahe, krone, zahnersi          |
|                                                                                                    | Therapie 09                           | 09290384902-2309                     | 1.450,00 €               | 500,00 €             | -810.00 € 02.09.2024                          | 22.09.2024               | Hausärzte im Zentrum                         | Innungs Krankerkasse                         | 102312391                  | 09.09.2024 |            |           | vorsorge,haut                  |
| Zeilenhöhe an Text anpassen                                                                                                    | Therapie CB<br>Therapie 07            | 08290384902-2308<br>07290384902-2307 | 900,00 €<br>1,850,00 €   | 500,00 €<br>500,00 € | -400,00 € 02.08.2024<br>1.350,00 € 02.07.2024 | 23.08.2024<br>23.07.2024 | Hausärzte im Zentrum<br>Hausärzte im Zentrum | Innungs Krankeskasse<br>Innungs Krankeskasse | 102312391<br>102312391     | 08.08.2024 | 20.11.2024 |           | vorsorge,haut<br>vorsorge,haut |
|                                                                                                    | Therapie 07 KOPIE                     | 07290384902-2307                     | 1.850,00 €               | 500,00 K             | 1.350,00 € 02.07.2024                         | 23.07.2024               | Hausärzte im Zentrum                         | Innungs Krankenkasse                         | 102312391                  | 07.07.2024 | 20.11.2024 |           | vorsorge,haut                  |
|                                                                                                    | Therapie 05                           | 05290384902-2305                     | 750,00 €                 | 500,00 C             | -250.00 € 02.05.2024                          | 23.05.2024               | Hausärzte im Zentrum                         | Innungs Krankenkasse                         | 102312391                  | 05.06.2024 |            |           | vorsarge,haut                  |
| Seitennummerirung                                                                                                    | Therapie 04<br>Therapie 03            | 04290384902-2304<br>03290384902-2303 | 700,00 €<br>650,00 €     | 500,00 €<br>505.00 € | -200.00 € 02.04.2024<br>Hite po € 02.02.2024  | 23.04.2024               | Hausärzte im Zentrum<br>Hausärzte im Zentrum | Innungs Krankenkasse<br>Innungs Krankenkasse | 102312391<br>102312391     | 04.04.2024 | 18.11.2024 |           | vorsorge, haut                 |
|                                                                                                    | Therapie                              | 02290384902-2302                     | 500,00 €                 | 600,00 4             | 02.02.2024                                    | 23.02.2024               | Hausärzte im Zentrum                         | Innungs Krankenkasse                         | 102312391                  | 02.02.2024 |            |           | vorsorge,haut                  |
|                                                                                                    | Therapie 02<br>Therapie 01            | 0229447902-2320<br>012980284902-2301 | 600,00 €<br>550,00 €     | 500,00 K             | -100,00 € 02.02.2024<br>-50.00 € 02.01.2024   | 23.07.2024 22.01.2024    | Hausärzte im Zentrum<br>Hausärzte im Zentrum | Innungs Krankenkasse<br>Innungs Krankenkasse | 102312391<br>102312391     | 06.02.2024 |            |           | vorsorge,haut                  |
| Alle ausblenden                                                                                                    | Reparatur Gebiss                      | AKER-2309423-2220<br>99              | 6.868,00 K               | 6.250,22.4           | -617,77 € 04.06.2023                          |                          | Zahnarztpraxis Rentschler &<br>Zimmermann    | Innungs Krankenkasse                         | 29083409-WERD#/<br>67      |            | 17.10.2824 | Zahnarzt  | vorsorge,haut,neu              |
| Alle duspierideri                                                                                                    | Zahrreinigung                         | 290384902-2304                       | 216,00 €                 | 54,00 €              | -160,00 € 20.04.2023                          |                          | Zahnarztpraxis Rentschler &<br>Zimmermann    | Techniker Krankenkasse                       |                            | 20.04.2023 | 30.04.2025 | Zahnarzt  | zahn, reinigung, neu           |
|                                                                                                    | Zahareinigang                         | 290384902-2303                       | 218,00 €                 |                      | 18:03:2023                                    |                          | Zahnarztpraxis Rentschler &                  | Techniker Krankerikasse                      |                            | 21.03.2023 |            | Zahnarzi  | yahn, remigung, neu            |
|                                                                                                    | EKG                                   | 290384902-2301                       | 68.00 K                  | #5,00 €              | -21.00 € 12.01.2022                           |                          | Zohnarztpraxis Rentschler &                  | Techniker Krankenkasse                       |                            | 21.07.2022 | 15.02.2022 | Hautarat  | vorsarge,haut                  |
| Spalten                                                                                                    | Kur                                   | 290384902-2308                       | 1,268,00 €               | 1266,00 €            | 20.08.2021                                    |                          | zimmermann                                   | Innungs Krankenkasse                         |                            |            | 95.10,2024 |           |                                |
|                                                                                                    | Zahareinigung 19                      | 4490284902-1903                      | 218,00 K                 |                      | 03.05.2019                                    |                          | Zahnarztpraxis Rentschler &<br>Zimmermarin   | Sechniker Krankenkasse                       |                            | 07.06.2019 |            | Zahsarzi  | zahn, reinigung, neu           |
|                                                                                                    | Vorsorgeuntersuchung<br>Neuer Eintrag | 290384902-2302                       | 123,00 €                 | 123,00 4             | 02.02.2001                                    | 23.02.2001               | Hausärzte im Zentrum                         | Innungs Kraskenkasse                         | A3DLF2309239023            | 10.03.2001 | 20.04.2001 |           | versorge,haut                  |
|                                                                                                    |                                       |                                      |                          |                      |                                               |                          |                                              |                                              |                            |            |            |           |                                |
| 🗹 Rechnungsnummer                                                                                                    |                                       |                                      |                          |                      |                                               |                          |                                              |                                              |                            |            |            |           |                                |
| V Betrag                                                                                                    |                                       |                                      |                          |                      |                                               |                          |                                              |                                              |                            |            |            |           |                                |
|                                                                                                    |                                       |                                      |                          |                      |                                               |                          |                                              |                                              |                            |            |            |           |                                |
| 🌠 Betrag abgerechnet                                                                                                    |                                       |                                      |                          |                      |                                               |                          |                                              |                                              |                            |            |            |           |                                |
| -                                                                                                    |                                       |                                      |                          |                      |                                               |                          |                                              |                                              |                            |            |            |           |                                |
| V Differenz                                                                                                    |                                       |                                      |                          |                      |                                               |                          |                                              |                                              |                            |            |            |           |                                |
|                                                                                                    |                                       |                                      |                          |                      |                                               |                          |                                              |                                              |                            |            |            |           |                                |
| 🗸 Rechnungsdatum                                                                                                    |                                       |                                      |                          |                      |                                               |                          |                                              |                                              |                            |            |            |           |                                |
| - Roomangouarann                                                                                                    |                                       |                                      |                          |                      |                                               |                          |                                              |                                              |                            |            |            |           |                                |
| Rezahlt am                                                                                                    |                                       |                                      |                          |                      |                                               |                          |                                              |                                              |                            |            |            |           |                                |
|                                                                                                    |                                       |                                      |                          |                      |                                               |                          |                                              |                                              |                            |            |            |           |                                |
| Dispatlaistar                                                                                                    |                                       |                                      |                          |                      |                                               |                          |                                              |                                              |                            |            |            |           |                                |
| 💟 Dienstielster                                                                                                    |                                       |                                      |                          |                      |                                               |                          |                                              |                                              |                            |            |            |           |                                |
|                                                                                                    |                                       |                                      |                          |                      |                                               |                          |                                              |                                              |                            |            |            |           |                                |
|                                                                                                    |                                       |                                      |                          |                      |                                               |                          |                                              |                                              |                            |            |            |           |                                |
| 🗹 Abrechnungs-Partner                                                                                                    |                                       |                                      |                          |                      |                                               |                          |                                              |                                              |                            |            |            |           |                                |
| Abrechnungs-Partner                                                                                                    |                                       |                                      |                          |                      |                                               |                          |                                              |                                              |                            |            |            |           |                                |
| <ul> <li>Abrechnungs-Partner</li> <li>Bearbeitungsnummer</li> </ul>                                                                                  |                                       |                                      |                          |                      |                                               |                          |                                              |                                              |                            |            |            |           |                                |
| <ul> <li>Abrechnungs-Partner</li> <li>Bearbeitungsnummer</li> </ul>                                                                                  |                                       |                                      |                          |                      |                                               |                          |                                              |                                              |                            |            |            |           |                                |
| <ul> <li>Abrechnungs-Partner</li> <li>Bearbeitungsnummer</li> <li>Fingereicht am</li> </ul>                                                          |                                       |                                      |                          |                      |                                               |                          |                                              |                                              |                            |            |            |           |                                |
| <ul> <li>Abrechnungs-Partner</li> <li>Bearbeitungsnummer</li> <li>Eingereicht am</li> </ul>                                                          |                                       |                                      |                          |                      |                                               |                          |                                              |                                              |                            |            |            |           |                                |
| <ul> <li>Abrechnungs-Partner</li> <li>Bearbeitungsnummer</li> <li>Eingereicht am</li> <li>Abgerechnet am</li> </ul>                                  |                                       |                                      |                          |                      |                                               |                          |                                              |                                              |                            |            |            |           |                                |
| <ul> <li>Abrechnungs-Partner</li> <li>Bearbeitungsnummer</li> <li>Eingereicht am</li> <li>Abgerechnet am</li> </ul>                                  |                                       |                                      |                          |                      |                                               |                          |                                              |                                              |                            |            |            |           |                                |
| <ul> <li>Abrechnungs-Partner</li> <li>Bearbeitungsnummer</li> <li>Eingereicht am</li> <li>Abgerechnet am</li> </ul>                                  |                                       |                                      |                          |                      |                                               |                          |                                              |                                              |                            |            |            |           |                                |
| <ul> <li>Abrechnungs-Partner</li> <li>Bearbeitungsnummer</li> <li>Eingereicht am</li> <li>Abgerechnet am</li> <li>Kategorie</li> </ul>               |                                       |                                      |                          |                      |                                               |                          |                                              |                                              |                            |            |            |           |                                |
| <ul> <li>Abrechnungs-Partner</li> <li>Bearbeitungsnummer</li> <li>Eingereicht am</li> <li>Abgerechnet am</li> <li>Kategorie</li> </ul>               |                                       |                                      |                          |                      |                                               | - Provincent 6           |                                              |                                              |                            |            |            |           |                                |
| <ul> <li>Abrechnungs-Partner</li> <li>Bearbeitungsnummer</li> <li>Eingereicht am</li> <li>Abgerechnet am</li> <li>Kategorie</li> <li>TAGs</li> </ul> | 201134,101147                         |                                      |                          |                      | Agaru                                         | a Abrechnunga S          | Managar - © 2024 CNRSoft, Øy                 | oskilar - wexpostme.de                       |                            |            |            |           |                                |
| <ul> <li>Abrechnungs-Partner</li> <li>Bearbeitungsnummer</li> <li>Eingereicht am</li> <li>Abgerechnet am</li> <li>Kategorie</li> <li>TAGs</li> </ul> | 201124, 191141                        |                                      |                          |                      | Agara                                         | a Abrechnungs 1          | Managar - G 2024 CM/Soft, Øg                 | galdar - wen gyslen de                       |                            |            |            |           |                                |

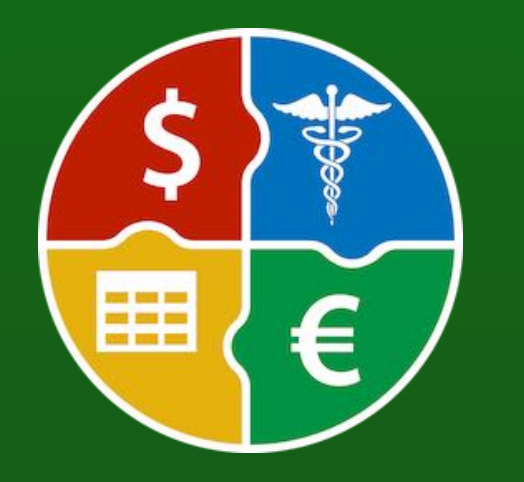

© 2024 CIMSoft, @pps4Me

# DRUCKE ÅLLE Einträge Mit Details

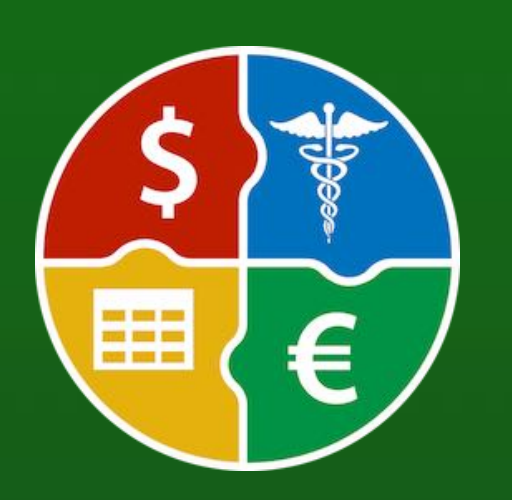

### DRUCKE ALLE EINTRÄGE MIT DETAILS

Zum Drucken der aller Einträge mit Details wähle im Menü "Ablage => Drucken => Druck alle Einträge mit Details" aus, oder wähle im Toolbar-Menü das Symbol "Drucken" und im Untermenü "Druck alle Einträge mit Details" aus.

### Liste drucken

Drucke alle Einträge mit Details

Drucke aktuellen Eintrag mit Details

| _        |                                                                                                    |                                                                                                    |
|----------|----------------------------------------------------------------------------------------------------|----------------------------------------------------------------------------------------------------|
| Kro      | one                                                                                                    | 4                                                                                                    |
| Dienstle | eister - Zeitraum: 02.02.2001 - 02.                                                                                                    | .12.2024                                                                                                    |
| F        | Rechnungsnummer:                                                                                                    | 10290384902-2310                                                                                                    |
| E        | Betrag:                                                                                                    | 5.000,00 €                                                                                                    |
| E        | Betrag abgerechnet:                                                                                                    | 4.000,00 €                                                                                                    |
| ۵        | Differenz:                                                                                                    | -1.000,00 €                                                                                                    |
| F        | Rechnungsdatum:                                                                                                    | 01.10.2024                                                                                                    |
| E        | Bezahlt am:                                                                                                    | 03.10.2024                                                                                                    |
| E        | Eingereicht am:                                                                                                    | 02.01.2024                                                                                                    |
| P        | Abgerechnet am:                                                                                                    | 03.10.2024                                                                                                    |
| 0        | Dienstleister:                                                                                                    | Zahnarztpraxis Rentschler & Zimmermann                                                                                  |
| 0        | Dienstleister:                                                                                                    | Daniela Zimmermann                                                                                                    |
| A        | Abrechnungs-Partner:                                                                                                    | Techniker Krankenkasse                                                                                                  |
| E        | Bearbeitungsnummer:                                                                                                    |                                                                                                    |
| ۲        | Kategorie:                                                                                                    | Zahnarzt                                                                                                    |
| 1        | TAGs:                                                                                                    | zahn,krone                                                                                                    |
| E        | 3emerkung:<br>Die natürliche Zahnkrone                                                                                                    | (lateinisch corona dentis) ist der Teil eines Zahnes, der aus dem Zahnfleisch                                           |
| 0        | Die Bezeichnung Krone b                                                                                                    | zw. Zahnkrone rührt daher, dass die Krone eines menschlichen                                                            |
|          | nhaltsverzeichnis<br>1 Die natürliche Zahnkm<br>2 Die künstliche Krone<br>2.1 Materialien<br>2.1.1 Metallbasierte Kro<br>2.1.2 Kronen auf Galva<br>2.1.3 Vollkeramik-Krone<br>3. Historische Kronenart<br>3.1 Bandkrone<br>3.2 Ring-Deckel-Krone<br>3.3 Gestanzte Krone<br>4 Siehe auch<br>5 Weblinks<br>6 Einzelnachweise<br>Die natürliche Zahnkrone<br>Jeder natürliche Zahn bes | one<br>onen<br>ino-Gold-Basis<br>en<br>ten<br>steht aus der Zahnkrone (Corona dentis), dem Zahnhals (Cervix dentis) und |
|          | Die Krone wird von der Za                                                                                                    | ahnwurzel, die im Knochen verankert ist, getragen. Der Übergang von der                                                 |
| 0        | Nenn bei krankhaften Ver                                                                                                    | ränderungen (z. B. bei einer Entzündung des Zahnfleisches, (Parodontitis),                                              |
| C<br>V   |                                                                                                    |                                                                                                    |

# DRUCKE Aktuellen Eintrag Mit Details

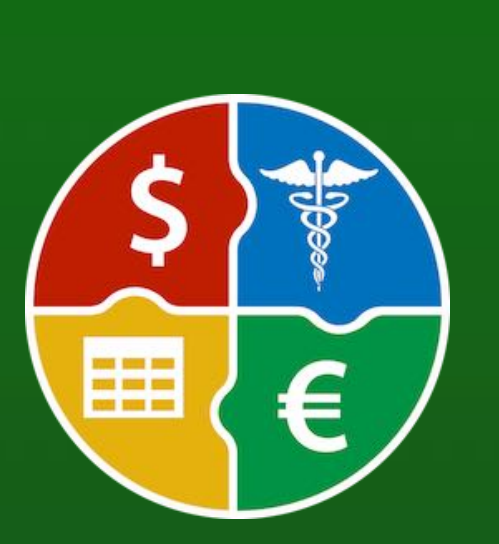

### DRUCKE AKTUELLEN EINTRAG MIT DETAILS

Zum Drucken des aktuellen Eintrages mit Details wähle im Menü "Ablage => Drucken => Druck aktuellen Eintrag mit Details" aus, oder wähle im Toolbar-Menü das Symbol "Drucken" und im Untermenü "Druck aktuellen Eintrag mit Details" aus.

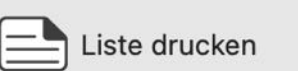

Drucke alle Einträge mit Details

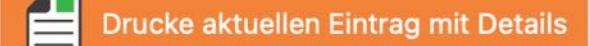

| ADSUTES OF THE                  |                                                                                                    |                                                                                                    |                                                                                                    |
|---------------------------------|----------------------------------------------------------------------------------------------------|----------------------------------------------------------------------------------------------------|----------------------------------------------------------------------------------------------------|
| No. of States of States         |                                                                                                    |                                                                                                    |                                                                                                    |
| Palladium                       |                                                                                                    |                                                                                                    |                                                                                                    |
| 900/1000                        |                                                                                                    |                                                                                                    |                                                                                                    |
| normal                          |                                                                                                    |                                                                                                    |                                                                                                    |
| Sehr schön/Vorzüglich           |                                                                                                    |                                                                                                    |                                                                                                    |
|                                 |                                                                                                    |                                                                                                    |                                                                                                    |
| United States Mint              |                                                                                                    |                                                                                                    |                                                                                                    |
|                                 | Meister-Zeichen:                                                                                                    |                                                                                                    |                                                                                                    |
|                                 | Beizeichen:                                                                                                    |                                                                                                    |                                                                                                    |
|                                 | Land:                                                                                                    | USA                                                                                                    |                                                                                                    |
| 959010083                       | Katalognummer                                                                                                    |                                                                                                    |                                                                                                    |
| 1901                            | Geprägt bis:                                                                                                    | 1927                                                                                                    |                                                                                                    |
| 200                             | Ausgabejahr:                                                                                                    | 1998                                                                                                    |                                                                                                    |
| 17 mm                           | Unzen:                                                                                                    | 0,5                                                                                                    |                                                                                                    |
| 4,18 g                          | Nettogewicht:                                                                                                    | 1,2 g                                                                                                    |                                                                                                    |
| 4,18 g                          | Gewicht Silber:                                                                                                    | 0,25 g                                                                                                    |                                                                                                    |
|                                 | Größe:                                                                                                    |                                                                                                    |                                                                                                    |
| In original Box ohne Zertifikat | Gekauft am:                                                                                                    | 01.12.2003                                                                                                    |                                                                                                    |
| Safe Büro                       | Anzahl:                                                                                                    | 102                                                                                                    |                                                                                                    |
| 89,00€                          | Aktueller Wert:                                                                                                    | 1.290,00 €                                                                                                    |                                                                                                    |
| 9.078,00 €                      | $\Sigma$ aktueller Wert:                                                                                                    | 131.580,00 €                                                                                                    |                                                                                                    |
|                                 | Nominaler Wert:                                                                                                    | 2,5 US Dollar                                                                                                    |                                                                                                    |
| MDM Münzhandelsgesellschaft m   | nbH & Co. KG Deutsch                                                                                                    | ne Münze                                                                                                    |                                                                                                    |
| Neu                             |                                                                                                    |                                                                                                    |                                                                                                    |
| 1.000,00 €                      | Verkauft am:                                                                                                    | 17.01.2024                                                                                                    |                                                                                                    |
| 10 000 00 6                     | Verkauft Anzahl :                                                                                                    | 10                                                                                                    |                                                                                                    |
| 10.000,00 €                     | fornadit? in Editi :                                                                                                    |                                                                                                    |                                                                                                    |
|                                 | Palladium<br>900/1000<br>normal<br>Sehr schön/Vorzüglich<br>United States Mint<br>959010083<br>1901<br>200<br>17 mm<br>4,18 g<br>4,18 g<br>4,18 g<br>4,18 g<br>1n original Box ohne Zertifikat<br>Safe Büro<br>89,00 €<br>9.078,00 €<br>MDM Münzhandelsgesellschaft m<br>Neu<br>1.000,00 € | Palladium         900/1000         normal         Sehr schön/Vorzüglich         United States Mint         Meister-Zeichen:         Beizeichen:         Land:         959010083         Katalognummer         1901         200         Ausgabejahr:         17 mm         4,18 g         Nettogewicht:         4,18 g         In original Box ohne Zertifikat         Safe Büro         Anzahl:         89,00 €         9,078,00 €         ∑ aktueller Wert:         Nominaler Wert:         Nominaler Wert:         NOM Münzhandelsgesellschaft mbH & Co. KG Deutsch         Neu         1.000,00 €       Verkauft am: | Palladium         900/1000         normal         Sehr schön/Vorzüglich         United States Mint         Meister-Zeichen:         Land:       USA         959010083         Katalognummer         1901       Geprägt bis:       1927         200       Ausgabejahr:       1998         17 mm       Unzen:       0,5         4,18 g       Nettogewicht:       1,2 g         4,18 g       Gewicht Silber:       0,25 g         Größe:       In       In         In original Box ohne Zertifikat       Gekauft am:       01.12.2003         Safe Büro       Anzahl:       102         89,00 €       Aktueller Wert:       1.290,00 €         9.078,00 €       ∑ aktueller Wert:       131.580,00 €         NDM Münzhandelsgesellschaft mbH & Co. KG Deutsch- Münzet       Neu         1.000,00 €       Verkauft am:       17.01.2024 |

# DRUCKE AKTUELLEN EINTRAG MIT DETAILS

Jede Druckvorschau kann ausgedruckt oder in folgende Formate gespeichert werden

•Word® DOCX

•Adobe® PDF

●HTML

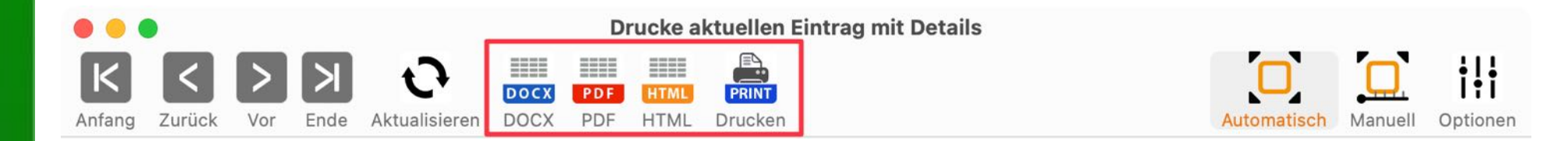

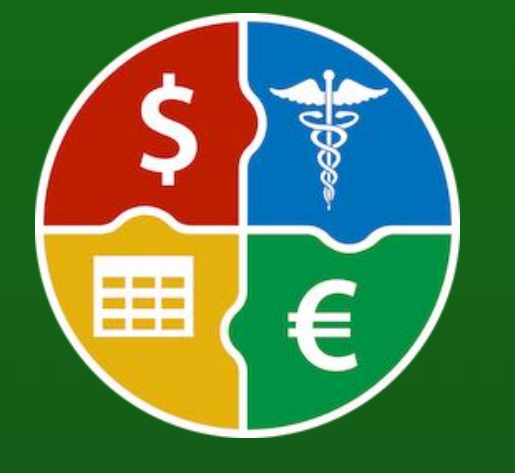

© 2024 CIMSoft, @pps4Me

# **D**RUCK **O**PTIONEN

### DRUCK OPTIONEN

ili

Optionen

Die Druckoptionen können in der Druckvorschau über das Symbol "Optionen" aufgerufen werden.

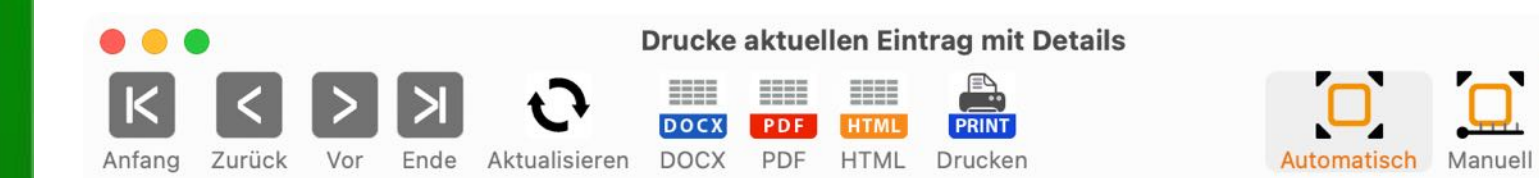

Dort können verschiedene Einstellungen vorgenommen werden.

| Titel                    | 🗹 Logo drucken            |
|--------------------------|---------------------------|
| Einger Titel             |                           |
| Untertitel               | Ş 💱                       |
| Mein Untertite           |                           |
| V Fußzeile drucken       | €                         |
| 🕑 Verwende Standard Logo | Eigenes Logo hier ablegen |
| Schließen                |                           |

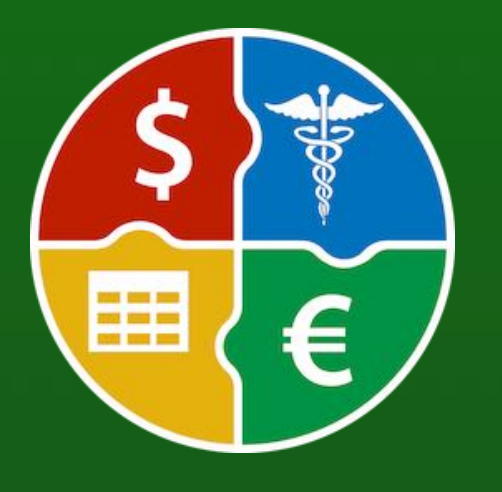

© 2024 CIMSoft, @pps4Me

# DIENSTLEISTER VERWALTEN

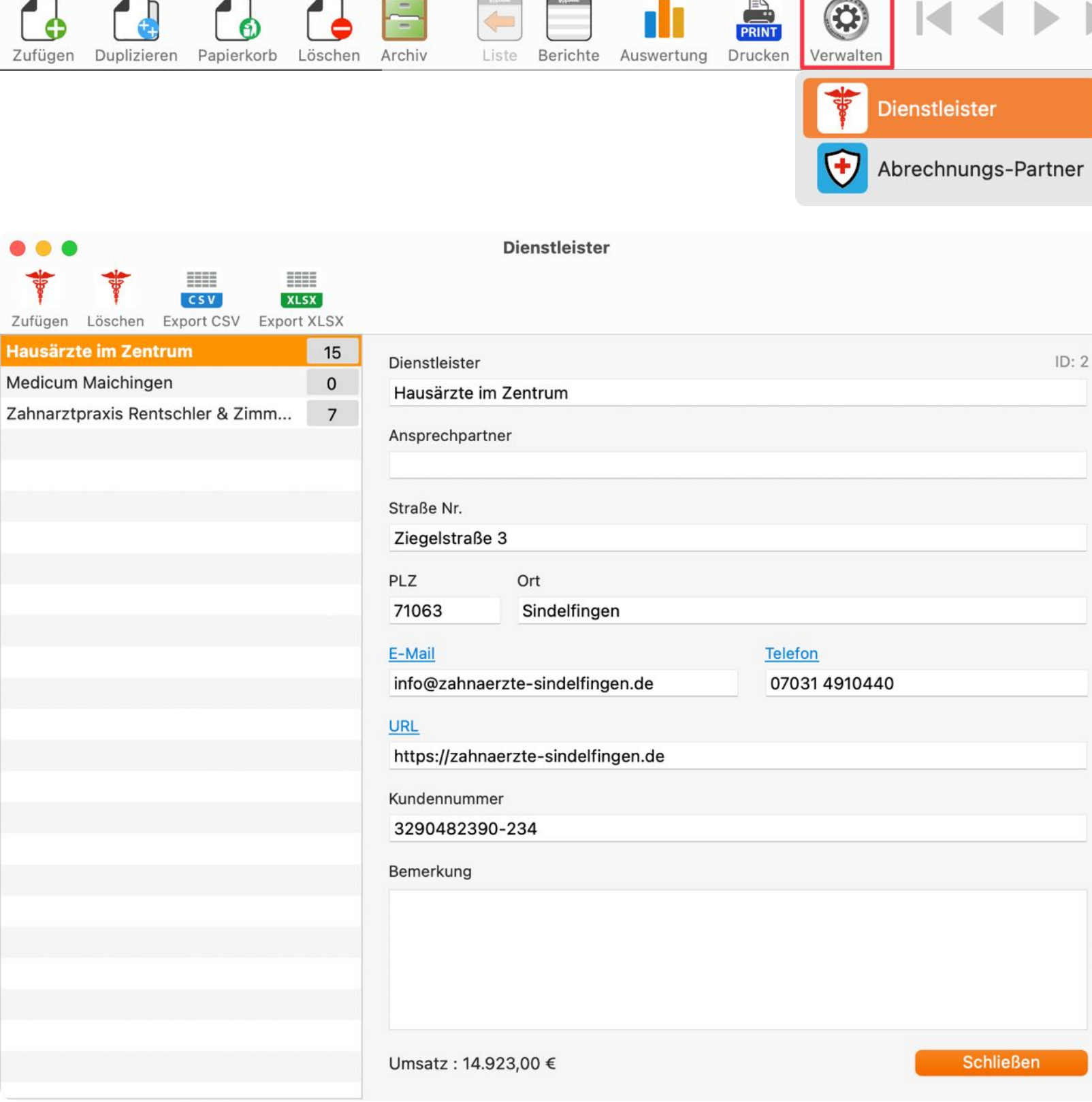

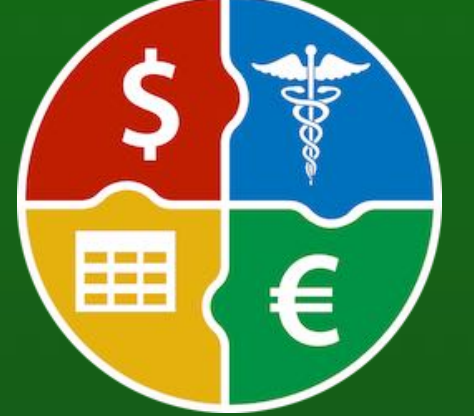

© 2024 CIMSoft, @pps4Me Inhaltsverzeichnis DIENSTLEISTER VERWALTEN

Açana Abrechnungs Manager

Zur Verwaltung der Dienstleister klicke im Toolbar-Menü das Symbol "Verwalten" und Wähle das Symbol "Dienstleister" aus.

Q~ Suchen

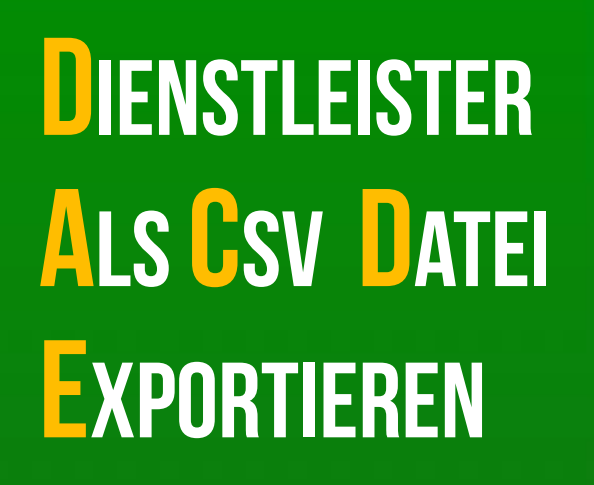

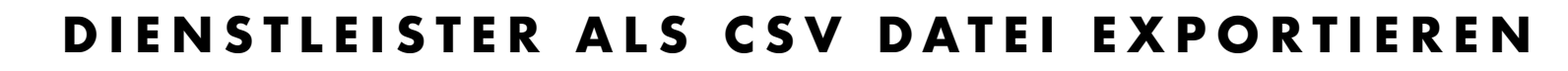

Die Dienstleister können als CSV Datei exportiert werden. Klicke dazu im Toolbar-Menü auf das Symbol "Export CSV".

| •••                |                                  | Dienstleister    |
|--------------------|----------------------------------|------------------|
| Zufügen Löschen Ex | csv xLsx<br>port CSV Export XLSX |                  |
|                    | Sichern                          |                  |
| Sichern unter:     | Açana Abrechnungs Manager Di     | ens <sup>-</sup> |
| Tags:              |                                  |                  |
| Ort:               | 📄 Schreibtisch – iCloud 🛛 🜔      |                  |
|                    | Abbrechen                        | Sichern          |

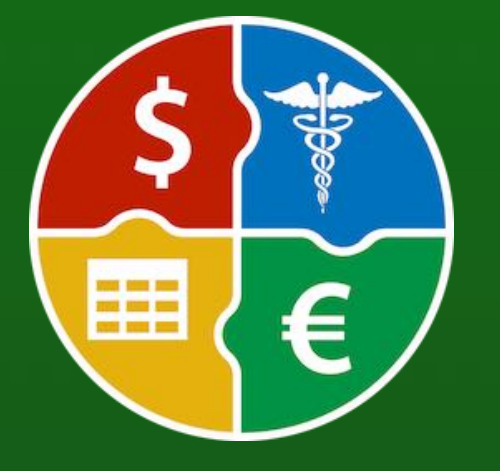

© 2024 CIMSoft, @pps4Me

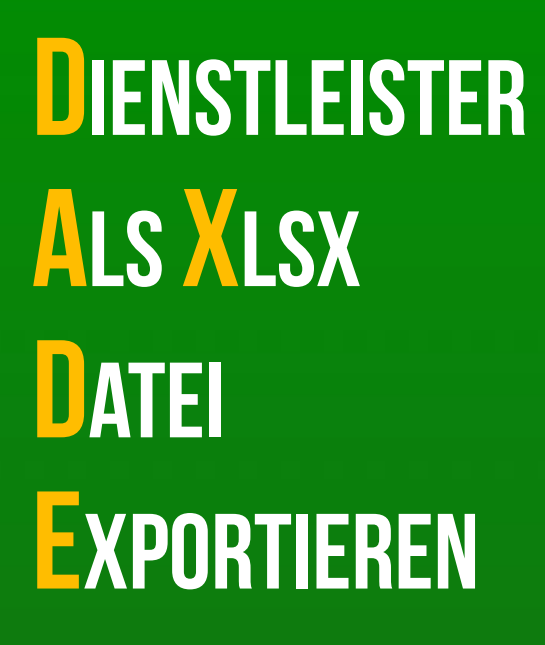

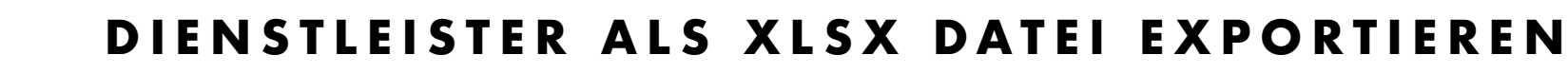

Die Dienstleister können als Excel® XLSX Datei exportiert werden. Klicke dazu im Toolbar-Menü auf das Symbol "Export XLSX".

| Zufügen Löschen E | CSV XLSX<br>Export CSV Export XLSX |  |
|-------------------|------------------------------------|--|
|                   | Sichern                            |  |
| Sichern unter:    | Açana Abrechnungs Manager Diens    |  |
| Ort:              | t: Schreibtisch – iCloud           |  |
|                   | Abbrechen Sichern                  |  |

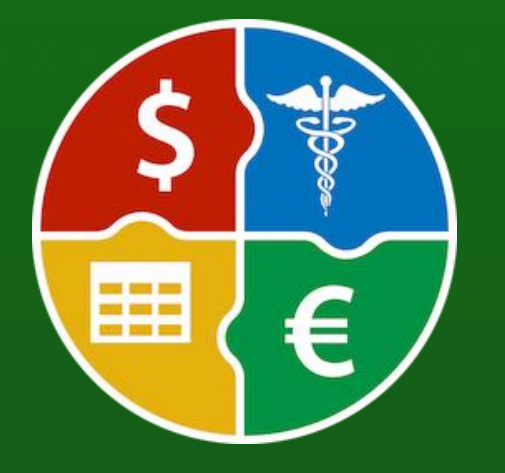

© 2024 CIMSoft, @pps4Me

Partner" aus.

# ABRECHNUNGS-PARTNER VERWALTEN

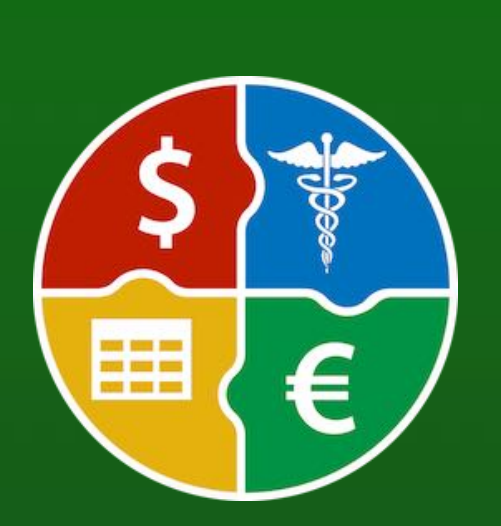

|                                                                  |                                                                                                    | Açana Abrechnungs Manager         |           |
|------------------------------------------------------------------|----------------------------------------------------------------------------------------------------|-----------------------------------|-----------|
| Zufügen Duplizieren Papierk                                      | korb Löschen Archiv                                                                                                    | e Auswertung Drucken              | Q~ Suchen |
|                                                                  |                                                                                                    | Dienstleister  Abrechnungs-Partne | er        |
|                                                                  | Abrechnungs-Pa                                                                                                    | irtner                            |           |
| Zufügen Löschen Export CSV                                       | XLSX<br>Export XLSX                                                                                                    |                                   |           |
| Innungs Krankenkasse 7<br>Neuer Eintrag 0<br>Techniker Kranken 4 | Abrechnungs-Partner<br>Techniker Krankenkasse<br>Ansprechpartner<br>TK<br>Straße Nr.<br>Lautenschlager Straße 132<br>PLZ Ort<br>70372 Ort<br>70372 Stuttgart<br>E-Mail<br>Gesund@tkonline.de<br>URL<br>www.tkonline.de<br>Kundennummer<br>2107209348203<br>Bemerkung | ID: 1                             |           |
|                                                                  | Unisatz . 7.7 10,00 C                                                                                                    | Schieden                          |           |
| Inhaltsverzeichnis                                               | © 2024 C                                                                                                    | CIMSoft, @pps4Me                  | Sei       |

**ABRECHNUNGS-PARTNER VERWALTEN** 

Zur Verwaltung der Abrechnungs-Partner klicke im Toolbar-Menü das Symbol "Verwalten" und Wähle das Symbol "Abrechnungs-

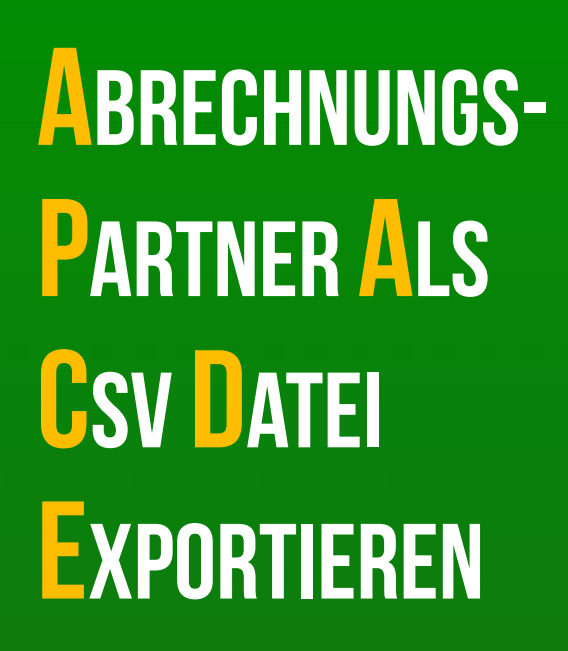

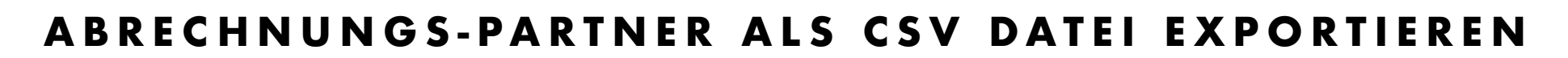

Die Dienstleister können als CSV Datei exportiert werden. Klicke dazu im Toolbar-Menü auf das Symbol "Export CSV".

| •••                | Abrechnungs-Partner             |
|--------------------|---------------------------------|
| 🔁 🔁                | CSV XLSX                        |
| Zufügen Löschen Ex | port CSV Export XLSX            |
|                    | Sichern                         |
| Sichern unter:     | Açana Abrechnungs Manager Abrec |
| Tags:              |                                 |
| Ort:               | Schreibtisch – iCloud           |
|                    | Abbrechen Sichern               |

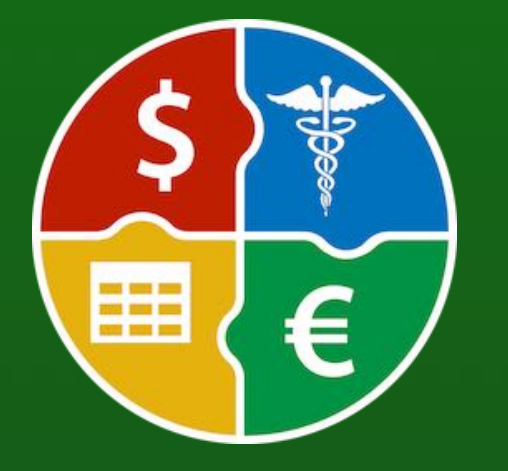

© 2024 CIMSoft, @pps4Me

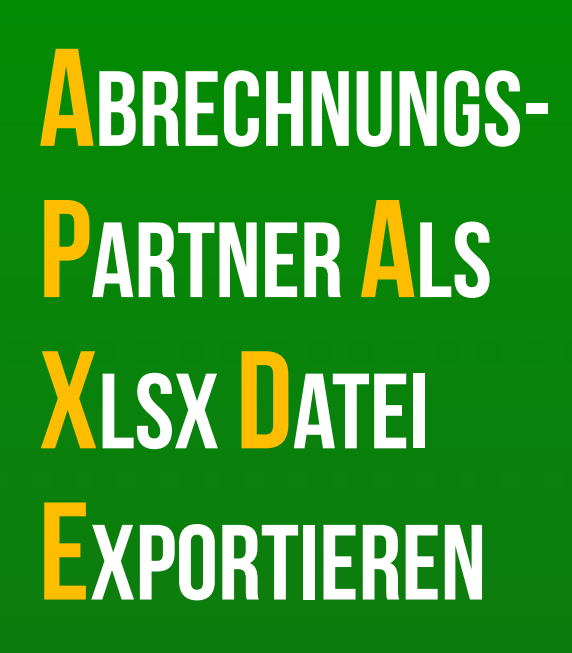

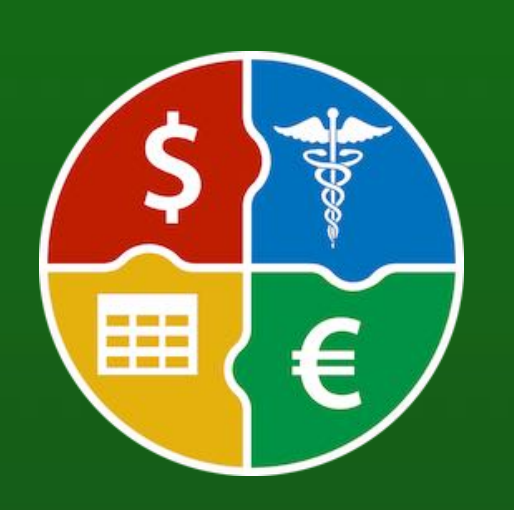

### ABRECHNUNGS-PARTNER ALS XLSX DATEI EXPORTIEREN

Die Dienstleister können als Excel® XLSX Datei exportiert werden. Klicke dazu im Toolbar-Menü auf das Symbol "Export XLSX".

| Sichern                                        | K<>>> •                                                                                                    | Drucke aktuellen Eintrag mit Details                                                                                                    |
|------------------------------------------------|----------------------------------------------------------------------------------------------------|----------------------------------------------------------------------------------------------------|
| Sichern unter: Açana Abrechnungs Manager Abrec | Anfang Zurück Vor Ende Aktualisieren Di<br>Seite 4/24                                                                                                    | 2000 PDF HTML Drucken Automatisch Zoomfaktor                                                                                                    |
| Tags:                                          | K                                                                                                    | <b>A</b>                                                                                                    |
| Ort: 🔁 Schreibtisch – iCloud 🔗 🗸               | Dienstleister - Zeitraum: 02.02.2001 -                                                                                                    | 92.12.2024                                                                                                    |
|                                                | Rechnungsnummer:                                                                                                    | 10290384902-2310                                                                                                    |
| Abbrechen                                      | Betrag:                                                                                                    | 5.000,00 €                                                                                                    |
| Abbrechen                                      | Betrag abgerechnet:                                                                                                    | 4.000,00 €                                                                                                    |
|                                                | Dilierenz:<br>Rechningsdatum                                                                                                    | 01.10.2024                                                                                                    |
|                                                | Bezahlt am:                                                                                                    | 03.10.2024                                                                                                    |
|                                                | Eingereicht am:                                                                                                    | 02.01.2024                                                                                                    |
|                                                | Abgerechnet am:                                                                                                    | 03.10.2024                                                                                                    |
|                                                | Dienstleister:                                                                                                    | Zahnarztpraxis Rentschler & Zimmermann                                                                                                    |
|                                                | Dienstleister:                                                                                                    | Daniela Zimmermann                                                                                                    |
|                                                | Abrechnungs-Partner:                                                                                                    | Iechniker Krankenkasse                                                                                                    |
|                                                | Bearbeitungsnummer:                                                                                                    | Zahnarzt                                                                                                    |
|                                                | TAGs:                                                                                                    | zahn.krone                                                                                                    |
|                                                | Bemerkung:                                                                                                    |                                                                                                    |
|                                                | Die natürliche Zahnkron<br>Die Bezeichnung Krone                                                                                                    | e (lateinisch corona dentis) ist der Teil eines Zahnes, der aus dem Zahnfleisc<br>bzw. Zahnkrone rührt daher, dass die Krone eines menschlichen                                                                                                    |
|                                                | Inhaltsverzeichnis<br>1 Die natürliche Zahn<br>2 Die künstliche Kronn<br>2.1 Materialien<br>2.1.1 Metallbasierte H<br>2.1.2 Kronen auf Gal<br>2.1.3 Vollkeramik-Kro<br>3 Historische Kronen<br>3.1 Bandkrone<br>3.2 Ring-Deckel-Krone<br>3.3 Gestanzte Krone<br>4 Siehe auch<br>5 Weblinks<br>6 Einzelnachweise<br>Die natürliche Zahn kron<br>Jeder natürliche Zahn b<br>Die Krone wird von der J | krone<br>e<br>ronen<br>nen<br>inten<br>e<br>esteht aus der Zahnkrone (Corona dentis), dem Zahnhals (Cervix dentis) und<br>Zahnwurzel, die im Knochen verankert ist, getragen. Der Übergang von der<br>eränderungen (z. B. bei einer Entzündung des Zahnfleisches, (Parodontitis), |

# **DATEN-**AUSTAUSCH **ÜBER DIE ZWISCHEN-**ABLAGE

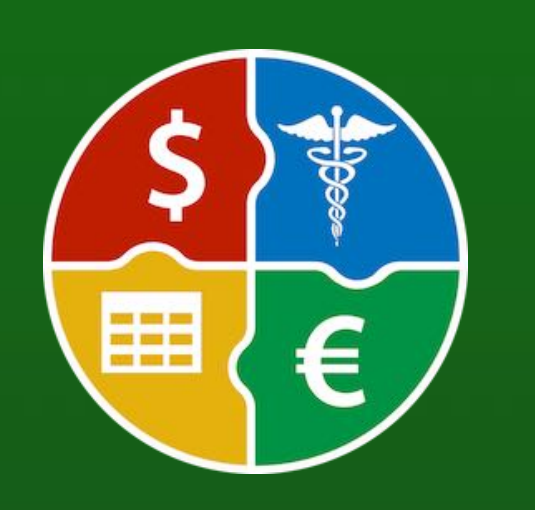

### DATENAUSTAUSCH ÜBER DIE ZWISCHENABLAGE

Für den schnellen und einfachen Datenaustausch kann die Zwischenablage verwendet werden. Folgende Funktionen stehen in der Liste zur Verfügung:

- Mit/ohne Kopfzeile
- Zelle kopieren
- Zeile kopieren
- Spalte kopieren
- Alles kopieren

Wähle über das Kontext-Menü die entsprechende Funktion aus.

| Bezeichnung      | R                                   | Rechnungsnummer   |        | Betrag     | Betrag abgerechnet |
|------------------|-------------------------------------|-------------------|--------|------------|--------------------|
| Therapie 12      | 1:                                  | 12290384902-23412 |        | 1.100,00 € | 1.100,00 €         |
| Therapie 11      | 1                                   | 11290384902-2311  |        | 1.050,00 € | 500,00 €           |
| Therapie 10      | ? Hilfe                             | -23               | 310    | 1.000,00 € | 500,00 €           |
| Krone            | Lufügen                             | :-23              | 310    | 5.000,00 € | 4.000,00 €         |
| Brücke           | Duplizieren                         | :-23              | 302399 | 2.000,00€  |                    |
| Therapie 09      | 🔓 In den Papierkorb verschieben     | 2-23              | 309    | 1.450,00 € | 500,00 €           |
| Therapie 08      | 🔚 In das Archiv verschieben         | 2-23              | 308    | 900,00€    | 500,00 €           |
| Therapie 07      | Löschen                             | 2-23              | 307    | 1.850,00 € | 500,00 €           |
| Therapie 07 KOP  |                                     | 2-23              | 307    | 1.850,00 € | 500,00 €           |
| Therapie 06      | Spalte "Bezeichnung" ausblenden     | 2-23              | 306    | 800,00€    | 500,00 €           |
| Therapie 05      | Spalten ein- oder ausbienden        | 2-23              | 305    | 750,00€    | 500,00 €           |
| Therapie 04      | 📼 Zoom                              | > 2-23            | 304    | 700,00€    | 500,00 €           |
| Therapie 03      | Mit Kopfzeile                       | 2-23              | 303    | 650,00 €   | 500,00 €           |
| Therapie         | Zelle in die Zwischenablage kopiere | n 2-23            | 302    | 500,00€    | 500,00 €           |
| Therapie 02      | Zeile in die Zwischenablage kopiere | n 232             | 20     | 600,00€    | 500,00 €           |
| Therapie 01      | Spalte in die Zwischenablage kopier | ren 12-2          | 2301   | 550,00€    | 500,00 €           |
| Reparatur Gebiss | Alle Daten in die Zwischenablage ko | pieren 23-2       | 222099 | 6.868,00€  | 6.250,23 €         |
| Zahnreinigung    | -                                   | :304              | 4      | 216,00 €   | 56,00 €            |
| Zahnreinigung    | Von iPhone oder iPad importieren    | >303              | 3      | 216,00 €   |                    |
| EKG              | 2                                   | 90384902-2301     | 1      | 68,00 €    | 45,00 €            |

# DATEN-AUSTAUSCH ÜBER DIE ZWISCHEN-ABLAGE

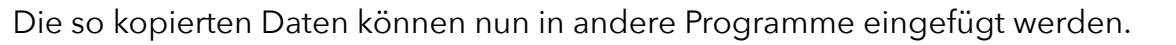

Beispiel: Excel® Alle Daten

| •   |              | Automatisc     | nes Speich |            |                 |                           | ·····                                     | марре             |               |                 | <u> </u> | Suchen (                  | Beteni + S             | STRG + U)    |               | ð,       |
|-----|--------------|----------------|------------|------------|-----------------|---------------------------|-------------------------------------------|-------------------|---------------|-----------------|----------|---------------------------|------------------------|--------------|---------------|----------|
| St  | art Ein      | fügen 2        | Zeichnen   | Seitenla   | ayout Fo        | rmeln Da                  | aten U                                    | berprüfen         | Ansich        | t Acrob         | at       |                           |                        | Commentare   | 🖻 Freig       | geben    |
| Eir | nfügen ♂     | - A<br>Schrift | v          | ichtung    | O∕o ▼<br>Zahlen | Bedingte F<br>Als Tabelle | ormatierun<br>e formatiere<br>natvorlagen | g v<br>n v<br>Zel | llen Bea      | v<br>Arbeiten A | dd-Ins   | PDF-Datei<br>Ind per Link | erstellen<br>freigeben |              |               |          |
| A1  | *            | X V            | fx The     | apie 12    |                 |                           |                                           |                   |               |                 |          |                           |                        |              |               |          |
| 4   | A            | В              | С          | D          | E               | F                         | G                                         | н                 | I             | J               | к        | L                         | м                      | N            | 0             | F        |
| 1   | Therapie 12  | 1229038490     | 1.100,00€  | 1.100,00€  |                 | 02.12.24                  | 23.12.24                                  | Hausärzte in      | Innungs Kran  | 1,2102E+10      | 12.12.24 | 23.12.24                  |                        | vorsorge,hau | Therapie (al  | Igriechi |
| 2   | Therapie 11  | 1129038490     | 1.050,00€  | 500,00 €   | -550,00€        | 02.11.24                  | 23.11.24                                  | Hausärzte im      | Innungs Kran  | 8102312391      | 08.11.24 |                           |                        | vorsorge,hau | Therapie (al  | Igriechi |
| 3   | Therapie 10  | 1029038490     | 1.000,00€  | 500,00 €   | -500,00€        | 02.10.24                  | 23.10.24                                  | Hausärzte im      | Innungs Kran  | 1,0102E+10      | 10.10.24 |                           |                        | vorsorge,hau | Therapie (al  | Igriechi |
| 1   | Krone        | 1029038490     | 5.000,00€  | 4.000,00 € | -1.000,00 €     | 01.10.24                  | 03.10.24                                  | Zahnarztprax      | Techniker Kra | ankenkasse      | 02.01.24 | 03.10.24                  | Zahnarzt               | zahn,krone   | Die natürlich | ne Zahn  |
| ;   | Brücke       | 902834-AFL     | 2.000,00€  |            |                 | 01.10.24                  | 03.10.24                                  | Zahnarztprax      | Techniker Kra | ankenkasse      | 02.01.24 | 03.10.24                  | Zahnarzt               | zahn,krone,z | Unter einer   | Brücke   |
| 5   | Therapie 09  | 0929038490     | 1.450,00€  | 500,00 €   | -950,00 €       | 02.09.24                  | 23.09.24                                  | Hausärzte im      | Innungs Kran  | 102312391       | 09.09.24 |                           |                        | vorsorge,hau | Therapie (al  | Igriechi |
|     | Therapie 08  | 0829038490     | 900,00€    | 500,00 €   | -400,00 €       | 02.08.24                  | 23.08.24                                  | Hausärzte im      | Innungs Kran  | 102312391       | 08.08.24 |                           |                        | vorsorge,hau | Therapie (al  | Igriechi |
|     | Therapie 07  | 0729038490     | 1.850,00€  | 500,00 €   | -1.350,00 €     | 02.07.24                  | 23.07.24                                  | Hausärzte in      | Innungs Kran  | 102312391       | 07.07.24 | 20.11.24                  |                        | vorsorge,hau | Therapie (al  | Igriechi |
|     | Therapie 07  | 0729038490     | 1.850,00€  | 500,00 €   | -1.350,00 €     | 02.07.24                  | 23.07.24                                  | Hausärzte im      | Innungs Kran  | 102312391       | 07.07.24 | 20.11.24                  |                        | vorsorge,hau | Therapie (al  | Igriechi |
|     | Therapie 06  | 0629038490     | 800,00€    | 500,00 €   | -300,00 €       | 02.06.24                  | 23.06.24                                  | Hausärzte im      | Innungs Kran  | 102312391       | 06.06.24 |                           |                        | vorsorge,hau | Therapie (al  | Igriechi |
| 1   | Therapie 05  | 0529038490     | 750,00€    | 500.00 €   | -250,00€        | 02.05.24                  | 23.05.24                                  | Hausärzte im      | Innungs Kran  | 102312391       | 05.05.24 |                           |                        | vorsorge,hau | Therapie (al  | Igriechi |
| 2   | Therapie 04  | 0429038490     | 700,00€    | 500.00 €   | -200.00€        | 02.04.24                  | 23.04.24                                  | Hausärzte im      | Innungs Kran  | 102312391       | 04.04.24 | 18.11.24                  |                        | vorsorge,hau | Therapie (al  | Igriechi |
| 3   | Therapie 03  | 0329038490     | 650.00 €   | 500.00 €   | -150.00€        | 02.03.24                  | 23.03.24                                  | Hausärzte in      | Innungs Kran  | 102312391       | 03.03.24 |                           |                        | vorsorge.hau | Therapie (al  | Igriech  |
| 4   | Therapie     | 0229038490     | 500,00 €   | 500.00 €   |                 | 02.02.24                  | 23.02.24                                  | Hausärzte in      | Innungs Kran  | 102312391       | 02.02.24 |                           |                        | vorsorge,hau | Therapie (al  | Igriech  |
| 5   | Therapie 02  | 0229447902     | 600.00 €   | 500.00 €   | -100.00€        | 02.02.24                  | 23.02.24                                  | Hausärzte in      | Innungs Kran  | 102312391       | 08.02.24 |                           |                        | vorsorge.hau | Therapie (al  | Igriechi |
| 5   | Therapie 01  | 0129802849     | (550.00€   | 500.00 €   | -50.00 €        | 02.01.24                  | 23.01.24                                  | Hausärzte in      | Innungs Kran  | 102312391       | 08.01.24 |                           |                        | vorsorge.hau | Therapie (al  | Igriechi |
| 7   | Reparatur G  | AKER-23094     | 6.868.00 € | 6.250.23€  | -617.77€        | 04.06.23                  |                                           | Zahnarztora       | Innungs Kran  | 29083409-WF     | RDF/67   | 17,10,24                  | Zahnarzt               | vorsorge ha  | Gebiss eine   | Tigerh   |
| 8   | Zahnreinigur | 290384902-2    | 216.00 €   | 56.00 €    | -160.00 €       | 20.04.23                  |                                           | Zahnarztora       | Techniker Kra | ankenkasse      | 20.04.23 | 30.04.23                  | Zahnarzt               | zahn.reinigu | Die Professi  | cnelle 7 |
| 9   | Zahnreinigur | 290384902-2    | 216.00 €   |            |                 | 19.03.23                  |                                           | Zahnarztora       | Techniker Kra | ankenkasse      | 21.03.23 |                           | Zahnarzt               | zahn reinigu | Indikation In | iedem    |
| 0   | FKG          | 290384902-2    | 68.00 €    | 45.00 €    | -23.00 €        | 12.01.22                  |                                           | Zahnarztora       | Techniker Kra | ankenkasse      | 21.07.22 | 15.02.22                  | Hautarzt               | vorsorge ha  | Das Elektrok  | rdiogr   |
| 1   | Kur          | 290384902-2    | 1,268,00 € | 1,268,00 € | 20,00 0         | 20.08.21                  |                                           | Lannarzepras      | Innungs Kran  | kenkasse        | 22107122 | 30 10 24                  | Huddatet               | vorborge,nut | lährliche Ku  | r        |
|     | 7ahnreinigur | 4490284902     | 216 00 €   | 1.200,00 0 |                 | 03 05 19                  |                                           | Zahnarztora       | Techniker Kr  | ankenkasse      | 07.06.19 | 50.10.21                  | Zahnarzt               | zahn reinigu | Sehr gute O   | alität   |
| 2   | Vorsorgeunt  | 290384902-3    | 123 00 €   | 123.00 €   |                 | 02 02 01                  | 23 02 01                                  | Hausärzte im      | Innungs Kran  | ASDI F23092     | 10.03.01 | 20 04 01                  | Lannaret               | vorsorge ha  | lährlich Fin  | Vorso    |
| 4   | Neuer Fintra | a              | 0.00 £     | 125,00 €   | -               | 02.02.01                  | 23.02.01                                  | nausurzte m       | innungs krun  |                 | 10.05.01 | 20.04.01                  |                        | vorsorge,nat |               | 10130    |
| 5   | Heder Einera | 5              | 0,00 0     |            |                 |                           |                                           |                   |               |                 |          |                           |                        |              |               | 1        |
| 6   |              |                |            |            |                 |                           |                                           |                   |               |                 |          |                           |                        |              |               |          |
| -   | T            | abelle1        | Tabelle2   | +          |                 |                           |                                           |                   |               |                 |          |                           |                        |              |               |          |

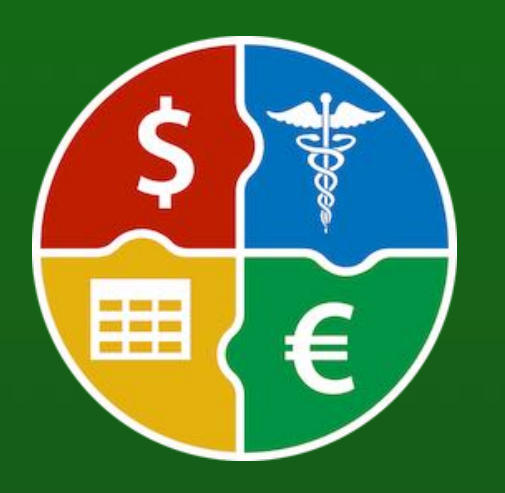

© 2024 CIMSoft, @pps4Me

DATEN-AUSTAUSCH ÜBER DIE Zwischen-Ablage

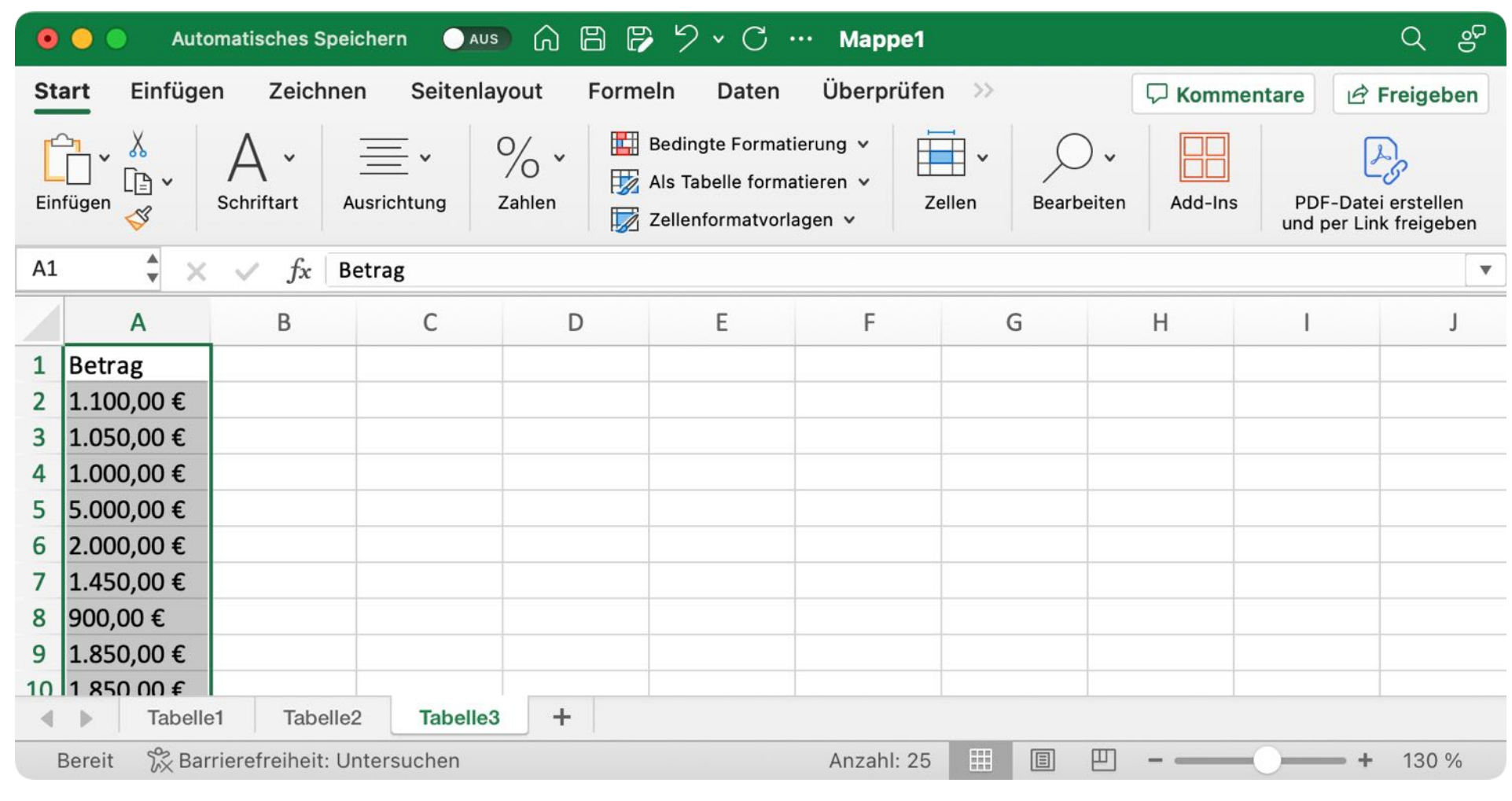

Beispiel: Excel® Zeile

Inhaltsverzeichnis

| ● ● ● Automatisches Speichern 💽 🕰 🖓 🖓 V C … Mappe1 🔍 🔍 🖓                                                                                                    |             |                  |           |              |             |             |            |          |  |
|----------------------------------------------------------------------------------------------------|-------------|------------------|-----------|--------------|-------------|-------------|------------|----------|--|
| Start       Einfügen       Zeichnen       Seitenlayout       Formeln       Daten       Überprüfen       >>       Image: Commentance       Image: Commentance         Start       Einfügen       Zeichnen       Seitenlayout       Formeln       Daten       Überprüfen       >>       Image: Commentance       Image: Commentance                                              |             |                  |           |              |             |             |            |          |  |
| Image: Schriftart       Image: Schriftart       Im |             |                  |           |              |             |             |            |          |  |
| A1                                                                                                    | * × <       | $f_x$ Bezeichnun | g         |              |             |             |            |          |  |
| /                                                                                                    | А           | В                | С         | D            | E           | F           | G          | Н        |  |
| 1                                                                                                    | Bezeichnung | Rechnungsnu      | Betrag    | Betrag abger | Differenz   | Rechnungsda | Bezahlt am | Dienstle |  |
| 2                                                                                                    | Krone       | 10290384902      | 5.000,00€ | 4.000,00€    | -1.000,00 € | 01.10.24    | 03.10.24   | Zahnarz  |  |
| 3                                                                                                    |             |                  |           |              |             |             |            |          |  |

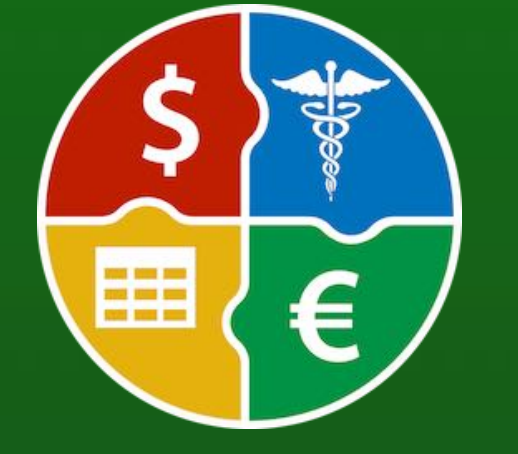

© 2024 CIMSoft, @pps4Me

Beispiel: Excel<sup>®</sup> Spalte

# EINTRÄGE ÅLS CSV Datei Exportieren

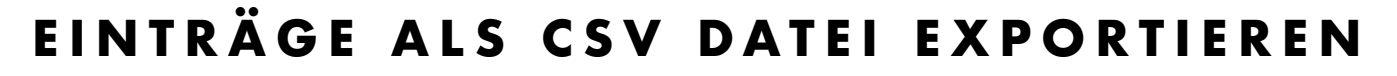

Es können alle oder die ausgewählten Einträge als Excel® CSV Datei exportiert werden. Wähle dazu einen Eintrag im Menü "Ablage => Daten exportieren => Export als CSV Datei" aus.

| 🔂 Zufügen                       | ЖN |                        |   |                      |                  |
|---------------------------------|----|------------------------|---|----------------------|------------------|
| 🛃 Duplizieren                   | ЖD |                        |   |                      |                  |
| 🔓 In den Papierkorb verschieben | ЖТ |                        |   |                      |                  |
| 🢪 Löschen                       | ¥≥ |                        |   |                      |                  |
| 📑 In das Archiv verschieben     |    |                        |   |                      |                  |
| 🚔 Drucken                       | >  |                        |   |                      |                  |
| 击 Daten exportieren             | >  | 🔜 Export als CSV Datei | > | Alle Einträge        | жE               |
| Alle Daten sichern              |    | Export als XLSX Datei  | > | ausgewählte Einträge | ራ <del>ሄ</del> E |
| Alle Daten wiederherstellen     |    |                        |   |                      |                  |

Es können noch Export-Parameter festgelegt werden.

| Export CSV Parameter  |           |                     |
|-----------------------|-----------|---------------------|
| Zeilenende            | Macintosh | 0                   |
| Feldtrenner           | Semikolon | ;                   |
| Feld-Zeilenumbruch    | kein      | O \n                |
| Texterkennungszeichen | я         | 0                   |
|                       |           |                     |
| Abbrechen             |           | Speichere CSV Datei |

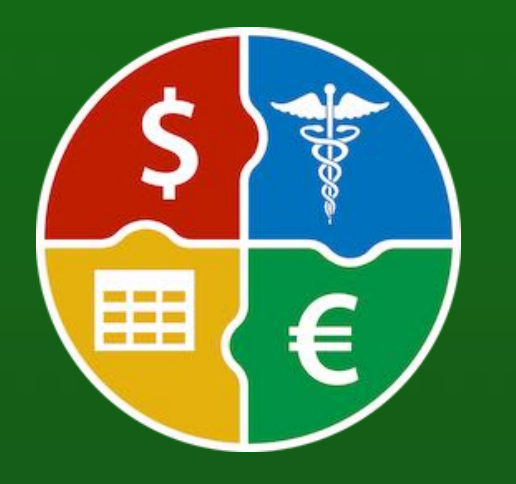

© 2024 CIMSoft, @pps4Me

# EINTRÄGE ÅLS XLSX Datei Exportieren

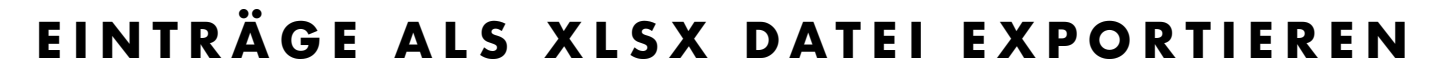

Es können alle oder die ausgewählten Einträge als Excel® XLSX Datei exportiert werden. Wähle dazu einen Eintrag im Menü "Ablage => Daten exportieren => Export als XLSX Datei" aus.

| 🔂 Zufügen                                 | 光 N<br>光 D |                       |   |                      |             |
|-------------------------------------------|------------|-----------------------|---|----------------------|-------------|
| 🔓 In den Papierkorb verschieben 💪 Löschen | ЖТ<br>Ж⊗   |                       |   |                      |             |
| 🔚 In das Archiv verschieben               |            |                       |   |                      |             |
| 🚔 Drucken                                 | >          |                       |   |                      |             |
| 👍 Daten exportieren                       | >          | Export als CSV Datei  | > |                      |             |
|                                           |            | Export als XLSX Datei | > | Alle Einträge        | ЖХ          |
| Alle Daten wiederherstellen               |            |                       |   | Ausgewählte Einträge | <del></del> |
|                                           |            |                       |   |                      |             |

|               | Export als XLSX Datei    |          |
|---------------|--------------------------|----------|
|               | Speichere XLSX Datei     |          |
| ichern unter: | Açana Abrechnungs Manage | er Expor |
| Tags:         |                          |          |
| Ort:          | Schreibtisch – iCloud    | •        |
|               | Abbrechen                | Sichern  |

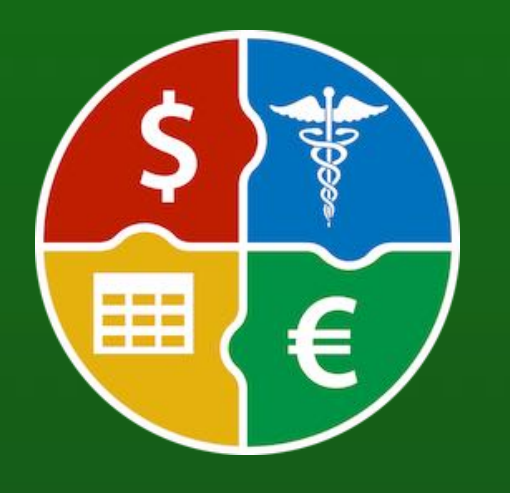

© 2024 CIMSoft, @pps4Me

# ALLE DATEN Sichern

### ALLE DATEN SICHERN

Falls du TimeMachine® aktiviert hast, musst du keine weitere Datensicherung durchführen. Falls nicht, dann sichere die Daten aus folgendem Ordner: <\$HOME/Library/Containers/de.pps4me.AcanaBillingManager/Data/Library> oder <\$HOME/Library/Containers/AcanaBillingManager/Data/Library>.

Mit der Backup-Funktion kannst du die Datenbank und Dokumente von «Açana Abrechnungs Manager» sichern. Wähle dazu im "Menü -> Ablage -> Alle Daten" sichern aus.

| <b>Zufügen Duplizieren</b>                                                  | ж N<br>ж D |
|-----------------------------------------------------------------------------|------------|
| In den Papierkorb verschieben                                               | Ж Т<br>Ж⊗  |
| 📑 In das Archiv verschieben                                                 |            |
| Drucken Daten exportieren                                                   | ><br>>     |
| <ul> <li>Alle Daten sichern</li> <li>Alle Daten wiederherstellen</li> </ul> |            |

Wähle einen beliebigen Datenträger/Ordner aus. Im ausgewählten Ordner wird ein Ordner mit dem Namen "AcanaBillingManager" erstellt. In diesem Ordner werden die Datenbank, und die Dokumente gesichert. Zusätzlich werden in diesem Ordner noch alle Daten als Excel® XLSX- und CVS-Dateien exportiert.

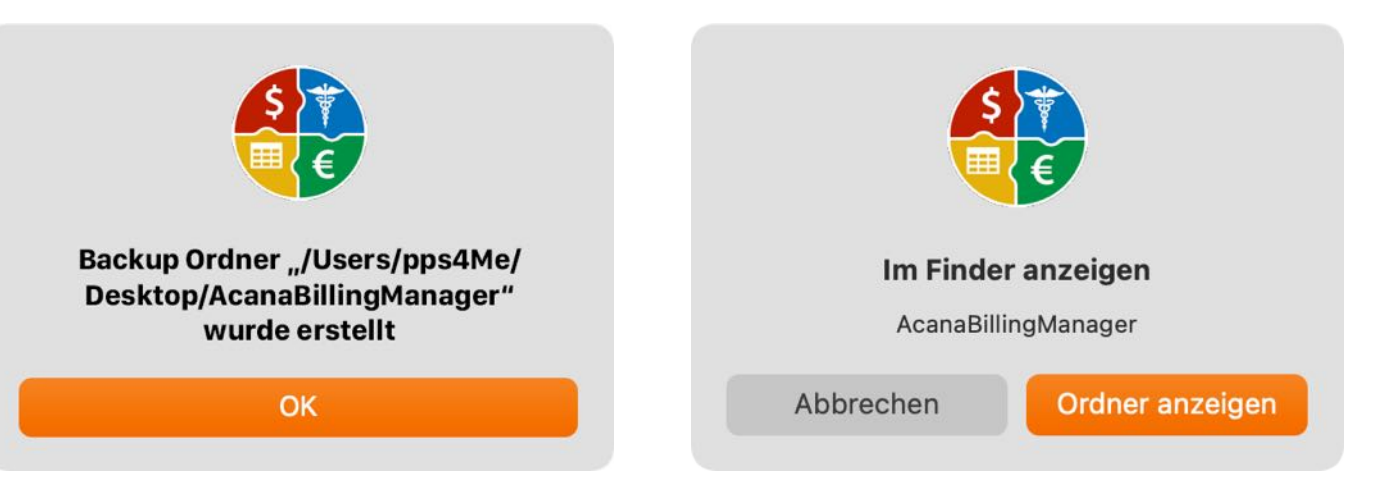

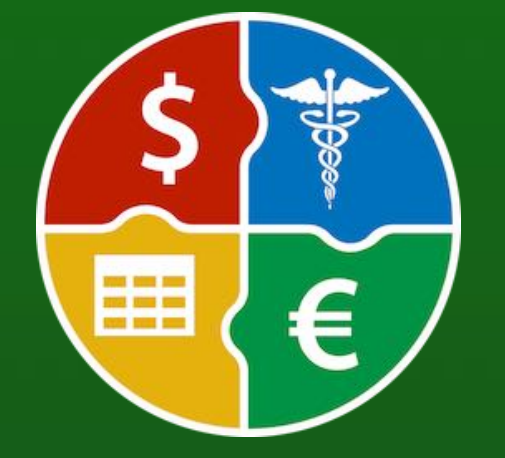

# ALLE DATEN WIEDER-HERSTELLEN

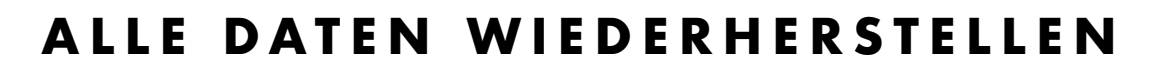

Mit der Restore-Funktion kannst du die Datenbank und alle Dokumente von «Açana Abrechnungs Manager» wiederherstellen. Wähle dazu im "Menü -> Ablage -> Alle Daten wiederherstellen" aus.

| 🔂 Zufügen                       | ЖN |
|---------------------------------|----|
| Duplizieren                     | ЖD |
| 🔓 In den Papierkorb verschieben | ЖТ |
| 🔁 Löschen                       | ¥≥ |
| 📑 In das Archiv verschieben     |    |
| 🚔 Drucken                       | >  |
| 📩 Daten exportieren             | >  |
| 🚺 Alle Daten sichern            |    |
| 🛃 Alle Daten wiederherstellen   |    |
|                                 |    |

Abbrechen

Wähle den Backup-Ordner aus. Falls du einen falschen Ordner ausgewählt hast, dann erhält du eine entsprechende Meldung.

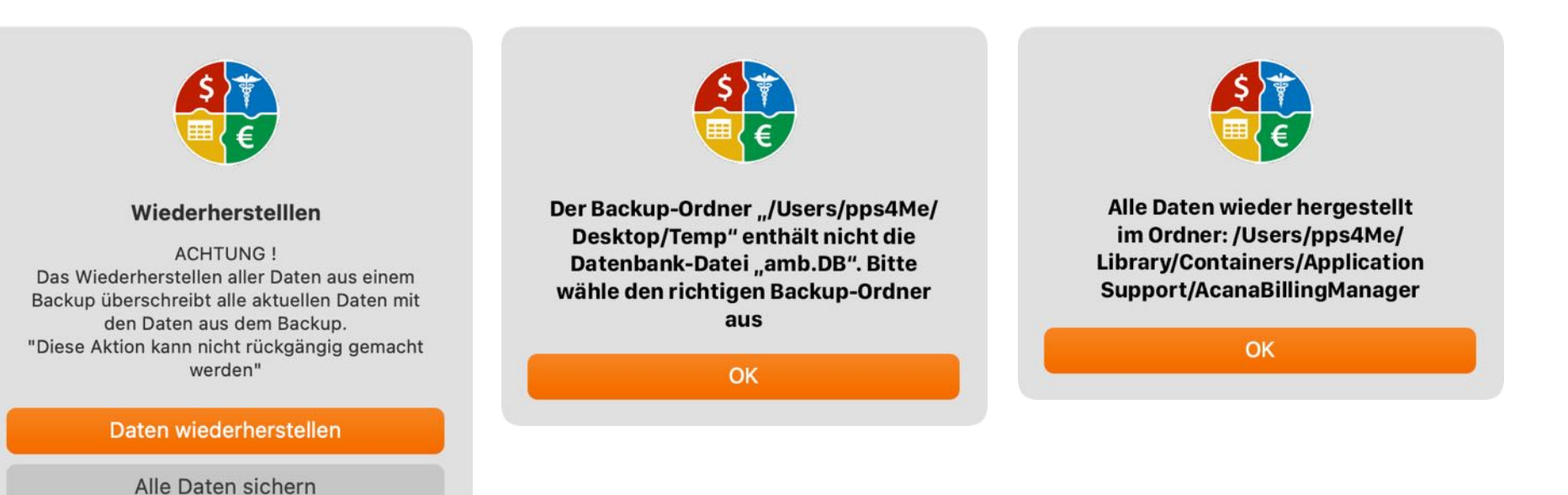

\$ €

### EINSTELLUNGEN

### EINSTELLUNGEN

In den Einstellungen kann folgendes festgelegt werden.

#### Darstellung

- Linien anzeigen
- Leere Einträge anzeigen
- Große Symbole anzeigen
- Zeige Anzahl der Einträge im Dock
- Standard-Kategorie auswählen
- Standard-Kategorie aufklappen

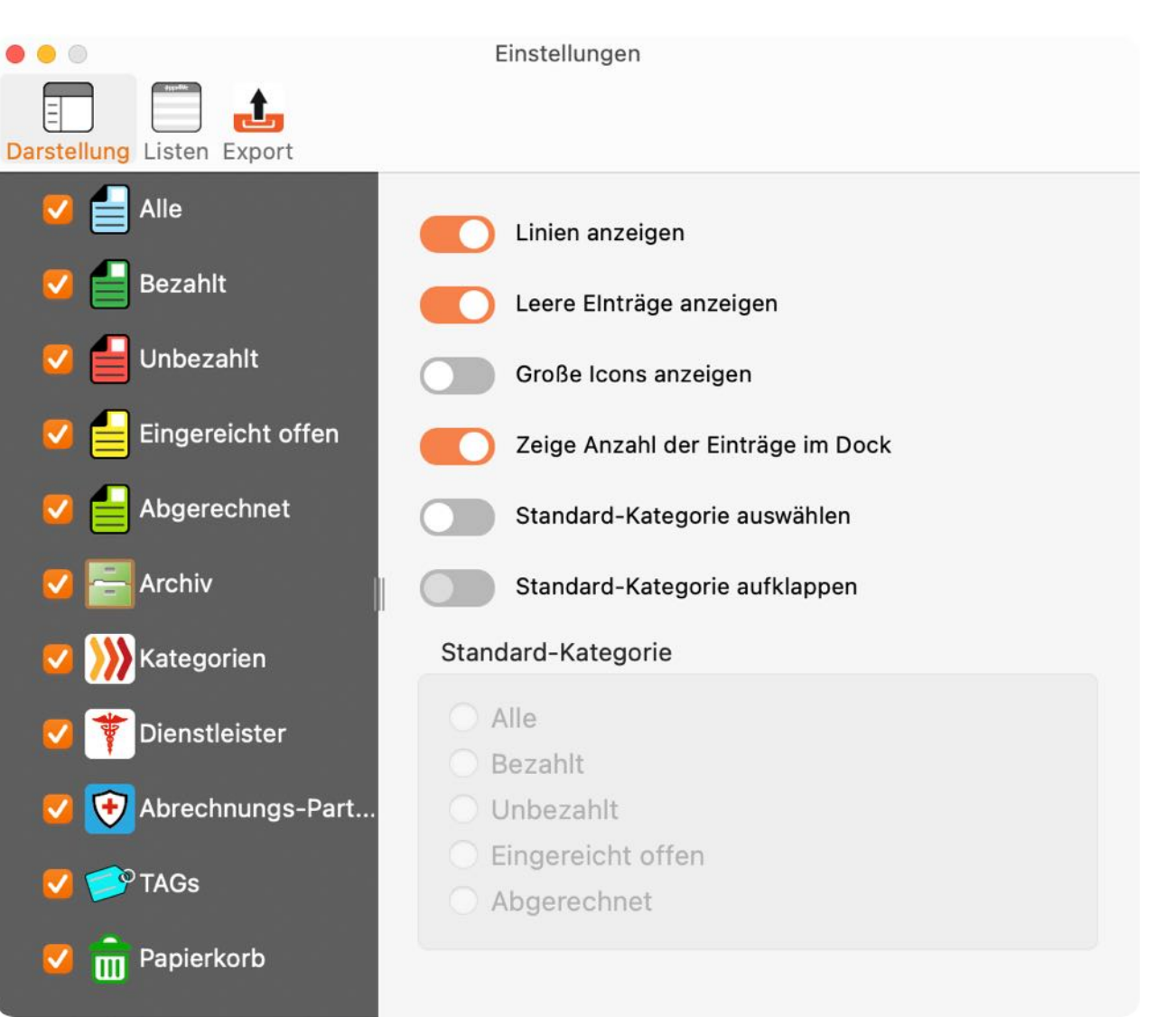

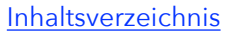

### EINSTELLUNGEN

#### Listen

Hier kann der Zoom-Faktor für die Liste im Hauptfenster festgelegt werden.

|                                | Einstellungen |
|--------------------------------|---------------|
| Darstellung Listen Export      |               |
| Zoom für Liste im Hauptfenster | 100%          |
|                                |               |

#### Export

Hier können verschiedene Parameter für den Export festgelegt werden.

| Darstellung Listen Export                                                                                               | Einstellungen                 |
|----------------------------------------------------------------------------------------------------|-------------------------------|
| Export Dienstleister<br>Export Abrechnungs-Partner<br>Export Datei nach dem Speichern<br>Das Feld "Bemerkung" beim Expo | öffnen<br>ort in PDF anzeigen |
| Seitenformat<br>O DIN A4<br>O US Letter                                                                                 |                               |
| Ordner für den Export<br>Schreibtisch<br>Obkumente                                                                      |                               |

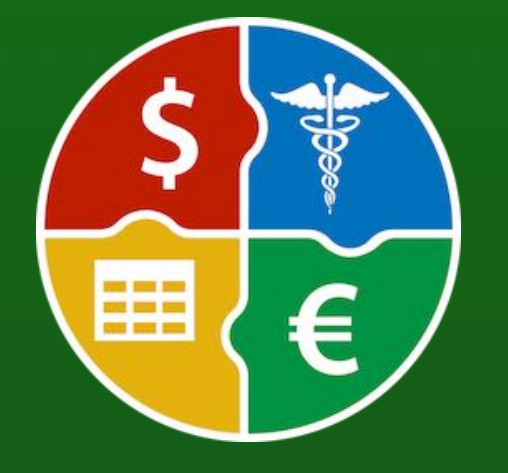

# HILFE MENÜ

### HILFE MENÜ

Über das Menü "Hilfe" erreichst du folgende Funktionen:

| Suchen                       |                                                   |
|------------------------------|---------------------------------------------------|
| 🛞 Handbuch öffnen 🛛 🕱        |                                                   |
| 🔫 Neu in dieser Version      |                                                   |
| À Öffne @pps4Me Homepage     |                                                   |
| A Datenschutzrichtlinie      |                                                   |
| A Produkt Informationen      |                                                   |
| 🍌 @pps4Me News               |                                                   |
| A Bewertung in AppStore      |                                                   |
| 🔥 Mehr Apps aus dem AppStore |                                                   |
| Teilen >                     | 🛛 💥 "Açana Abrechnungs Manager" auf X teilen      |
| 🔀 Frage zum Programm         | f "Açana Abrechnungs Manager" auf Facebook teilen |
| 🔀 Anfrage neue Funktion      | 💥 Folge @pps4Me auf X                             |
| 🔀 Problem melden             | f Like @pps4Me auf Facebook                       |
| 🔀 Sende Support Daten        |                                                   |

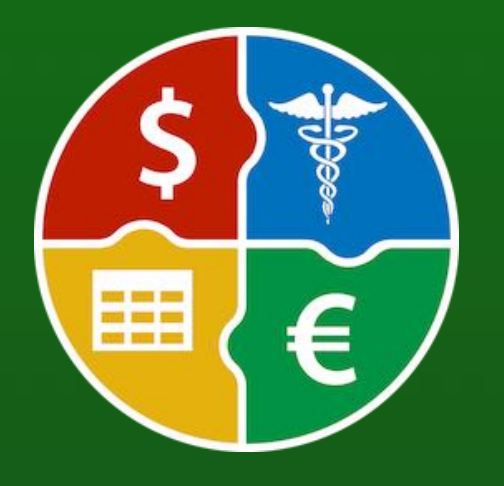

© 2024 CIMSoft, @pps4Me

# MEHR APPS Von @pps4Me

Klicke <u>hier</u> für weitere Apps von @pps4Me.

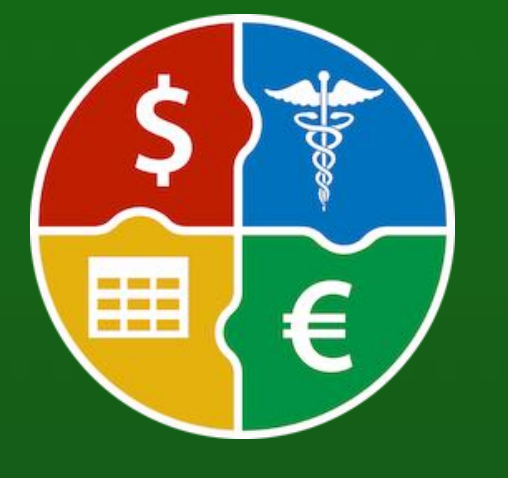

© 2024 CIMSoft, @pps4Me

# Kontakt Zu Uns

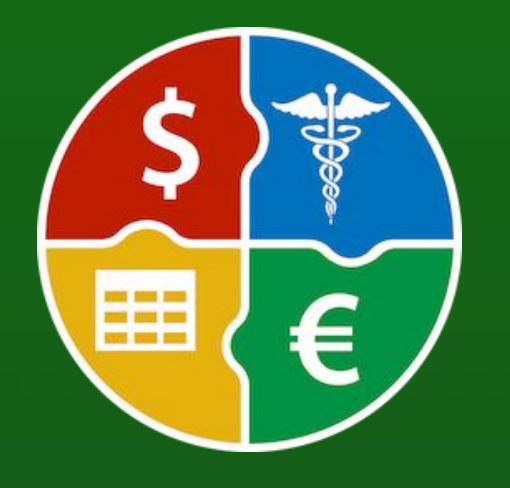

### © 2024 CIMSoft, @pps4Me

**Inhaltsverzeichnis** 

### KONTAKT ZU UNS

Falls Du noch unbeantwortet Fragen hast, sende uns bitte eine E-Mail an <u>Contact@Support</u>. Oder besuche unsere <u>Homepage</u>.

# COPYRIGHT & NUTZUNGS-BEDINGUNGEN

### **COPYRIGHT & NUTZUNGSBEDINGUNGEN**

Allgemeine Nutzungsbedingungen für die Verwendung dieses Handbuches.

#### I. Rechteinhaber, Vervielfältigung, Copyright

**1.** Das Copyright dieses Handbuches liegt bei CIMSoft, @pps4Me, Inhaber Horst Jehle, Bahnhofstraße 21, 71063 Sindelfingen (im folgenden "Autor" genannt). Das Copyright bezieht sich auf die Grafiken, den Text sowie den elektronischen Quelltext zu Grafiken und allen Texten insgesamt.

**2.** Im Quelltext der Vorlage (Template) ist der Copyrightvermerk des Autors enthalten. Dieser Copyright-Vermerk © im Quelltext des Handbuchs darf nicht entfernt werden. Bereits das Entfernen des Copyrights stellt eine Urheberrechtsverletzung dar und ist u. U. strafbar.

Das Hinzufügen eines eigenen Copyrightvermerks ist nicht zulässig.

**3.** Das Bereitstellen dieses Handbuches mit Möglichkeit des Downloads auf eigenen oder dritten Webseiten, das Vervielfältigen und Kopieren auf CD's/DVD's oder anderen Datenträgern zum Zwecke der Weitergabe an Dritte sowohl entgeltlich als auch unentgeltlich (außer zum privaten Gebrauch) sowie eine direkte Verlinkung auf die Download-Dateien ist untersagt.

4. Mit dem Download dieses Handbuches erkennt der Nutzer die Nutzungsbedingungen uneingeschränkt an.

#### II. Kostenfreie private Nutzung

1. Dieses Handbuch darf kostenfrei zu eigenen, privaten, nicht gewerblichen Zwecken genutzt.

**2.** Mit dem Download dieses Handbuches erhält der Nutzer das Recht, das Handbuch im Sinne dieser Nutzungsbedingungen zu nutzen. Die Eigentumsrechte am Inhalt verbleiben uneingeschränkt beim Autor.

#### III. Kommerzielle kostenpflichtige Nutzung

**1.** Kommerzielle und damit kostenpflichtige Nutzung im Sinne dieser Nutzungsbedingungen liegt vor, wenn mit Buch ein eigenes oder drittes Erwerbsgeschäft unabhängig vom Umfang in irgendeiner Weise beworben wird, kostenpflichtige Dienste unter einer URL zur Verfügung gestellt werden.

#### IV. Umfang der kommerziellen Nutzung

Inhaltsverzeichnis

**1.** Die Verwendung dieses Handbuches ist jeweils nur für eine Firma gestattet. Das Nutzungsrecht erlischt mit der Verwendung bei einem anderen Unternehmen oder einem Tochterunternehmen oder Mutterkonzern. Das Nutzungsrecht ist jede eingetragene Firma oder angemeldetes Gewerbe neu zu erwerben.

2. Mit jedem Erwerb des Handbuches ist die Internetadresse (URL) unter der das Handbuch online geht, anzugeben.

**3.** Für jede Nutzung gem. Ziffer IV. der Nutzungsbedingungen ist ein einmaliges Nutzungsentgelt zu zahlen. Die Höhe des Nutzungsentgeltes kann per <u>E-Mail</u> angefragt werden.

**4.** Mit Zahlung des einmaligen Nutzungsentgeltes erwirbt der Anwender lediglich das Nutzungsrecht im Sinne dieser Nutzungsbedingungen. Das Eigentum am Handbuch verbleibt uneingeschränkt beim Autor.

5. Das Bearbeiten, kopieren von Inhalten (Text, Bilder usw.), sowie das Verändern von Text oder Bildern ist nicht gestattet.

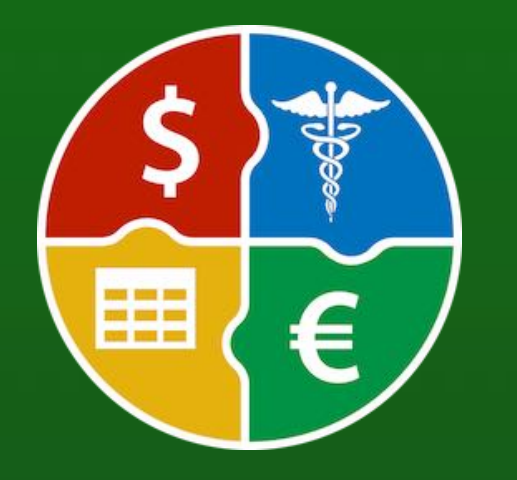

© 2024 CIMSoft, @pps4Me

# COPYRIGHT & NUTZUNGS-BEDINGUNGEN

6. Jeder kommerzielle Nutzer erhält eine Rechnung mit ausgewiesener Mehrwertsteuer.

#### V. Urheberrechtsverletzungen

**1.** Jede festgestellte Urheberrechtsverletzung wird verfolgt. Der Autor, bedient sich dazu grundsätzlich anwaltlicher Hilfe. Geltend gemacht werden - nötigenfalls im Rahmen vorläufigen Rechtsschutzes - Unterlassungs-, Auskunfts- und Schadenersatzansprüche.

**2.** Eine Urheberrechtsverletzung liegt auch vor, wenn das Handbuch mit strafbaren Inhalten durch den Nutzer oder durch Dritte versehen wird. Der Autor wird neben der Geltendmachung von zivilrechtlichen Ansprüchen sofort nach Kenntnis Strafanzeige erstatten.

**3.** Verantwortlich im Sinne des UrhG und dieser Nutzungsbedingungen ist neben dem Inhaber der Firma bzw. des Gewerbes bei nicht vorliegender Personenidentität der Ersteller der Website unter Verwendung der dieses Buch zum Download angeboten wird oder auf sonstige Weise vertrieben wird.

**4.** Auskunft über die Rechtmäßigkeit einer geplanten Nutzung des Buches erteilt der Autor. Die Kontaktdaten zum Autor sind im <u>Webseiten-Impressum</u> ersichtlich.

#### VI. Haftung

Der Autor übernimmt keinerlei Haftung, ganz gleich aus welchem Rechtsgrund, die aus der Verwendung und/oder Nutzung des Buches oder in sonstiger Weise im Zusammenhang mit dem Erwerb, der Nutzung und Verwendung des Buches herzuleiten sein könnte, außer bei Vorliegen von Vorsatz und grober Fahrlässigkeit.

Die hier im Handbuch verwendeten Markennamen sind eingetragene Warenzeichen der jeweiligen Eigentümer.

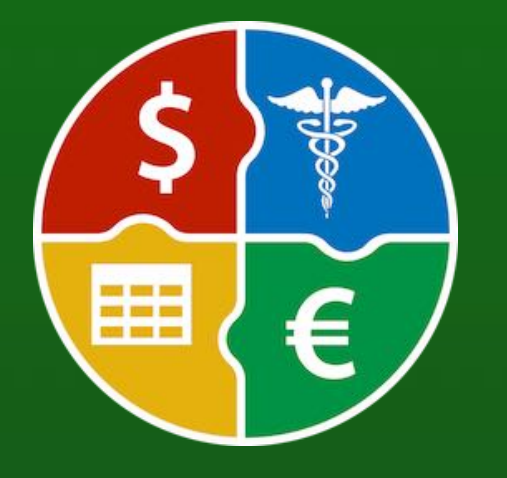

© 2024 CIMSoft, @pps4Me